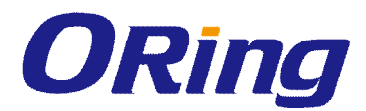

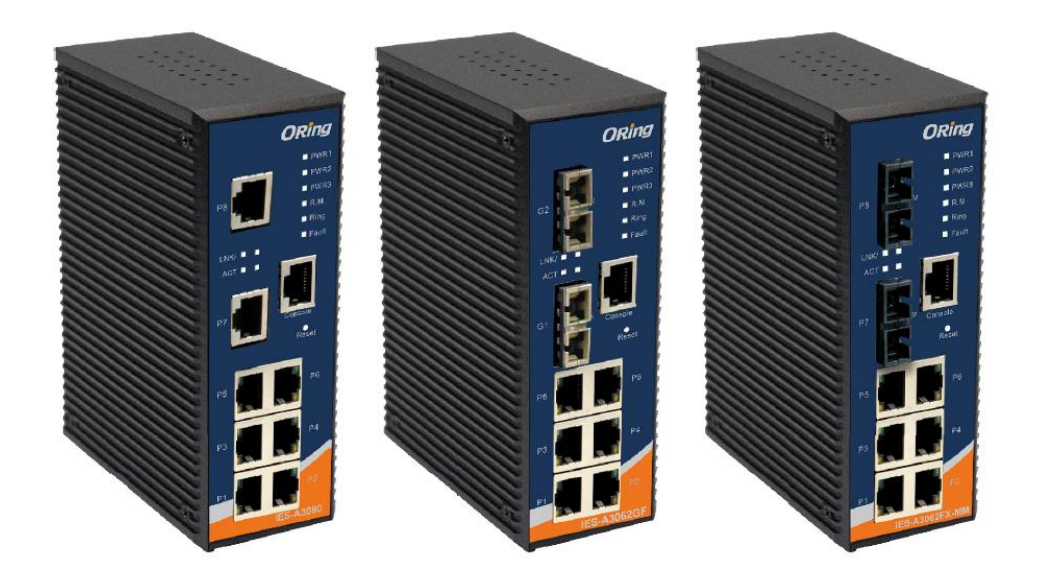

# **IES-A3 Series**

# **Industrial Managed Ethernet Switch**

# **User Manual**

Drawing Number: IES-A3 Series Version 3.0 January, 2014

www.oring-networking.com

ORing Industrial Networking Corp.

**ORing Industrial Networking Corp.** 

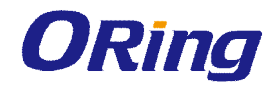

### **COPYRIGHT NOTICE**

Copyright © 2014 ORing Industrial Networking Corp. All rights reserved. No part of this publication may be reproduced in any form without the prior written consent of

ORing Industrial Networking Corp.

# TRADEMARKS

**ORing** is a registered trademark of ORing Industrial Networking Corp. All other trademarks belong to their respective owners.

## **REGULATORY COMPLIANCE STATEMENT**

Product(s) associated with this publication complies/comply with all applicable regulations. Please refer to the Technical Specifications section for more details.

## WARRANTY

ORing warrants that all ORing products are free from defects in material and workmanship for a specified warranty period from the invoice date (5 years for most products). ORing will repair or replace products found by ORing to be defective within this warranty period, with shipment expenses apportioned by ORing and the distributor. This warranty does not cover product modifications or repairs done by persons other than ORing-approved personnel, and this warranty does not apply to ORing products that are misused, abused, improperly installed, or damaged by accidents.

Please refer to the Technical Specifications section for the actual warranty period(s) of the product(s) associated with this publication.

# DISCLAIMER

Information in this publication is intended to be accurate. ORing shall not be responsible for its use or infringements on third-parties as a result of its use. There may occasionally be unintentional errors on this publication. ORing reserves the right to revise the contents of this publication without notice.

## **CONTACT INFORMATION**

#### **ORing Industrial Networking Corp.**

3F 542-2 Zhongzheng Road, Xindian District, New Taipei City 231 Taiwan Tel: + 886 2 2218 1066 // Fax: + 886 2 2218 1014 Website: <u>www.oring-networking.com</u>

#### **Technical Support**

E-mail: <a href="mailto:support@oring-networking.com">support@oring-networking.com</a>

#### Sales Contact

E-mail: sales@oring-networking.com (Headquarters)

sales@oring-networking.com.cn (China)

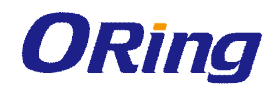

# **Table of Content**

| Getting | Started                  | 6  |
|---------|--------------------------|----|
| 1.1     | About IES-A3 Series      | 6  |
| 1.2     | Software Features        | 6  |
| 1.3     | Hardware Features        | 6  |
| Hardwa  | re Overview              | 8  |
| 2.1     | Front Panel              | 8  |
| 2.2     | Front Panel LEDs         | 10 |
| 2.3     | Top Panel                | 11 |
| 2.4     | Rear Panel               | 12 |
| Hardwa  | re Installation          | 12 |
| 3.1     | DIN-rail Installation    | 13 |
| 3.2     | Wall Mounting            | 14 |
| 3.3     | Wiring                   | 17 |
| 3.3.1   | 1 Grounding              | 17 |
| 3.3.2   | 2 Redundant Power Inputs | 17 |
| 3.4     | Connection               | 18 |
| 3.4.1   | 1 Ethernet Cables        | 18 |
| 3.4.2   | 2 Fibers                 | 19 |
| 3.4.3   | 3 RS-232 Console Port    | 20 |
| 3.4.4   | 4 O-Ring                 | 21 |
| Manage  | ement                    | 23 |
| 4.1     | System Information       | 24 |
| 4.2     | Front Panel              | 25 |
| 4.3     | Basic Setting            |    |
| 4.3.2   | 1 Switch Setting         | 26 |
| 4.3.2   | 2 Admin Password         | 26 |
| 4.3.3   | 3 IP Setting             | 27 |
| 4.3.4   | 4 Time Setting           |    |
| 4.3.5   | 5 LLDP                   | 31 |
| 4.3.6   | 6 Auto Provision         |    |
| 4.3.7   | 7 Backup & Restore       | 31 |
| 4.3.8   | 8 Upgrade Firmware       |    |
| 4.4     | Multicast                |    |

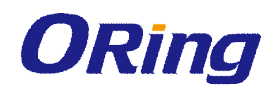

| 4.4.1  | IGMP Snooping          |
|--------|------------------------|
| 4.4.2  | Multicast Filter       |
| 4.5    | Port Setting           |
| 4.5.1  | Port Control           |
| 4.5.2  | Port Status            |
| 4.5.3  | Port Alias36           |
| 4.5.4  | Rate Limit             |
| 4.5.5  | Port Trunk             |
| 4.6    | Redundancy             |
| 4.6.1  | O-Ring                 |
| 4.6.2  | Open-Ring40            |
| 4.6.3  | RSTP                   |
| 4.6.4  | MSTP                   |
| 4.7    | VLAN                   |
| 4.7.1  | VLAN Setting47         |
| 4.8    | Traffic Prioritization |
| 4.8.1  | QoS Policy             |
| 4.8.2  | Port-base Priority51   |
| 4.8.3  | COS/802.1p52           |
| 4.8.4  | TOS/DSCP52             |
| 4.9    | DHCP Server53          |
| 4.9.1  | Setting53              |
| 4.9.2  | Client List            |
| 4.9.3  | Port and IP bindings55 |
| 4.10   | SNMP55                 |
| 4.10.1 | Agent Setting55        |
| 4.10.2 | Trap Setting57         |
| 4.11   | Security               |
| 4.11.1 | IP Security            |
| 4.11.2 | Port Security59        |
| 4.11.3 | MAC Blacklist59        |
| 4.11.4 | 802.1x60               |
| 4.12   | Warning63              |
| 4.12.1 | SYSLOG Setting63       |
| 4.12.2 | SMTP Setting63         |
| 4.12.3 | Event Selection64      |
|        |                        |

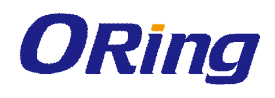

| Technical Specifications97          |                    |    |
|-------------------------------------|--------------------|----|
| Command Line Interface Management72 |                    |    |
| 4.14.2                              | System Reboot      | 70 |
| 4.14.1                              | Factory Default    | 70 |
| 4.14                                | Save Configuration | 70 |
| 4.13.3                              | Ping               | 69 |
| 4.13.2                              | MAC Address Table  | 66 |
| 4.13.1                              | System Event Log   | 66 |

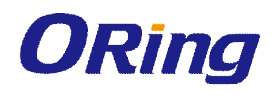

# **Getting Started**

# 1.1 About IES-A3 Series

The IES-A3 series are powerful managed industrial Ethernet switches designed for harsh environments, especially oil & gas applications where security requirements are extremely demanding. The series can be managed via web browsers, TELNET, Console or other third-party SNMP software as well as ORing's proprietary management utility Open-Vision. The user-friendly and powerful interface of Open-Vision allows you to easily configure and monitor multiple switches at the same time.

# **1.2 Software Features**

- Supports O-Ring (Recovery time < 10ms over 250 units connection)
- Supports Ring Coupling, Dual Homing over O-Ring and standard STP/RSTP/MSTP
- Supports SNMPv1/v2c/v3 & RMON & Port base/802.1Q VLAN Network Management
- Enable/disable ports, MAC based port security
- Port based network access control (802.1x)
- VLAN (802.1Q) to segregate and secure network traffic
- Radius centralized password management
- SNMPv3 encrypted authentication and access security
- Quality of Service (802.1p) for real-time traffic
- VLAN (802.1Q) with double tagging and GVRP supported
- IGMP Snooping for multicast filtering
- Port configuration, status, statistics, mirroring, security
- Remote Monitoring (RMON)
- Supports event notification by e-mail and SNMP traps
- Supports management via Web-based interfaces, Telnet, Console (CLI), and Windows utility (Open-Vision)

# **1.3 Hardware Features**

- 10/100/1000Base-T(X) Gigabit Ethernet port
- 10/100Base-T(X) Ethernet port
- 100Base-FX Fiber port for FX series model
- 1000Base-X Fiber port for GF series model
- Console Port
- Redundant two DC power inputs on terminal block
- Wide Operating Temperature: -40 to 70oC

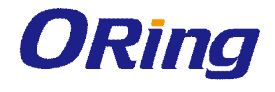

- Storage Temperature: -40 to 85oC
- Operating Humidity: 5% to 95%, non-condensing
- Casing: IP-30
- Dimensions(W x D x H) : 52 mm(W)x 106 mm( D )x 144 mm(H)

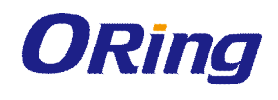

# Hardware Overview

# 2.1 Front Panel

The following table describes the features on the IES-A3 series:

| Port               | Description                                                        |  |
|--------------------|--------------------------------------------------------------------|--|
| 10/100 RJ-45 fast  | 6 10/100Base-T(X) RJ-45 fast Ethernet ports supporting             |  |
| Ethernet ports     | auto-negotiation.<br>Default Setting:                              |  |
|                    | Speed: auto                                                        |  |
|                    | Duplex: auto                                                       |  |
|                    | Flow control: disable                                              |  |
| Gigabit RJ-45 port | 2 10/100/1000Base-TX Giga ports for IES-A3062GT                    |  |
| Fiber port         | 2 1000Base-X for IES-A3062GF Series                                |  |
|                    | 2 100Base-FX for IES-A3062FX Series                                |  |
| Console            | Use RS-232 to RJ-45 cable to manage switch.                        |  |
| Reset              | Press the reset button for 2 to 3 seconds to reset the switch or 5 |  |
|                    | seconds to reset the switch to Factory Default.                    |  |

### IES-A3 optical fiber series model

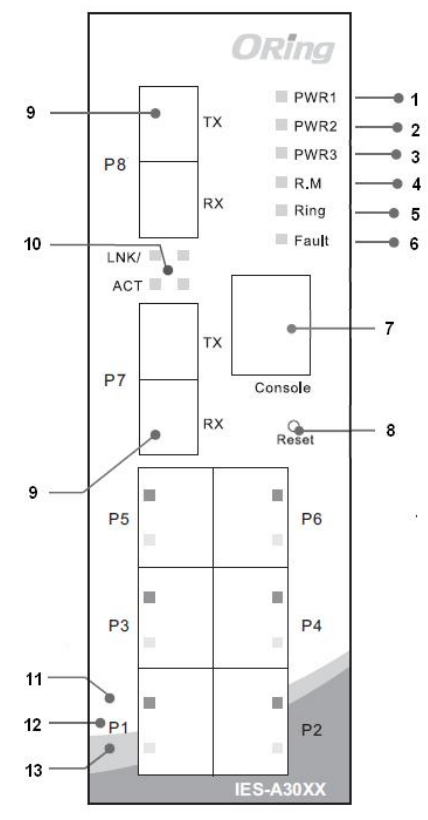

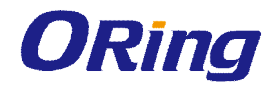

- 1. LED for PWR1
- 2. LED for PWR2
- 3. LED for PWR3
- 4. LED for R.M (Ring master)
- 5. LED for Ring status
- 6. LED for fault relay
- 7. Console port (RJ-45)
- 8. Reset button

- 9. 100BaseFX fiber port
- 10. LED for fiber port link/act status
- 11. LNK/ACT LED for LAN port
- 12. 10/100Base-T(X) Ethernet ports
- 13. Full duplex LED for LAN port
- 14. Model names:
  - IES-A3062FX-MM-SC/IES-A3062FX-SS-SC

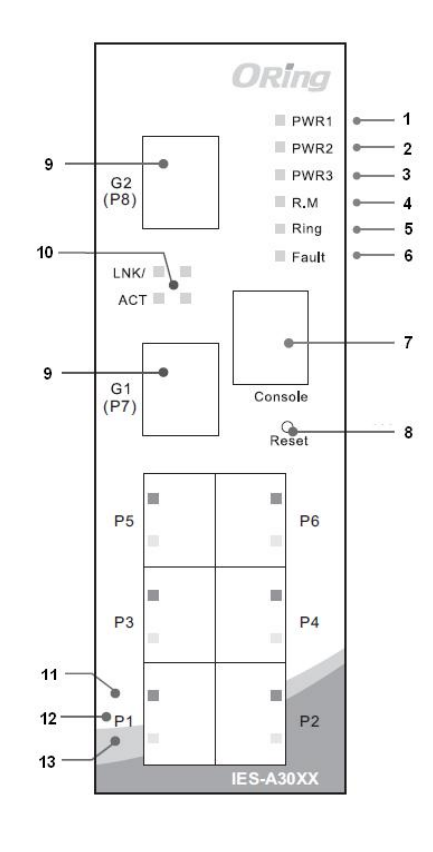

#### IES-A3 copper port series model

- 1. LED for PWR1
- 2. LED for PWR2
- 3. LED for PWR3
- 4. LED for R.M (Ring master)
- 5. LED for Ring status
- 6. LED for fault relay
- 7. Console port (RJ-45)

- 8. Reset button
- 10/100/1000Base-T(X) Ethernet port (IES-A3062GT);
   10/100Base-T(X) Ethernet ports (IES-A3080)
- 10. LED for G1/G2 (IES-A3062GT) or P7/P8 LAN (ES-A3080) port status
- 11. LNK/ACT LED for LAN port
- 12. 10/100Base-T(X) Ethernet ports
- 13. Full duplex LED for LAN port
- 14. Model names: IES-A3080/IES-A3062GT

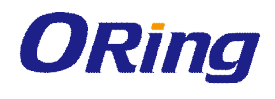

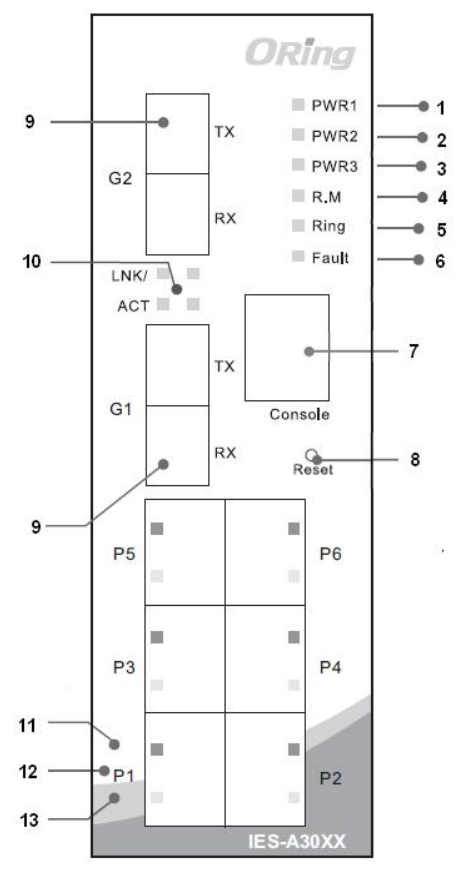

#### IES-A3 Gigabit optical fiber series model

- 1. LED for PWR1
- 2. LED for PWR2
- 3. LED for PWR3
- 4. LED for R.M (Ring master)
- 5. LED for Ring status
- 6. LED for fault relay
- 7. Console port (RJ-45)
- 8. Reset button

- 9. 1000Base-X optical fiber port
- 10. LED for fiber port link/act status
- 11. LNK/ACT LED for LAN port
- 12. 10/100Base-T(X) Ethernet ports
- 13. Full duplex LED for LAN port
- 14. Model names:
  - IES-A3062GF-MM-SC/IES-A3062GF-SS-SC

# 2.2 Front Panel LEDs

| LED        | Color | Status          | Description                   |
|------------|-------|-----------------|-------------------------------|
| PWR1       | Green | On              | DC power module 1 activated   |
| PWR2       | Green | On              | DC power module 2 activated   |
| R.M        | Green | On              | Port running as O-Ring Master |
| Ding       | Groop | On              | O-Ring enabled                |
| Ring Green |       | Slowly blinking | O-Ring topology has problems  |

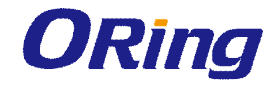

|               |                        | Fast blinking | O-Ring works normally                               |
|---------------|------------------------|---------------|-----------------------------------------------------|
| Fault         | Amber                  | On            | Faulty relay (power failure or port malfunctioning) |
| 10/100Base-7  | Γ(X) Fast Ethernet por | ts            |                                                     |
|               | Orean                  | On            | Ports are linked                                    |
|               | Green                  | Blinking      | Transmitting data                                   |
| Full Duplex   | Amber                  | On            | Ports running in full duplex mode                   |
| Gigabit Ether | Gigabit Ethernet ports |               |                                                     |
| АСТ           | Green                  | On            | Ports are linked                                    |
| ACI           |                        | Blinking      | Transmitting data                                   |
| LNK           | Amber                  | On            | Ports are linked                                    |
| Fiber ports   |                        |               |                                                     |
| АСТ           | Green                  | On            | Ports are linked                                    |
| ACI           |                        | Blinking      | Transmitting data                                   |
| LNK           | Amber                  | On            | Ports are linked                                    |
| Fiber ports   |                        |               |                                                     |
|               | Green                  | On            | Ports are linked                                    |
|               |                        | Blinking      | Transmitting data                                   |

# 2.3 Top Panel

Below are the top panel components of IES-A3 series:

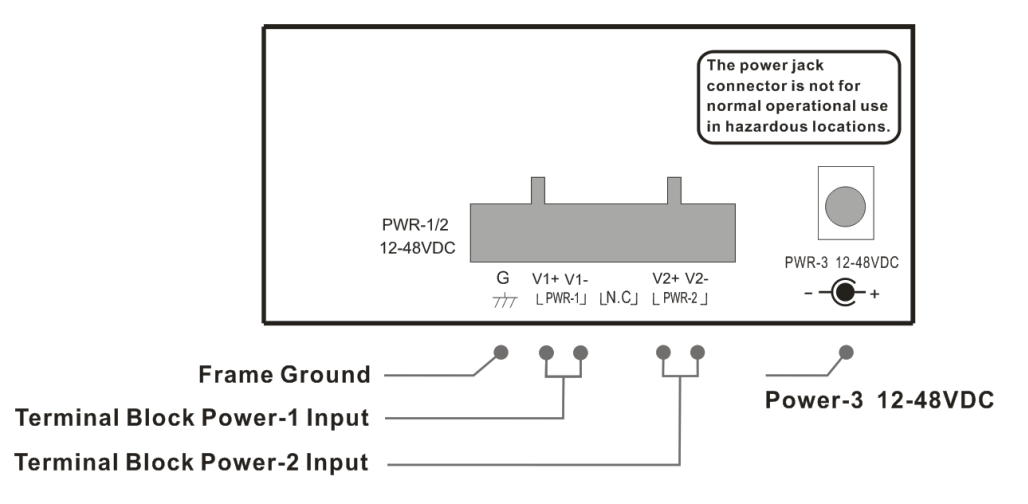

**WARNING** – POWER JACK CONNECTOR NOT FOR USE IN HAZARDOUS LOCATIONS. SEE INSTALLATION INSTRUCTIONS

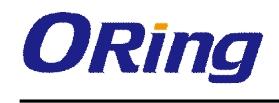

# 2.4 Rear Panel

On the rear panel of the switch sit three sets of screw holes. The two sets placed in triangular patterns on top and bottom of the rear panel are used for wall-mounting and the set of four holes in the middle are used for Din-rail installation. For more information on installation, please refer to <u>錯誤! 找不到參照來源。 Din-rail Installation</u>.

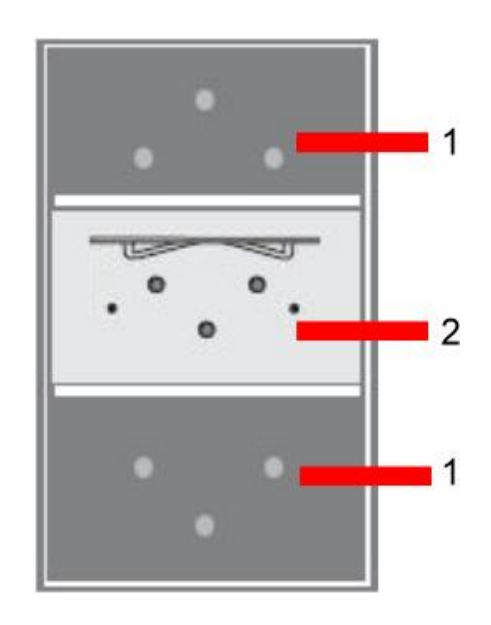

- 1. Wall-mount screw holes
- 2. Din-rail screw holes

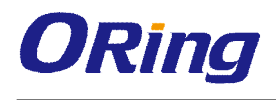

# Hardware Installation

# 3.1 DIN-rail Installation

The series can be fastened to a DIN-rail using a DIN-rail kit which can be found in the package.

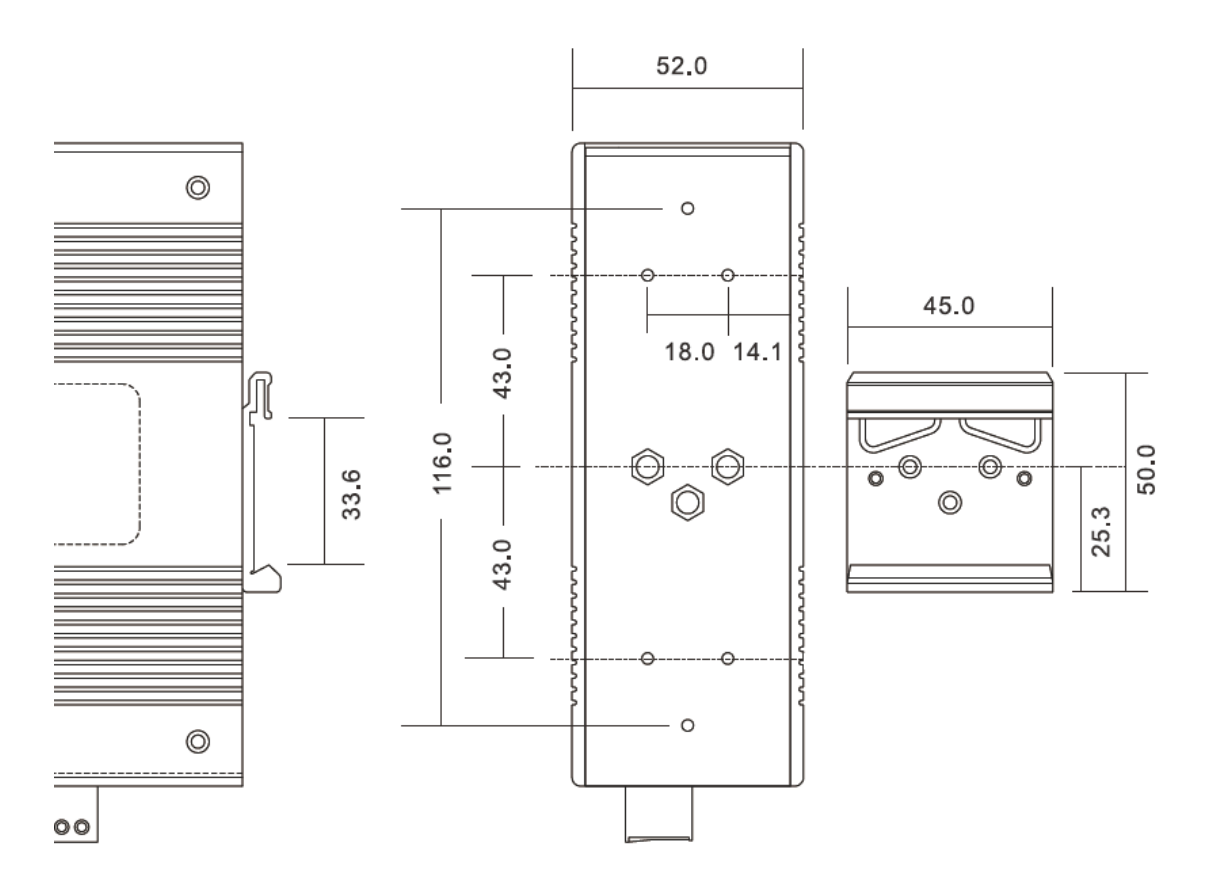

Din-rail Kit Measurement

Installing the switch on the DIN-rail is easy. Simply follow the steps below.

Step 1: Screw the DIN-rail kit to the back of the switch.

Step 2: Slant the switch and mount the metal spring to the DIN-rail.

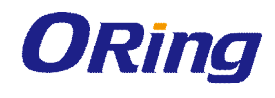

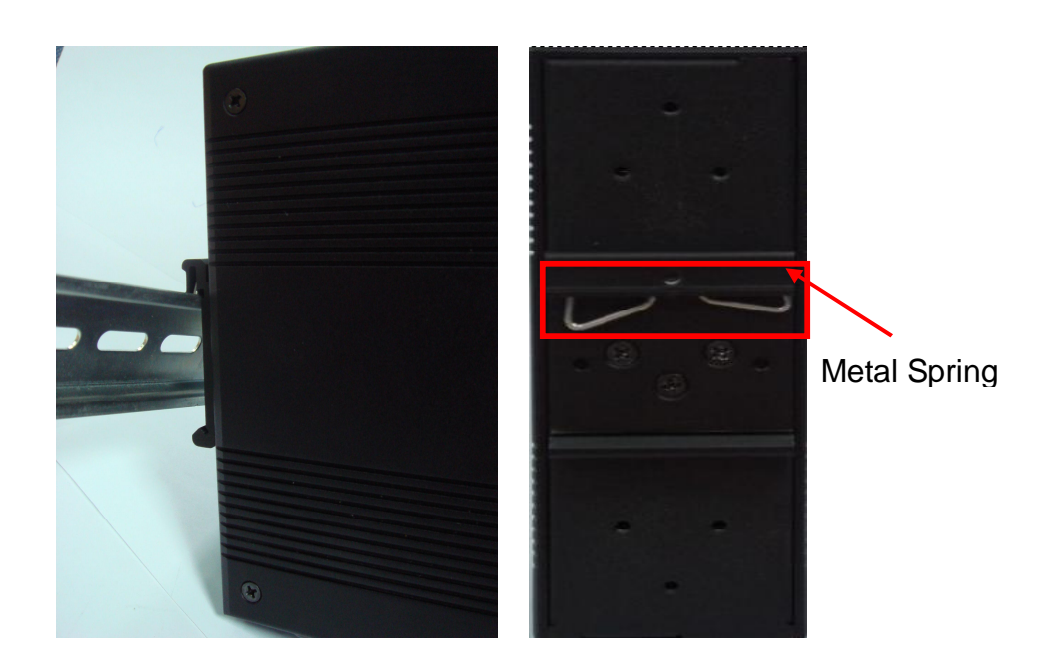

Step 2: Push the switch toward the DIN-rail until you hear a "click" sound.

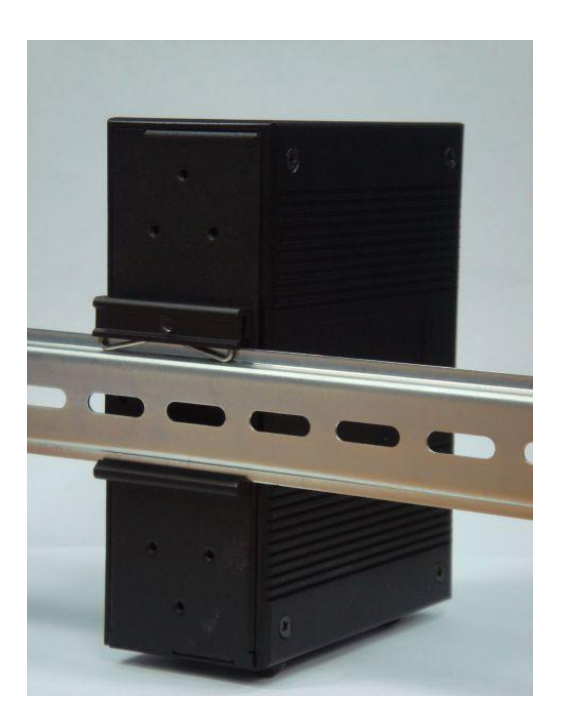

# 3.2 Wall Mounting

The series can also be fixed to the wall via a wall mount panel, which can be found in the package.

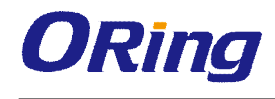

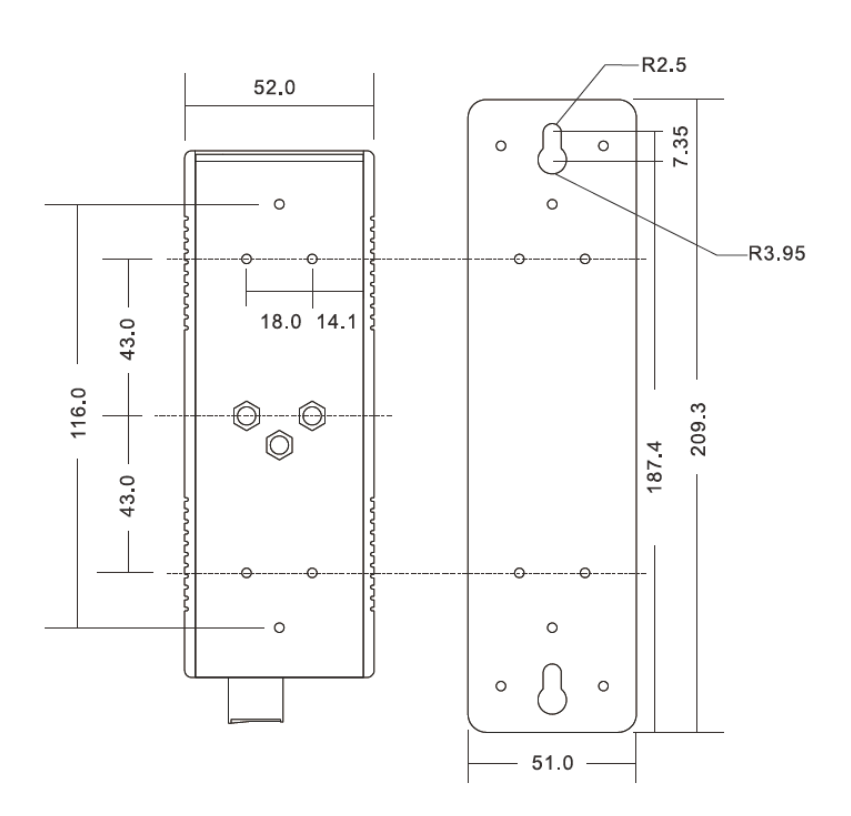

Wall-Mount Kit Measurement

To mount the switch onto the wall, follow the steps:

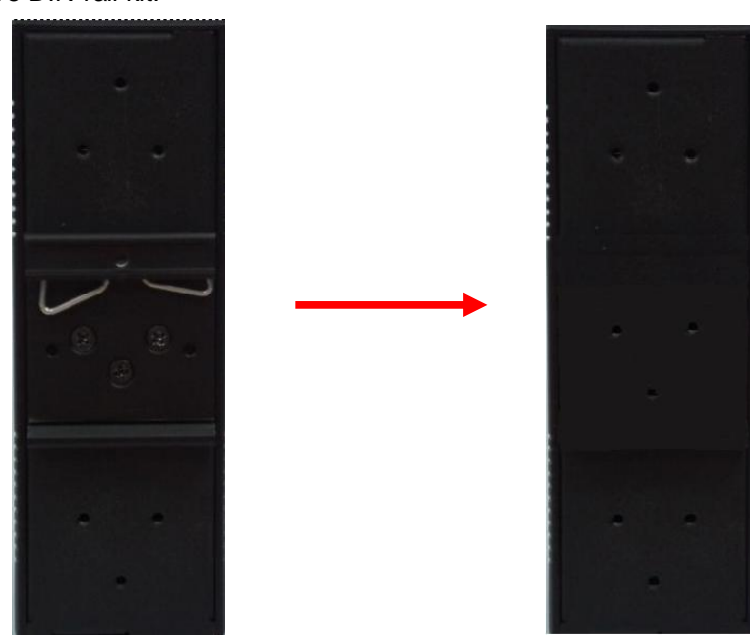

Step 1: Remove DIN-rail kit.

Step 2: Use the 6 screws found in the package to attach the wall mount kit to the switch, as shown below:

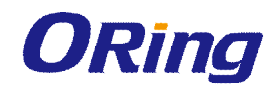

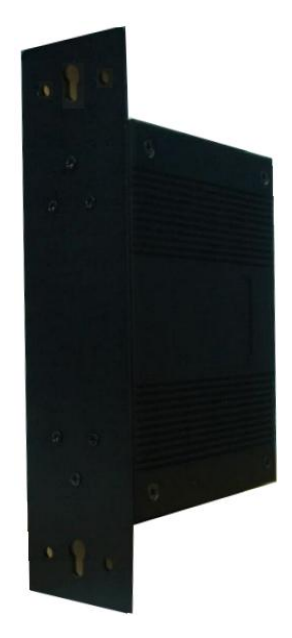

Below are the screw specifications. To protect the switch from any damage, the screws should not be larger than the size used in the IES-A3 series switches.

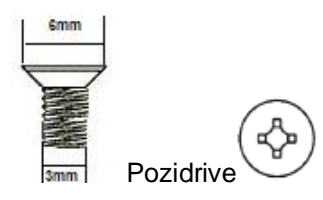

Step 3: Mount the switch to the wall by inserting screws through the holes of the wall-mount kit.

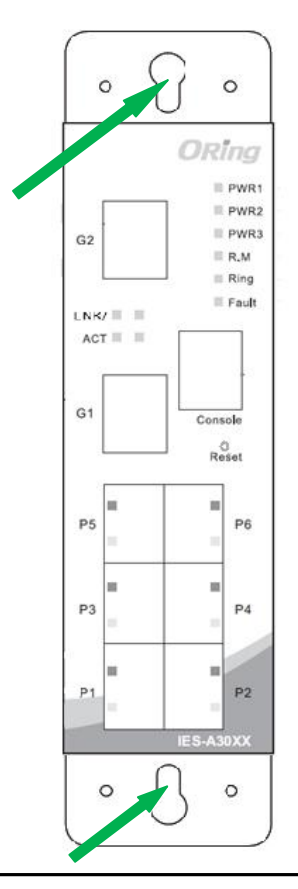

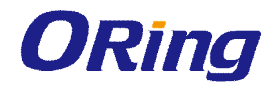

Note: Instead of screwing the screws in all the way, leave about 2 mm to allow room for sliding the wall mount panel between the wall and the screws.

# 3.3 Wiring

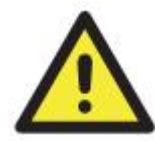

#### WARNING

Do not disconnect modules or wires unless power has been switched off or the area is known to be non-hazardous. The devices may only be connected to the supply voltage shown on the type plate.

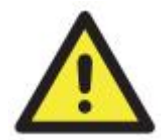

#### ATTENTION

- 1. Be sure to disconnect the power cord before installing and/or wiring your switches.
- Calculate the maximum possible current in each power wire and common wire. Observe all electrical codes dictating the maximum current allowable for each wire size.
- 3. If the current goes above the maximum ratings, the wiring could overheat, causing serious damage to your equipment.
- 4. Use separate paths to route wiring for power and devices. If power wiring and device wiring paths must cross, make sure the wires are perpendicular at the intersection point.
- 5. Do not run signal or communications wiring and power wiring through the same wire conduit. To avoid interference, wires with different signal characteristics should be routed separately.
- 6. You can use the type of signal transmitted through a wire to determine which wires should be kept separate. The rule of thumb is that wiring sharing similar electrical characteristics can be bundled together
- 7. You should separate input wiring from output wiring
- 8. It is advised to label the wiring to all devices in the system

### 3.3.1 Grounding

Grounding and wire routing help limit the effects of noise due to electromagnetic interference (EMI). Run the ground connection from the ground screw on the power module to the grounding surface prior to connecting devices.

### 3.3.2 Redundant Power Inputs

The switch has two sets of power inputs, power input 1 and power input 2, which sit on the terminal block. Follow the steps below to wire redundant power inputs.

Step 1: insert the negative/positive wires into the V-/V+ terminals, respectively.

**Step 2**: to keep the wires from pulling loose, use a small flat-blade screwdriver to tighten the wire-clamp screws on the front of the terminal block connector.

# 3.4 Connection

### 3.4.1 Ethernet Cables

The IES-A3 series have standard Ethernet ports. According to the link type, the switch uses CAT 3, 4, 5,5e UTP cables to connect to any other network devices (PCs, servers, switches, routers, or hubs). Please refer to the following table for cable specifications.

| Cable       | Туре                     | Max. Length       | Connector |
|-------------|--------------------------|-------------------|-----------|
| 10BASE-T    | Cat.3, 4, 5 100-ohm      | UTP 100 m (328ft) | RJ-45     |
| 100BASE-TX  | Cat.5 100-ohm UTP        | UTP 100 m (328ft) | RJ-45     |
| 1000BASE-TX | Cat.5/Cat.5e 100-ohm UTP | UTP 100 m (328ft) | RJ-45     |

Cable Types and Specifications

#### 10/100/1000BASE-T(X) Pin Assignments

With 10/100/1000BASE-T(X) cables, pins 1 and 2 are used for transmitting data, and pins 3 and 6 are used for receiving data.

#### 10/100 Base-T RJ-45 Pin Assignments

| Pin Number | Assignment |
|------------|------------|
| 1          | TD+        |
| 2          | TD-        |
| 3          | RD+        |
| 4          | Not used   |
| 5          | Not used   |
| 6          | RD-        |
| 7          | Not used   |
| 8          | Not used   |

| 1000 Base-T | RJ-45 F  | Pin Assianments        |
|-------------|----------|------------------------|
| 1000 000 1  | 1.0 10 1 | in / looigi in loi llo |

| Pin Number | Assignment |
|------------|------------|
| 1          | BI_DA+     |
| 2          | BI_DA-     |
| 3          | BI_DB+     |
| 4          | BI_DC+     |
| 5          | BI_DC-     |
| 6          | BI_DB-     |

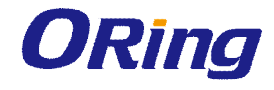

| 7 | BI_DD+ |
|---|--------|
| 8 | BI_DD- |

The IES-A3 series switches support auto MDI/MDI-X operation. You can use a cable to connect the switch to a PC. The table below shows the 10/100BASE-TX and 1000Base-T MDI and MDI-X port pin outs.

| Pin Number | MDI port      | MDI-X port    |
|------------|---------------|---------------|
| 1          | TD+(transmit) | RD+(receive)  |
| 2          | TD-(transmit) | RD-(receive)  |
| 3          | RD+(receive)  | TD+(transmit) |
| 4          | Not used      | Not used      |
| 5          | Not used      | Not used      |
| 6          | RD-(receive)  | TD-(transmit) |
| 7          | Not used      | Not used      |
| 8          | Not used      | Not used      |

#### 10/100 Base-TX MDI/MDI-X pins assignments

Note: "+" and "-" signs represent the polarity of the wires that make up each wire pair.

| Pin Number | MDI port | MDI-X port |
|------------|----------|------------|
| 1          | BI_DA+   | BI_DB+     |
| 2          | BI_DA-   | BI_DB-     |
| 3          | BI_DB+   | BI_DA+     |
| 4          | BI_DC+   | BI_DD+     |
| 5          | BI_DC-   | BI_DD-     |
| 6          | BI_DB-   | BI_DA-     |
| 7          | BI_DD+   | BI_DC+     |
| 8          | BI_DD-   | BI_DC-     |

#### 1000 Base-T MDI/MDI-X pins assignments

Note: "+" and "-" signs represent the polarity of the wires that make up each wire pair.

## 3.4.2 Fibers

The IES-A3 optical fiber series provide optical fiber functions to extend transmission distances; the optical fiber ports support multi-mode or single-mode with SC connectors. Remember that the TX port of Switch A should be connected to the RX port of Switch B.

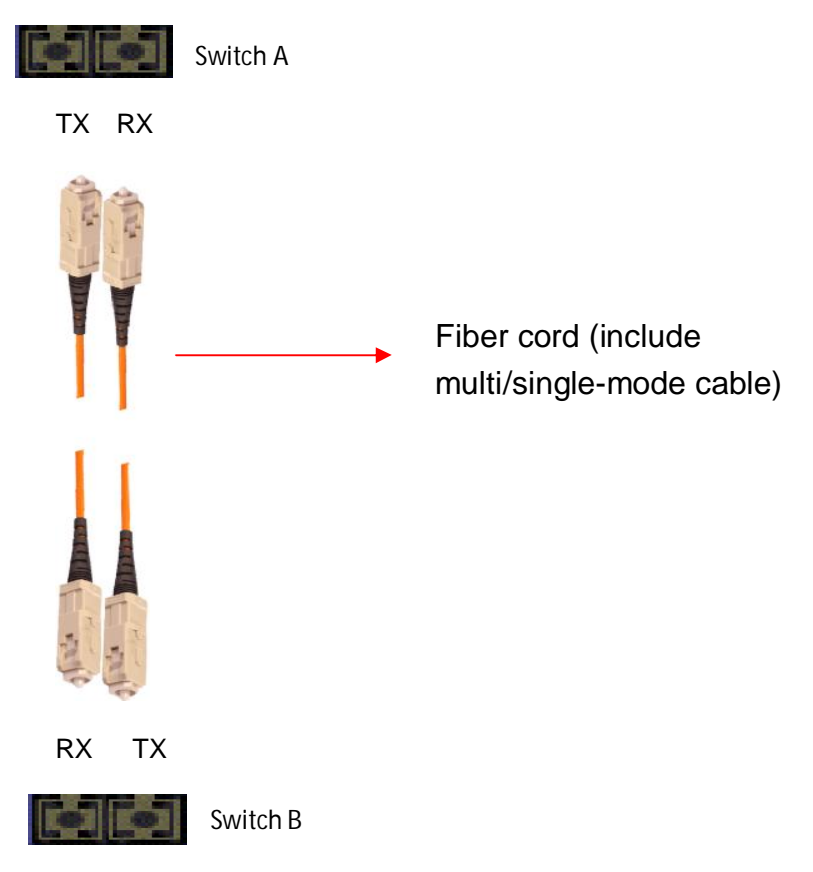

### 3.4.3 RS-232 Console Port

The IES-A3 series switches can be managed via a console port using a RS-232 (DB-9 to RJ-45) cable which can be found in the package. You can connect the port to a PC using the RS-232 cable with the DB-9 female connector connecting to the PC and the RJ-45 connector connecting to the console port of the switch.

| PC pin out (male) assignment | RS-232 with DB9 female connector | DB9 to RJ 45 |
|------------------------------|----------------------------------|--------------|
| Pin #2 RD                    | Pin #2 TD                        | Pin #2       |
| Pin #3 TD                    | Pin #3 RD                        | Pin #3       |
| Pin #5 GD                    | Pin #5 GD                        | Pin #5       |

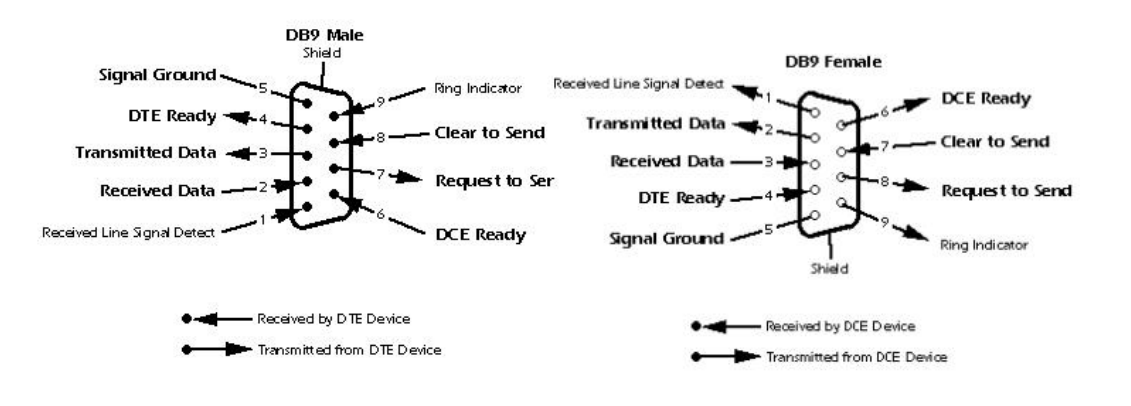

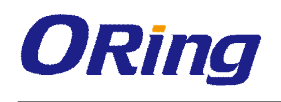

# 3.4.4 O-Ring

#### **O-Ring**

You can connect three or more switches to form a ring topology to gain network redundancy capabilities through the following steps.

1. Connect each switch to form a daisy chain using an Ethernet cable.

2. Set one of the connected switches to be the master and make sure the port setting of each connected switch on the management page corresponds to the physical ports connected. For infomration about the port setting, please refer to <u>錯誤! 找不到參照來源。 Configurations</u>.

3. Connect the last switch to the first switch to form a ring topology.

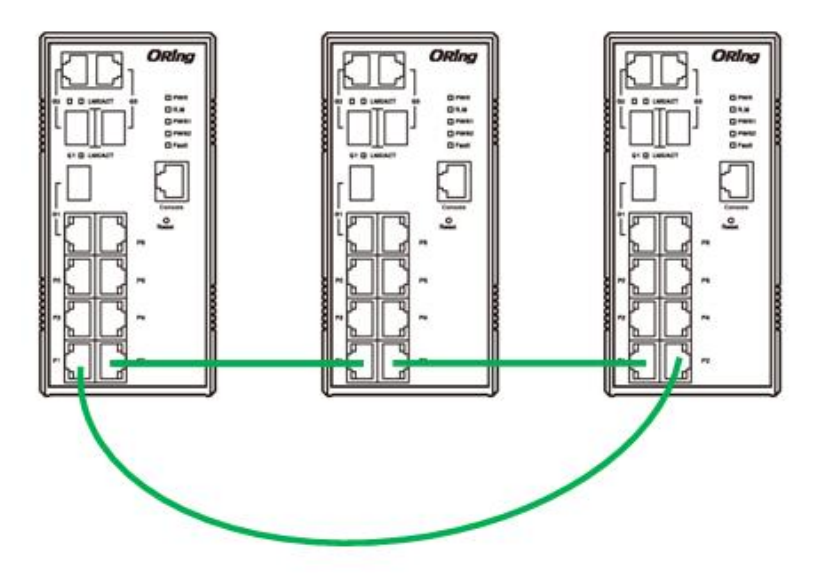

### **Coupling Ring**

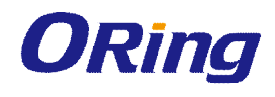

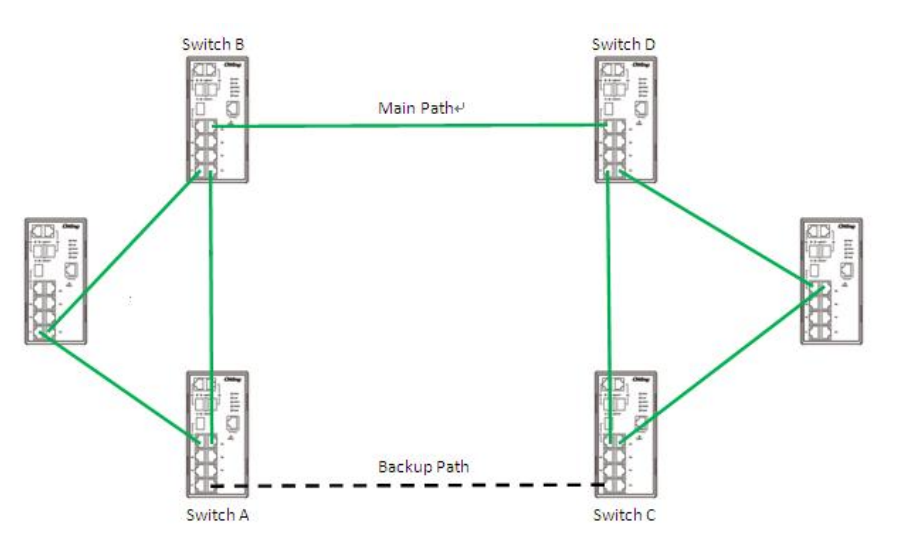

#### **Dual Homing**

If you want to connect your ring topology to a RSTP network environment, you can use dual homing. Choose two switches (Switch A & B) from the ring for connecting to the switches in the RSTP network (core switches). The connection of one of the switches (Switch A or B) will act as the primary path, while the other will act as the backup path that is activated when the primary path connection fails.

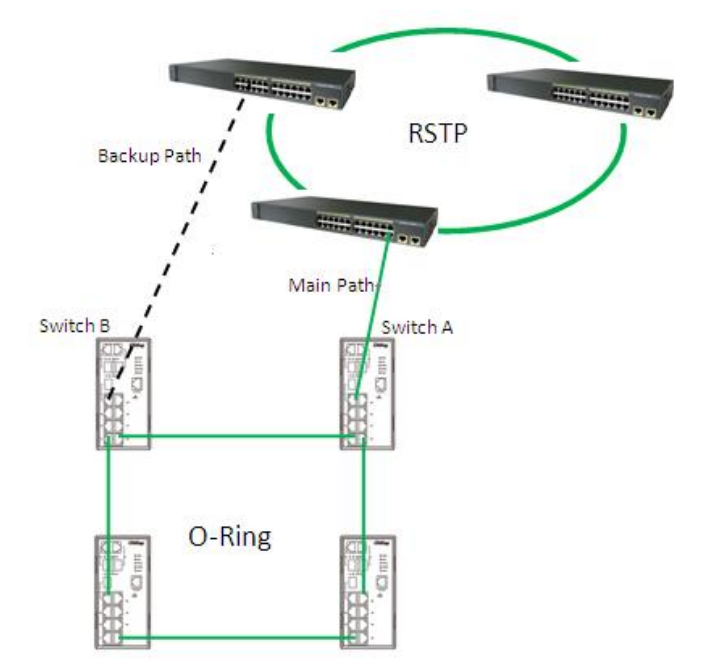

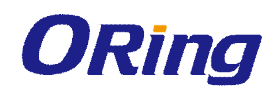

# <u>Management</u>

The switch can be controlled via a built-in web server which supports Internet Explorer (Internet Explorer 5.0 or above versions) and other Web browsers such as Chrome. Therefore, you can manage and configure the switch easily and remotely. You can also upgrade firmware via a Web browser. The Web management function not only reduces network bandwidth consumption, but also enhances access speed and provides a user-friendly viewing screen. **Note:** By default, IE5.0 or later version do not allow Java applets to open sockets. You need to modify the browser setting separately in order to enable Java applets for network ports.

#### Management via Web Browser

Follow the steps below to manage your switch via a Web browser.

#### System Login

- 1. Launch an Internet Explorer.
- 2. Type http:// and the IP address of the switch. Press Enter.

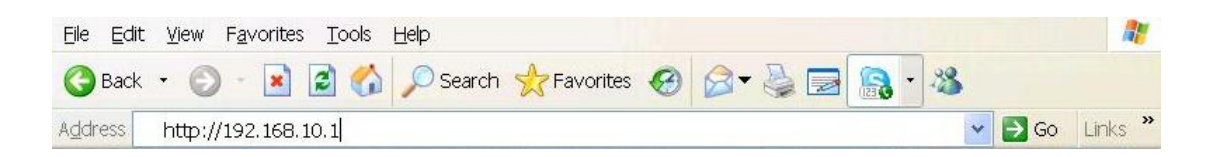

- 3. A login screen appears.
- 4. Type in the username and password. The default username and password is admin.
- 5. Press Enter or click OK, the management page appears.

| nter Ne<br>nter your | tWORK Password password to connect to: PC-SWRD19  |
|----------------------|---------------------------------------------------|
|                      |                                                   |
| <b></b>              | admin                                             |
| 1                    | •••••                                             |
|                      | Domain: ORING                                     |
|                      | Remember my credentials                           |
| 8                    | Logon failure: unknown user name or bad password. |

Note: you can use the following default values:

IP Address: 192.168.10.1

Subnet Mask: 255.255.255.0

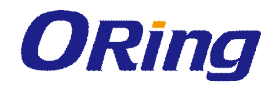

Default Gateway: **192.168.10.254** User Name: **admin** Password: **admin** 

After logging in, you will see the information of the switch as below.

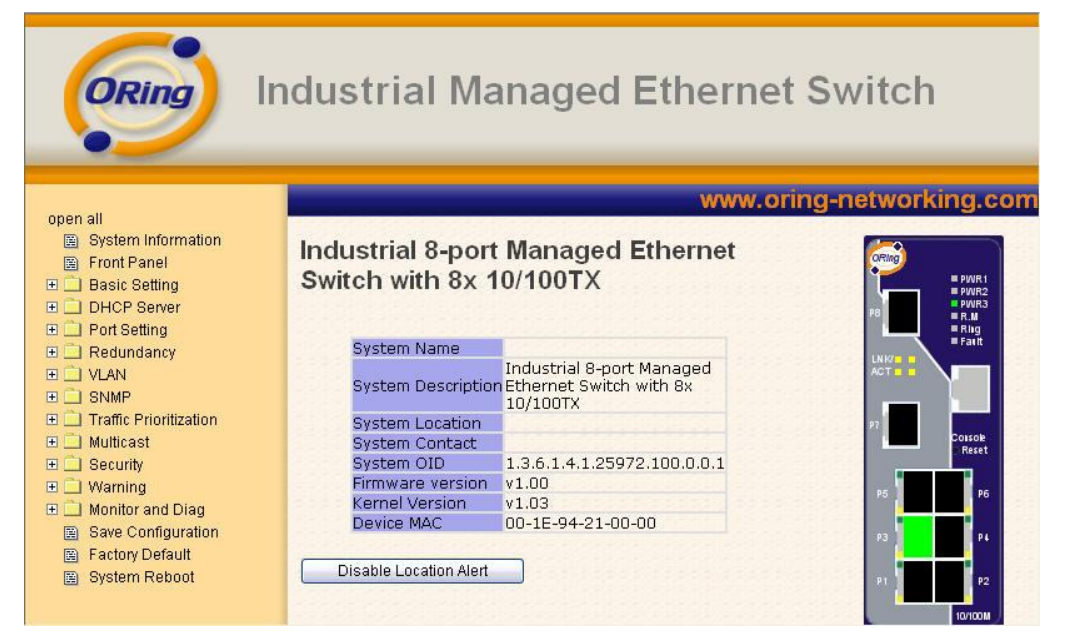

On the right hand side of the management interface shows links to various settings. Clicking on the links will bring you to individual configuration pages.

# 4.1 System Information

This page shows the general information of the switch.

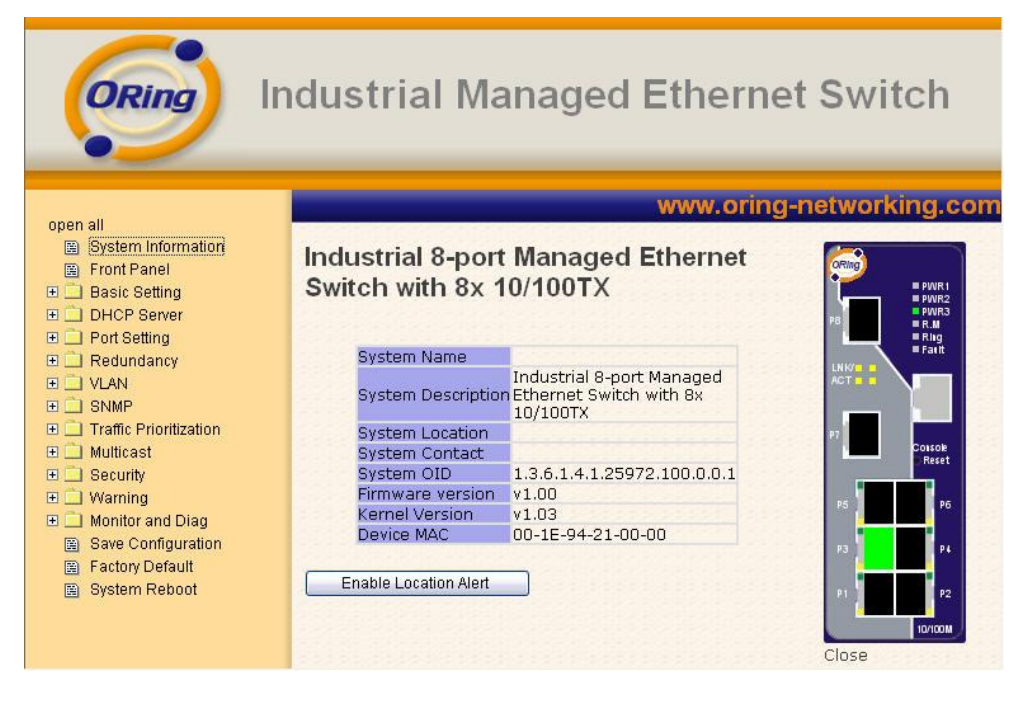

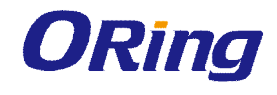

| Label                 | Description                                                          |
|-----------------------|----------------------------------------------------------------------|
|                       | An administratively assigned name for the managed node. By           |
|                       | convention, this is the node's fully-qualified domain name. A        |
|                       | domain name is a text string consisting of alphabets (A-Z, a-z),     |
| System Name           | digits (0-9), and minus sign (-). Space is not allowed to be part of |
|                       | the name. The first character must be an alpha character. And the    |
|                       | first or last character must not be a minus sign. The allowed string |
|                       | length is 0 to 255.                                                  |
| System Description    | Description of the device                                            |
|                       | The physical location of the node (e.g., telephone closet, 3rd       |
| System Location       | floor). The allowed string length is 0 to 255, and only ASCII        |
|                       | characters from 32 to 126 are allowed.                               |
|                       | The textual identification of the contact person for this managed    |
| System Contact        | node, together with information on how to contact this person.       |
|                       | The allowed string length is 0 to 255, and only ASCII characters     |
|                       | from 32 to 126 are allowed.                                          |
| SNMP OID              | Shows the OID of the SNMP message                                    |
| Firmware Version      | Shows the version of the current firmware                            |
| Kernel Version        | Shows the version of the current kernel                              |
| MAC Address           | Show the MAC address of the device                                   |
| System Uptime         | Shows the period of time since the system starts operation           |
| Enable Location Alert | Check to enable location alert function                              |
| Help                  | Shows Help file                                                      |

# 4.2 Front Panel

On the right hand side shows a picture of the front panel of the device which LED indication corresponding to the physical device. Click **Close** to close the image.

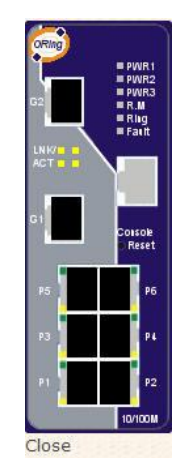

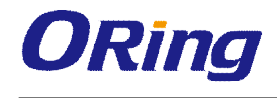

# 4.3 Basic Setting

The Basic Settings page allows you to configure the basic functions of the switch.

# 4.3.1 Switch Setting

| ORing                                                          | Ind    | lustrial Ma        | naged Ethernet Switch                                      |
|----------------------------------------------------------------|--------|--------------------|------------------------------------------------------------|
| open all<br>System Information<br>Front Panel<br>Social Social | ^<br>5 | Switch Setting     | www.oring-networking.co                                    |
| Switch Setting                                                 |        | System Name        |                                                            |
| Admin Password                                                 | =      | System Description | Industrial 8-port Managed Ethernet Switch with 8x 10/100TX |
| <ul> <li>IP Setting</li> <li>SNTP(Time)</li> </ul>             |        | System Location    |                                                            |
| 🗎 LLDP                                                         |        | System Contact     |                                                            |
| Auto Provision<br>Backun & Restore                             |        | System OID         | 1.3.6.1.4.1.25972.100.0.0.1                                |
| Upgrade Firmware                                               |        | Firmware Version   | v1.00                                                      |
| DHCP Server                                                    |        | Kernel Version     | v1.03                                                      |
| Port Setting                                                   |        | Device MAC         | 00-1E-94-21-00-00                                          |
| Redundancy     VLAN     SNMP                                   |        | Apply Help         |                                                            |

| Label              | Description                                                      |
|--------------------|------------------------------------------------------------------|
| System Name        | Assigns the name of switch. The maximum length is 64 bytes       |
| System Description | Description of the device                                        |
| System Location    | Assigns physical switch location. The maximum length is 64 bytes |
| System Contact     | Information of the contact person or organization                |
| System OID         | Displays the switch's OID information                            |
| Firmware Version   | Displays the switch's firmware version                           |
| Kernel Version     | Displays the kernel software version                             |
| MAC Address        | Displays the unique hardware address assigned by manufacturer    |
|                    | (default)                                                        |

## 4.3.2 Admin Password

This page allows you to configure the system password required to access the web pages or log in from CLI.

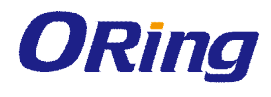

| User Name :        | admin |           |
|--------------------|-------|-----------|
| New Password :     |       |           |
| Confirm Password : |       | 1 2 2 2 2 |

| Label            | Description                                                     |
|------------------|-----------------------------------------------------------------|
| User name        | The account name you use to log into the system (the default is |
|                  | admin)                                                          |
| New Password     | The new system password. The allowed string length is 0 to 31,  |
|                  | and only ASCII characters from 32 to 126 are allowed.           |
| Confirm password | Re-type the new password.                                       |
| Apply            | Click to activate the configurations.                           |

### 4.3.3 IP Setting

This page allows you to configure IP information for the switch. You can configure the settings manually by disabling DHCP Client. After inputting the values, click **Apply** and the new values will be applied.

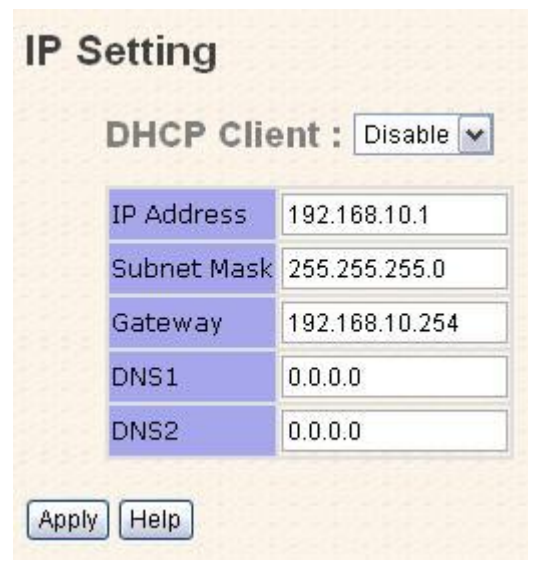

| Label       | Description                                                          |
|-------------|----------------------------------------------------------------------|
| DHCP Client | Enables or disables the DHCP client. If DHCP fails or the            |
|             | configured IP address is zero, DHCP will retry. If DHCP retry fails, |
|             | DHCP will stop trying and the configured IP settings will be used.   |

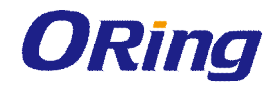

| IP Address  | Assigns the IP address of the network in use. If DHCP client      |
|-------------|-------------------------------------------------------------------|
|             | function is enabled, you do not need to assign the IP address.    |
|             | The network DHCP server will assign an IP address to the switch   |
|             | and it will be displayed in this column. The default IP is        |
|             | 192.168.10.1.                                                     |
| Subnet Mask | Assigns the subnet mask of the IP address. If DHCP client         |
|             | function is enabled, you do not need to assign the subnet mask.   |
| Gateway     | Assign the network gateway for the switch. The default gateway is |
|             | 192.168.10.254.                                                   |
| DNS1        | Assign the primary DNS IP address                                 |
| DNS2        | Assign the secondary DNS IP address                               |
| Apply       | Click to apply the changes                                        |

### 4.3.4 Time Setting

This page allows you to configure SNTP and system clock.

#### SNTP

SNTP (Simple Network Time Protocol) is a protocol able to synchronize the time on your system to the clock on the Internet. It will synchronize your computer system time with a server that has already been synchronized by a source such as a radio, satellite receiver or modem.

| SNTP Client : Enab     | e 🗸                                                          |                                  |
|------------------------|--------------------------------------------------------------|----------------------------------|
| Daylight Saving T      | ime : Disable 🛩                                              |                                  |
| UTC Timezone           | (GMT)Greenwich Mean Time:                                    | Dublin, Edinburgh, Lisbon, Londo |
| SNTP Server IP Address | 0.0.0.0                                                      |                                  |
| Current System Time    |                                                              |                                  |
| Daylight Saving Period | <ul> <li>✓ / Jan ♥ / 2 ♥</li> <li>✓ / Jan ♥ / 2 ♥</li> </ul> | 00 🗸 ~<br>00 🗸                   |
| Daylight Saving Offset | 0                                                            | (hours)                          |

| Label                | Description                                                     |
|----------------------|-----------------------------------------------------------------|
| SNTP Client          | Enables or disables SNTP function to retrieve the time from a   |
|                      | SNTP server.                                                    |
| Daylight Saving Time | Enables or disables daylight saving time function. When it is   |
|                      | enabled, you need to configure the daylight saving time period. |
| UTC Timezone         | Selects the time zone for the switch according to its location  |

| SNTP Sever IP          | Enters the SNTP server IP address which you would like to use    |  |
|------------------------|------------------------------------------------------------------|--|
| Address                | for time synchronization.                                        |  |
| Current System Time    | Shows the current time of the system                             |  |
| Daylight Saving Period | Configures the beginning and ending time for the daylight saving |  |
|                        | option. The values will vary each year.                          |  |
| Daylight Saving Offset | Configures the offset time.                                      |  |
| Apply                  | Click to apply the changes                                       |  |

The following table lists different location time zones for your reference.

| Local Time Zone                                   | Conversion from UTC | Time at 12:00 UTC |
|---------------------------------------------------|---------------------|-------------------|
| November Time Zone                                | - 1 hour            | 11 am             |
| Oscar Time Zone                                   | -2 hours            | 10 am             |
| ADT - Atlantic Daylight                           | -3 hours            | 9 am              |
| AST - Atlantic Standard<br>EDT - Eastern Daylight | -4 hours            | 8 am              |
| EST - Eastern Standard<br>CDT - Central Daylight  | -5 hours            | 7 am              |
| CST - Central Standard<br>MDT - Mountain Daylight | -6 hours            | 6 am              |
| MST - Mountain Standard<br>PDT - Pacific Daylight | -7 hours            | 5 am              |
| PST - Pacific Standard<br>ADT - Alaskan Daylight  | -8 hours            | 4 am              |
| ALA - Alaskan Standard                            | -9 hours            | 3 am              |
| HAW - Hawaiian Standard                           | -10 hours           | 2 am              |
| Nome, Alaska                                      | -11 hours           | 1 am              |

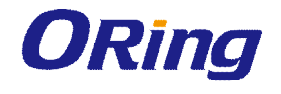

| CET - Central European<br>FWT - French Winter<br>MET - Middle European<br>MEWT - Middle European Winter<br>SWT - Swedish Winter | +1 hour   | 1 pm     |
|----------------------------------------------------------------------------------------------------|-----------|----------|
| EET - Eastern European, USSR Zone 1                                                                                             | +2 hours  | 2 pm     |
| BT - Baghdad, USSR Zone 2                                                                                                    | +3 hours  | 3 pm     |
| ZP4 - USSR Zone 3                                                                                                    | +4 hours  | 4 pm     |
| ZP5 - USSR Zone 4                                                                                                    | +5 hours  | 5 pm     |
| ZP6 - USSR Zone 5                                                                                                    | +6 hours  | 6 pm     |
| WAST - West Australian Standard                                                                                                 | +7 hours  | 7 pm     |
| CCT - China Coast, USSR Zone 7                                                                                                  | +8 hours  | 8 pm     |
| JST - Japan Standard, USSR Zone 8                                                                                               | +9 hours  | 9 pm     |
| EAST - East Australian Standard GST                                                                                             | +10 hours | 10 pm    |
| Guam Standard, USSR Zone 9                                                                                                    |           | 10 pin   |
| IDLE - International Date Line                                                                                                  |           |          |
| NZST - New Zealand Standard                                                                                                    | +12 hours | Midnight |
| NZT - New Zealand                                                                                                    |           |          |

#### **PTP Client**

The Precision Time Protocol (PTP) is a time-transfer protocol defined in the IEEE 1588-2002 standard that allows precise synchronization of networks (e.g., Ethernet). Accuracy within the nanosecond range can be achieved with this protocol when using hardware generated timestamps.

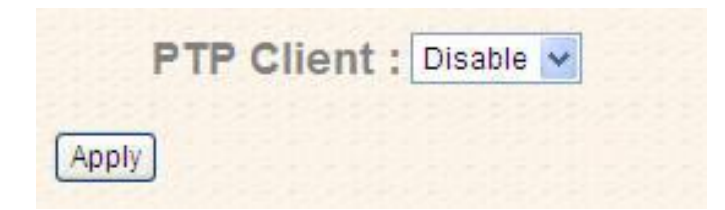

| Label      | Description                    |
|------------|--------------------------------|
| PTP Client | Enables or disables PTP Client |

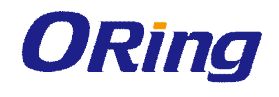

## 4.3.5 LLDP

LLDP (Link Layer Discovery Protocol) provides a method for networked devices to receive and/or transmit their information to other connected devices on the network that are also using the protocols, and to store the information that is learned about other devices. This page allows you to examine and configure current LLDP port settings.

| DP Protocol:  | Disat | ole 🗸 |
|---------------|-------|-------|
| LDP Interval: | 30    | sec   |

| Label         | Description                                            |
|---------------|--------------------------------------------------------|
| LLDP Protocol | Enables or disables LLDP function.                     |
| LLDP Interval | The interval of resending LLDP (30 seconds by default) |
| Apply         | Click to apply the configurations.                     |
| Help          | Shows help file.                                       |

### 4.3.6 Auto Provision

Auto Provision allows you to update switch firmware automatically. You can put the firmware or configuration file on a TFTP server. When you reboot the switch, it will upgrade firmware automatically. Before updating, make sure you have your TFTP server ready and the firmware image and configuration files are on the TFTP server.

| Auto Install Configura  | ation file from TFTP server? |
|-------------------------|------------------------------|
| TFTP Server IP Address  | 192.168.10.66                |
| Configuration File Name | data.bin                     |
| Auto Install Firmware   | image file from TFTP server? |
| TFTP Server IP Address  | 192.168.10.66                |
| Firmware File Name      | image.bin                    |

## 4.3.7 Backup & Restore

You can save current values from the switch to a TFTP server, and restore the switch to the settings by going to the TFTP restore configuration page.

The following page allows you to restore the system to previous configurations from a TFTP server or save the existing configurations as a backup file to a TFTP server.

| TFTP Server IP Address           | 192.168.10.66                  |
|----------------------------------|--------------------------------|
| Restore File Name                | data.bin                       |
| Restore Help                     |                                |
| Backup Configura                 | ition                          |
| Restore Help<br>Backup Configura | 1 <b>tion</b><br>192.168.10.66 |

| Label                  | Description                                                |  |  |
|------------------------|------------------------------------------------------------|--|--|
| TFTP Server IP Address | The IP address of the FTFP where you put the configuration |  |  |
|                        | file or where you want to restore the switch to previous   |  |  |
|                        | settings.                                                  |  |  |
| Backup File Name       | The name of the configuration file you want to save as.    |  |  |
| Restore File Name      | The name of the configuration file you want to use for the |  |  |
|                        | switch.                                                    |  |  |
| Backup                 | Click to back up the configurations.                       |  |  |
| Restore                | Click to restore the configurations.                       |  |  |

### 4.3.8 Upgrade Firmware

This page allows you to update the firmware of the switch. Before updating, make sure you have your TFTP server ready and the firmware file is on the TFTP server. Enter the IP address of the TFTP server you want to connect to and the firmware file name, and then click upgrade to start upgrading. You can also choose the firmware file form your PC.

| TFTP Server IP    | 192.168.10.66 |  |  |
|-------------------|---------------|--|--|
| Firmware File Nar | me image.bin  |  |  |

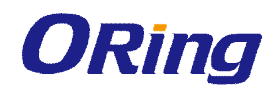

# 4.4 Multicast

## 4.4.1 IGMP Snooping

IGMP (Internet Group Management Protocol) snooping monitors the IGMP traffic between hosts and multicast routers. The switch uses what IGMP snooping learns to forward multicast traffic only to interfaces that are connected to interested receivers. This conserves bandwidth by allowing the switch to send multicast traffic to only those interfaces that are connected to hosts that want to receive the traffic, instead of flooding the traffic to all interfaces in the VLAN. This page allows you to set up IGMP snooping configurations.

#### **IGMP Snooping**

| GMP Query  <br>Apply Help<br>GMP Snoopi | Mode: Auto |                  |  |
|-----------------------------------------|------------|------------------|--|
| IP Address                              | VLAN ID    | Member Port      |  |
| 239.255.255.250_                        | 11111      | <u>****5</u> *** |  |
|                                         |            |                  |  |

| Label               | Description                                                     |
|---------------------|-----------------------------------------------------------------|
| IGMP Snooping       | Check to enable global IGMP snooping                            |
| IGMP Query Mode     | Configures the switch to be the IGMP querier. Only one IGMP     |
|                     | querier is allowed in an IGMP application. Auto will select the |
|                     | switch with the lowest IP address as the querier.               |
| IGMP Snooping Table | Shows a list of current IP multicast                            |
| Apply               | Click to apply the configurations.                              |
| Help                | Shows help file.                                                |

### 4.4.2 Multicast Filter

Multicast filtering provides a method for users to configure multicast group memberships manually. The function enables end devices to receive multicast traffic only if they register to join specific multicast groups. With static multicast filtering, network devices only forward multicast traffic to the ports connected to registered end devices. The function allows you to control the multicast traffic precisely.

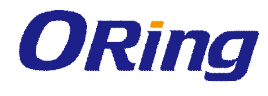

# **Multicast Filtering**

| Port.01 Port.02 Port.03 Port.<br>Member Ports Port.05 Port.06 Port.07 Port. Add Delete Help Multicast Filtering List |
|----------------------------------------------------------------------------------------------------|
| Member Ports Port.05 Port.06 Port.07 Port.<br>Add Delete Help<br>Multicast Filtering List                            |
| Add Delete Help<br>Multicast Filtering List                                                                          |
| Multicast Filtering List                                                                                             |
| Multicast Filtering List                                                                                             |
| Multicast Filtering List                                                                                             |
|                                                                                                    |
| 10 Address Marchae Darks                                                                                             |
| IP Address Member Ports                                                                                              |
| 224 000 001 12*****                                                                                                  |
| 224.000.000.00112                                                                                                    |
|                                                                                                    |
|                                                                                                    |
|                                                                                                    |
|                                                                                                    |
|                                                                                                    |
|                                                                                                    |
|                                                                                                    |
|                                                                                                    |

| Label        | Description                                                           |
|--------------|-----------------------------------------------------------------------|
| IP Address   | Assigns a multicast group IP address in the range of 224.0.0.0 ~      |
|              | 239.255.255.255                                                       |
| Member Ports | Check the box next to the port number to include them as member ports |
|              | in the specific multicast group.                                      |
| Add          | Click to add the ports to the IP multicast list                       |
| Delete       | Deletes an entry from the table                                       |
| Help         | Shows help file.                                                      |

# 4.5 Port Setting

Port Setting allows you to manage individual ports of the switch, including speed/duplex, flow control, and security.

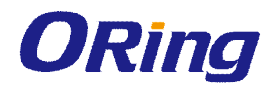

# 4.5.1 Port Control

| Port No. | State  | 2 | Speed/Duplex      | Flow Control | Security |
|----------|--------|---|-------------------|--------------|----------|
| Port.01  | Enable | ~ | AutoNegotiation 😒 | Symmetric 💌  | Disable  |
| Port.02  | Enable | ~ | AutoNegotiation 🐱 | Symmetric 🐱  | Disable  |
| Port.03  | Enable | ~ | AutoNegotiation 🐱 | Symmetric 💌  | Disable  |
| Port.04  | Enable | ~ | AutoNegotiation 💌 | Symmetric 💌  | Disable  |
| Port.05  | Enable | * | AutoNegotiation 🐱 | Symmetric 💌  | Disable  |
| Port.06  | Enable | * | AutoNegotiation 🔽 | Symmetric 🔽  | Disable  |
| G1       | Enable | * | AutoNegotiation 😽 | Symmetric 🗸  | Disable  |
| G2       | Enable | ~ | AutoNegotiation 🗸 | Symmetric 🗸  | Disable  |

| Label        | Description                                                      |
|--------------|------------------------------------------------------------------|
| Port NO.     | The number of the port to be configured.                         |
| State        | Enables or disables the port.                                    |
| Speed/Duplex | Available values include auto-negotiation, 100-full, 100-half,   |
|              | 10-full, or 10-half                                              |
| Flow Control | Supports symmetric and asymmetric modes to avoid packet loss     |
|              | when congestion occurs                                           |
| Security     | Enabling port security will disable MAC address learning in this |
|              | port. Thus only the frames with MAC addresses in the port        |
|              | security list will be forwarded, otherwise will be discarded.    |
| Apply        | Click to apply the configurations                                |

## 4.5.2 Port Status

This page shows the status of the each port in terms of its state, speed/duplex, and flow control.

| Port No. | Type   | Link | State  | Speed/Duplex | Flow Control |
|----------|--------|------|--------|--------------|--------------|
| Port.01  | 100TX  | Down | Enable | N/A          | N/A          |
| Port.02  | 100TX  | Down | Enable | N/A          | N/A          |
| Port.03  | 100TX  | Down | Enable | N/A          | N/A          |
| Port.04  | 100TX  | Down | Enable | N/A          | N/A          |
| Port.05  | 100TX  | UP   | Enable | 100 Full     | Disable      |
| Port.06  | 100TX  | Down | Enable | N/A          | N/A          |
| G1       | 1000TX | Down | Enable | N/A          | N/A          |
| G2       | 1000TX | Down | Enable | N/A          | N/A          |

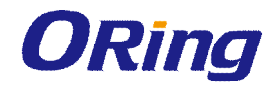

### 4.5.3 Port Alias

This page provides alias IP address configuration. Some devices might have more than one IP addresses. You could specify other IP addresses here.

| Port No. | Port Alias |
|----------|------------|
| Port.01  |            |
| Port.02  |            |
| Port.03  |            |
| Port.04  |            |
| Port.05  |            |
| Port.06  |            |
| G1       |            |
| G2       |            |

# 4.5.4 Rate Limit

This page allows you to define the rate limits applied to a port, including incoming and outgoing traffic.

|         | Ingress Limit Frame Type |   | Ingress |      | Egress |     |
|---------|--------------------------|---|---------|------|--------|-----|
| Port.01 | All                      | ~ | 0       | kbps | 0      | kbp |
| Port.02 | All                      | ~ | 0       | kbps | 0      | kbp |
| Port.03 | All                      | ~ | 0       | kbps | 0      | kbp |
| Port.04 | All                      | ~ | 0       | kbps | 0      | kbp |
| Port.05 | All                      | ~ | 0       | kbps | 0      | kbp |
| Port.06 | All                      | ~ | 0       | kbps | 0      | kbp |
| G1      | All                      | ~ | 0       | kbps | 0      | kbp |
| G2      | All                      | ~ | 0       | kbps | 0      | kbp |

Apply Help

| Label               | Description                                                   |
|---------------------|---------------------------------------------------------------|
| Ingress Limit Frame | Valid values include All, Broadcast only, Broadcast/Multicast |
| Туре                | and Broadcast/Multicast/Flooded Unicast.                      |
| Ingress             | The transmission rate for incoming traffic                    |
| Egress              | The transmission rate for outgoing traffic                    |
| Apply               | Click to activate the configurations.                         |
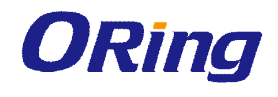

### 4.5.5 Port Trunk

A port trunk is a group of ports that have been grouped together to function as one logical path. This method provides an economical way for you to increase the bandwidth between the switch and another networking device. In addition, it is useful when a single physical link between the devices is insufficient to handle the traffic load. This page allows you to configure the aggregation hash mode and the aggregation group.

| Port No. | Group II | D          | Туре   | 2 |
|----------|----------|------------|--------|---|
| Port.01  | Trunk 1  | × S        | Static | * |
| Port.02  | Trunk 1  | <b>v</b> 8 | Static | ~ |
| Port.03  | None     | <b>v</b> 8 | Static | ~ |
| Port.04  | None     | v 8        | Static | ~ |
| Port.05  | None     | v 8        | Static | ~ |
| Port.06  | None     | <b>v</b> 8 | Static | ~ |
| G1       | None     | <b>v</b> 8 | Static | * |
| G2       | None     | <b>v</b> 8 | Static | ~ |

### Port Trunk - Setting

Help

Apply

| Label    | Description                                                                                                    |  |  |  |  |  |  |
|----------|----------------------------------------------------------------------------------------------------|--|--|--|--|--|--|
| Group ID | Indicates the ID of each aggregation group. <b>None</b> means no aggregation. Only one group ID is valid per port. |  |  |  |  |  |  |
| Туре     | The switch supports two types of link aggregation; static and                                                      |  |  |  |  |  |  |
|          | 802.3ad LACP. Static trunks are manually configured, while                                                         |  |  |  |  |  |  |
|          | LACP-configured ports will automatically negotiate a trunk with                                                    |  |  |  |  |  |  |
|          | LACP-configured ports on another device.                                                                           |  |  |  |  |  |  |
| Apply    | Click to activate the configurations.                                                                              |  |  |  |  |  |  |

### Port Trunk - Status

| Group ID | Trunk Member | Type   |
|----------|--------------|--------|
| Trunk 1  | 1, 2         | Static |
| Trunk 2  |              | Static |
| Trunk 3  |              | Static |
| Trunk 4  |              | Static |

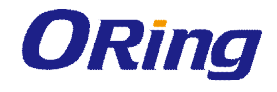

| Label        | Description                                                                                                    |
|--------------|----------------------------------------------------------------------------------------------------|
| Group ID     | Indicates the ID of each aggregation group. <b>None</b> means no aggregation. Only one group ID is valid per port. |
| Trunk Member | Lists members of a specific trunk group.                                                                           |
| Туре         | Indicates the type of the port trunk                                                                               |

## 4.6 Redundancy

Redundancy for minimized system downtime is one of the most important concerns for industrial networking devices. Hence, ORing has developed proprietary redundancy technologies including O-Ring and Open-Ring featuring faster recovery time than existing redundancy technologies widely used in commercial applications, such as STP, RSTP, and MSTP. ORing's proprietary redundancy technologies not only support different networking topologies, but also assure the reliability of the network

### 4.6.1 O-Ring

O-Ring is ORing's proprietary redundant ring technology, with recovery time of less than 30 milliseconds (in full-duplex Gigabit operation) or 10 milliseconds (in full-duplex Fast Ethernet operation) and up to 250 nodes. The ring protocols identify one switch as the master of the network, and then automatically block packets from traveling through any of the network's redundant loops. In the event that one branch of the ring gets disconnected from the rest of the network, the protocol automatically readjusts the ring so that the part of the network that was disconnected can reestablish contact with the rest of the network. The O-Ring redundant ring technology can protect mission-critical applications from network interruptions or temporary malfunction with its fast recover technology.

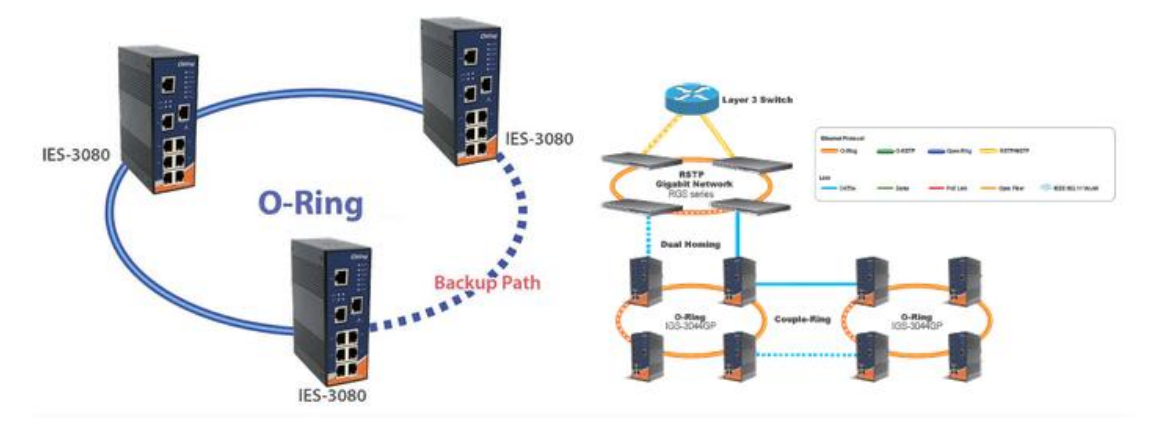

### Configuration

O-Ring supports three ring topologies: **Ring Master**, **Coupling Ring**, and **Dual Homing**. You can configure the settings in the interface below.

| O-Ring        |           | Coupling Ring                                                                        |                                                                | Dual Homir  | ng           |
|---------------|-----------|--------------------------------------------------------------------------------------|----------------------------------------------------------------|-------------|--------------|
|               | An Error  | Surdes B<br>Capitral<br>Fund<br>Fund<br>Fund<br>Fund<br>Fund<br>Fund<br>Fund<br>Fund | an Parti<br>Ing Port<br>Upping Port<br>Upping Port<br>Benton C |             | ist Standard |
| Ring Master   | Disable 👻 | Coupling Port                                                                        | Port.03 💌                                                      | Homing Port | Port.05 🗸    |
| 1st Ring Port | Port.01 🔽 | Control Port                                                                         | Port.04 🗸                                                      |             |              |
|               | Port 02   |                                                                                      |                                                                |             |              |

| Label         | Description                                                                       |
|---------------|-----------------------------------------------------------------------------------|
| O-Ring        | Check to enable O-Ring topology.                                                  |
|               | Only one ring master is allowed in a ring. However, if more than one              |
|               | switches are set to enable Ring Master, the switch with the lowest                |
| Ring Master   | MAC address will be the active ring master and the others will be                 |
|               | backup masters.                                                                   |
| 1st Ring Port | The primary port when the switch is ring master                                   |
| 2nd Ring Port | The backup port when the switch is ring master                                    |
| Coupling Ring | Check to enable <b>Coupling Ring</b> . <b>Coupling Ring</b> can divide a big ring |
|               | into two smaller rings to avoid network topology changes affecting all            |
|               | switches. It is a good method for connecting two rings.                           |
| Coupling Port | Ports for connecting multiple rings. A coupling ring needs four switches          |
|               | to build an active and a backup link.                                             |
|               | Links formed by the coupling ports will run in active/backup mode.                |
| Control Port  | Set a port as control port to link to the control port of the switch in the       |
|               | same ring. The control port is used to transmit control signals.                  |
| Dual Homing   | Check to enable Dual Homing. When Dual Homing is enabled, the                     |
|               | ring will be connected to normal switches through two RSTP links (ex:             |
|               | backbone Switch). The two links work in active/backup mode, and                   |
|               | connect each ring to the normal switches in RSTP mode.                            |
| Homing Port   | Assigns a port as home port which will be used as a backup port in the            |
|               | ring.                                                                             |
| Apply         | Click to activate the configurations.                                             |

Note: due to heavy loading, setting one switch as ring master and coupling ring at the same

ORing Industrial Networking Corp.

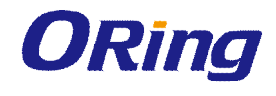

time is not recommended.

### 4.6.2 Open-Ring

Open-Ring is a technology developed by ORing to enhance ORing switches' interoperability with other vendors' products. With this technology, you can add any ORing switches to the network based on other ring technologies.

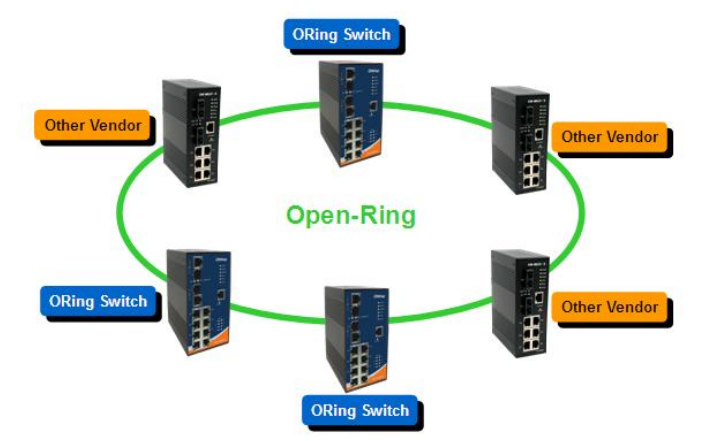

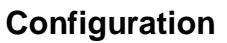

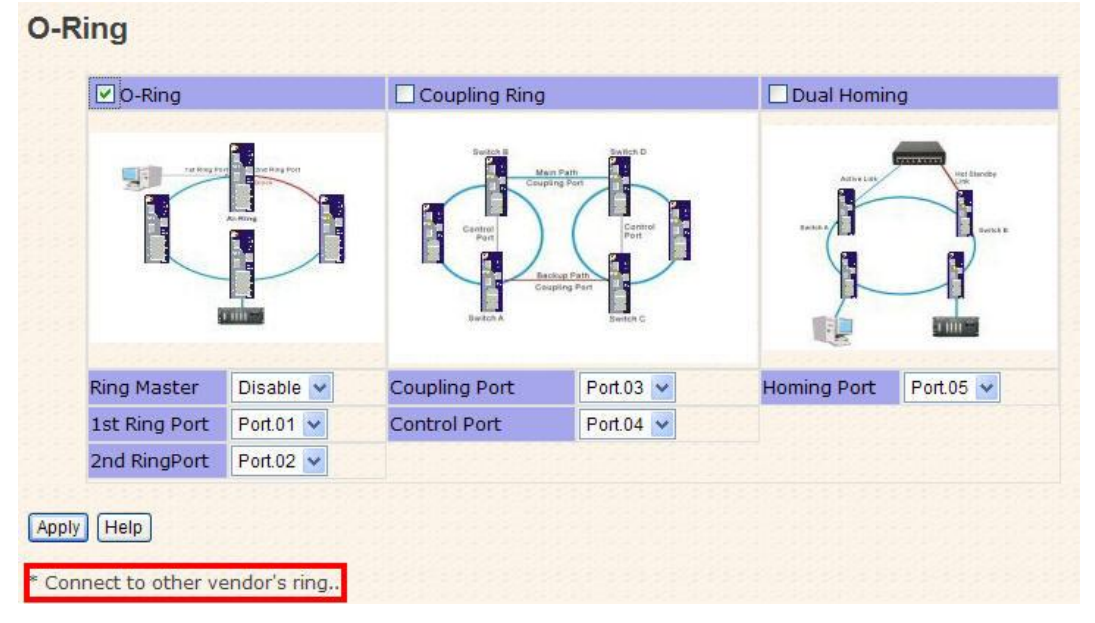

By clicking Connect to other vendor's ring....., you will join the ring built by other vendors.

| 🗹 Enable      |         |   |   |
|---------------|---------|---|---|
| Vender        | Moxx    |   | * |
| 1st Ring Port | Port.01 | ~ |   |
| 2nd RingPort  | Port.02 | ~ | 1 |

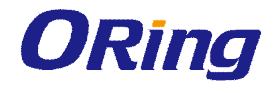

| Label                     | Description                                             |
|---------------------------|---------------------------------------------------------|
| Enable                    | Check to enable Open-Ring topology                      |
| Vender                    | Choose the venders that you want to join in their rings |
| 1 <sup>st</sup> Ring Port | The first port to connect to the ring                   |
| 2 <sup>nd</sup> Ring Port | The second port to connect to the ring                  |

### 4.6.3 RSTP

STP (Spanning Tree Protocol), and its advanced versions RSTP (Rapid Spanning Tree Protocol) and MSTP (Multiple Spanning Tree Protocol), are designed to prevent network loops and provide network redundancy. Network loops occur frequently in large networks as when two or more paths run to the same destination, broadcast packets may get in to an infinite loop and hence causing congestion in the network. STP can identify the best path to the destination, and block all other paths. The blocked links will stay connected but inactive. When the best path fails, the blocked links will be activated. Compared to STP which recovers a link in 30 to 50 seconds, RSTP can shorten the time to 5 to 6 seconds. In other words, RSTP provides faster spanning tree convergence after a topology changes. The switch supports STP and will auto detect the connected device running on STP or RSTP protocols.

#### Setting

| RSTP Mode            |                            |                     |           | Enable | ~                 |       |               |
|----------------------|----------------------------|---------------------|-----------|--------|-------------------|-------|---------------|
| Bridge Configuration |                            |                     |           |        |                   |       |               |
| Priority (0-61440)   |                            |                     |           | 32768  |                   |       |               |
| Max Age Time(6-40)   |                            |                     |           | 20     |                   |       |               |
| Hello Time (1-10)    |                            |                     |           | 2      |                   |       |               |
| Forw                 | ard Delay Time (4          | 4-30)               |           | 15     | 1                 |       |               |
| 222                  |                            | 0202302020          |           | 11929  | 12312             |       |               |
| Por                  | t Configurati              | on                  | 1         | 195.13 | 100               | 5,222 | 11.00101.0    |
| Port                 | Path Cost<br>(1-200000000) | Priority<br>(0-240) | Admin P2P |        | in P2P Admin Edge |       | Admin Non STP |
| 1                    | 200000                     | 128                 | Aut       | 0 🗸    | True              | ~     | False 💌       |
| 2                    | 200000                     | 128                 | Aut       | .0 🗸   | True              | ~     | False 💌       |
| 3                    | 200000                     | 128                 | Aut       | 0 🗸    | True              | ~     | False 💌       |
| 4                    | 200000                     | 128                 | Aut       | 0 🗸    | True              | ~     | False 🖌       |
| 5                    | 200000                     | 128                 | Aut       | o 🗸    | True              | ~     | False 🖌       |
| 6                    | 200000                     | 128                 | Aut       | 0 🗸    | True              | *     | False 🖌       |
| 7                    | 20000                      | 128                 | Aut       | 0 🗸    | True              | ~     | False 🗸       |
| 1                    | -                          | 400                 |           |        | True              | -     | Falso         |

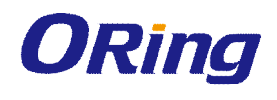

| Label              | Description                                                          |
|--------------------|----------------------------------------------------------------------|
| RSTP mode          | Enables or disables RSTP mode.                                       |
| Priority (0-61440) | A value used to identify the root bridge. The bridge with the lowest |
|                    | priority is selected as the root. If more than one bridges have the  |
|                    | same priority, the one with the lowest MAC address will be           |
|                    | selected. If the value changes, you must reboot the switch. The      |
|                    | value must be a multiple of 4096 according to the protocol           |
|                    | standard rule                                                        |
| Max Age Time(6-40) | The number of seconds a bridge waits without receiving STP           |
|                    | configuration messages before attempting a reconfiguration. The      |
|                    | valid value is between 6 and 40.                                     |
| Hello Time (1-10)  | The time interval a switch sends out the BPDU packet to check        |
|                    | RSTP current status. The time is measured in seconds and the         |
|                    | valid value is between 1 and 10.                                     |
| Forward Delay Time | The time of a port waits before changing from RSTP learning and      |
| (4-30)             | listening states to forwarding state. The valid value is between 4   |
|                    | and 30.                                                              |
| Path Cost          | The path cost incurred by the port. The path cost is used when       |
| (1-20000000)       | establishing an active topology for the network. Lower path cost     |
|                    | ports are chosen as forwarding ports in favor of higher path cost    |
|                    | ports. The range of valid values is 1 to 200000000.                  |
| Priority (0-240)   | Decide which port should be blocked by priority in the LAN. The      |
|                    | valid value is between 0 and 240, and must be a multiple of 16.      |
| Admin P2P          | Configures whether the port connects to a point-to-point LAN         |
|                    | rather than a shared medium. This can be configured                  |
|                    | automatically or set to true or false manually. True means P2P       |
|                    | enabling. False means P2P disabling. Transiting to forwarding        |
|                    | state is faster for point-to-point LANs than for shared media.       |
| Admin Edge         | Specify whether this port is an edge port or a nonedge port. An      |
|                    | edge port is not connected to any other bridge. Only edge ports      |
|                    | and point-to-point links can rapidly transition to forwarding state. |
|                    | To configure the port as an edge port, set the port to True.         |
| Admin Non STP      | The port includes the STP mathematic calculation. True is not        |
|                    | including STP mathematic calculation, false is including the STP     |
|                    | mathematic calculation.                                              |
| Apply              | Click to apply the configurations.                                   |

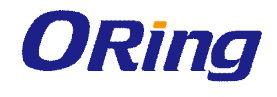

#### **RSTP Information**

The following pages show the information of the root bridge, including its port status.

### **RSTP** Information

**Root Bridge Information** 

| Bridge ID         | 0080001123455789 |
|-------------------|------------------|
| Root Priority     | 32768            |
| Root Port         | Root             |
| Root Path Cost    | 0                |
| Max Age Time      | 20               |
| Hello Time        | 2                |
| Forward Delay Tim | e 15             |

#### **Port Information**

| Port    | Path Cost | Port Priority | OperP2P | OperEdge | STP Neighbor | State      | Role       |
|---------|-----------|---------------|---------|----------|--------------|------------|------------|
| Port.01 | 200000    | 128           | True    | True     | False        | Disabled   | Disabled   |
| Port.02 | 200000    | 128           | True    | True     | False        | Disabled   | Disabled   |
| Port.03 | 200000    | 128           | True    | True     | False        | Disabled   | Disabled   |
| Port.04 | 200000    | 128           | True    | True     | False        | Disabled   | Disabled   |
| Port.05 | 200000    | 128           | True    | True     | False        | Forwarding | Designated |
| Port.06 | 200000    | 128           | True    | True     | False        | Disabled   | Disabled   |
| G1      | 20000     | 128           | True    | True     | False        | Disabled   | Disabled   |
| G2      | 20000     | 128           | True    | True     | False        | Disabled   | Disabled   |

#### 4.6.4 MSTP

Since the recovery time of STP and RSTP takes seconds, which is unacceptable in industrial applications, MSTP was developed. The technology supports multiple spanning trees within a network by grouping and mapping multiple VLANs into different spanning-tree instances, known as MSTIs, to form individual MST regions. Each switch is assigned to an MST region. Hence, each MST region consists of one or more MSTP switches with the same VLANs, at least one MST instance, and the same MST region name. Therefore, switches can use different paths in the network to effectively balance loads.

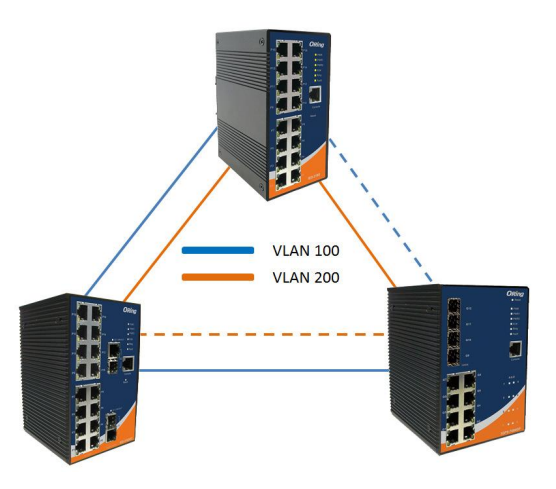

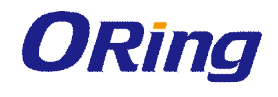

### Settings

This page allows you to examine and change the configurations of current MSTI ports. A MSTI port is a virtual port, which is instantiated separately for each active CIST (physical) port for each MSTI instance configured and applicable for the port. The MSTI instance must be selected before MSTI port configuration options are displayed.

| MSTP Enable               | Disable 🖌   |   |
|---------------------------|-------------|---|
| Force Version             | MSTP        |   |
| Configuration Name        | MSTP_SWITCH |   |
| Revision Level (0-65535)  | 0           |   |
| Priority (0-61440)        | 32768       | 3 |
| Max Age Time (6-40)       | 20          |   |
| Hello Time (1-10)         | 2           |   |
| Forward Delay Time (4-30) | 15          |   |
| Max Hops (1-40)           | 20          |   |

| Label              | Description                                                          |
|--------------------|----------------------------------------------------------------------|
| MSTP Enable        | Enables or disables MSTP function.                                   |
| Force Version      | Forces a VLAN bridge that supports RSTP to operate in an             |
|                    | STP-compatible manner.                                               |
| Configuration Name | The name which identifies the VLAN to MSTI mapping. Bridges          |
|                    | must share the name and revision (see below), as well as the         |
|                    | VLAN-to-MSTI mapping configurations in order to share spanning       |
|                    | trees for MSTIs (intra-region). The name should not exceed 32        |
|                    | characters.                                                          |
| Revision Level     | Revision of the MSTI configuration named above. This must be         |
| (0-65535)          | an integer between 0 and 65535.                                      |
| Priority (0-61440) | A value used to identify the root bridge. The bridge with the lowest |
|                    | value has the highest priority and is selected as the root. If the   |
|                    | value changes, you must reboot the switch. The value must be a       |
|                    | multiple of 4096 according to the protocol standard rule.            |
| Max Age Time(6-40) | The number of seconds a bridge waits without receiving               |
|                    | Spanning-tree Protocol configuration messages before attempting      |

Apply Help

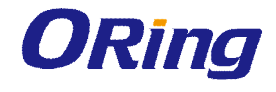

|                    | a reconfiguration. The valid value is between 6 through 40.        |
|--------------------|--------------------------------------------------------------------|
| Hello Time (1-10)  | The time interval a switch sends out the BPDU packet to check      |
|                    | RSTP current status. The time is measured in seconds and the       |
|                    | valid value is between 1 through 10.                               |
| Forward Delay Time | The time of a port waits before changing from RSTP learning and    |
| (4-30)             | listening states to forwarding state. The valid value is between 4 |
|                    | through 30.                                                        |
| Max Hops (1-40)    | An additional parameter for those specified for RSTP. A single     |
|                    | value applies to all STP within an MST region (the CIST and all    |
|                    | MSTIs) for which the bridge is the regional root.                  |
| Apply              | Click to apply the configurations.                                 |

#### **MSTP** Port

| Port No.           | Priority<br>(0-240) | Path Cost<br>(1-200000000,<br>D:Auto) | Admin<br>P2P | Admin<br>Edge | Admin<br>Non Stj |
|--------------------|---------------------|---------------------------------------|--------------|---------------|------------------|
| Port.01            |                     |                                       |              |               |                  |
| Port.02<br>Port.03 | 128                 | 0                                     | auto 💌       | true 💌        | false 🗸          |
| Port.05 💌          |                     |                                       |              |               |                  |
| nriarity must      | he a multiple of    | 16                                    |              |               |                  |
| priority must      | be a muluple of     | 10                                    |              |               |                  |
|                    |                     |                                       |              |               |                  |
|                    |                     |                                       |              |               |                  |

| Label            | Description                                                       |
|------------------|-------------------------------------------------------------------|
| Port No.         | The number of port you want to configure                          |
| Priority (0-240) | Decide which port should be blocked by priority in the LAN. The   |
|                  | valid value is between 0 and 240, and must be a multiple of 16.   |
| Path Cost        | The path cost incurred by the port. The path cost is used when    |
| (1-20000000)     | establishing an active topology for the network. Lower path cost  |
|                  | ports are chosen as forwarding ports in favor of higher path cost |
|                  | ports. The range of valid values is 1 to 200000000.               |
| Admin P2P        | Configures whether the port connects to a point-to-point LAN      |
|                  | rather than a shared medium. This can be configured               |
|                  | automatically or set to true or false manually. True means P2P    |
|                  | enabling. False means P2P disabling. Transiting to forwarding     |
|                  | state is faster for point-to-point LANs than for shared media.    |
| Admin Edge       | Specify whether this port is an edge port or a nonedge port. An   |
|                  | edge port is not connected to any other bridge. Only edge ports   |

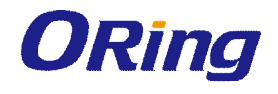

|               | and point-to-point links can rapidly transition to forwarding state. |
|---------------|----------------------------------------------------------------------|
|               | To configure the port as an edge port, set the port to True.         |
| Admin Non STP | The port includes the STP mathematic calculation. True is not        |
|               | including STP mathematic calculation, false is including the STP     |
|               | mathematic calculation.                                              |
| Apply         | Click to apply the configurations.                                   |

#### **MSTP** Instance

| Instance      | State                 | VLANs  | Priority<br>(0-6144 | 0) |
|---------------|-----------------------|--------|---------------------|----|
| 1 💌           | Enable 🖌              | 1-4094 | 32768               | -  |
| Priority must | be a multiple of 4090 |        |                     |    |
|               |                       |        |                     |    |
|               |                       |        |                     |    |
| Lloin         |                       |        |                     |    |
|               |                       |        |                     |    |

| Label              | Description                                                          |
|--------------------|----------------------------------------------------------------------|
| Instance           | Set the instance from 1 to 15                                        |
| State              | Enables or disables the instance                                     |
| VLANs              | The VLAN which is mapped to the MSTI. A VLAN can only be             |
|                    | mapped to one MSTI. An unused MSTI will be left empty (ex.           |
|                    | without any mapped VLANs).                                           |
| Priority (0-61440) | A value used to identify the root bridge. The bridge with the lowest |
|                    | value has the highest priority and is selected as the root. If the   |
|                    | value changes, you must reboot the switch. The value must be a       |
|                    | multiple of 4096 according to the protocol standard                  |
| Apply              | Click to apply the configurations.                                   |

### **Port Priority**

This page allows you to change the configurations of current MSTI bridge instance priority.

| Port                                                  | Priority<br>(0-240) | Path Cost<br>(1-20000000, 0:Auto) |
|-------------------------------------------------------|---------------------|-----------------------------------|
| Port.01 A<br>Port.02<br>Port.03<br>Port.04<br>Port.05 | 128                 | 0                                 |

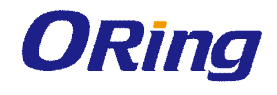

| Label            |      | Description                                                        |  |  |
|------------------|------|--------------------------------------------------------------------|--|--|
| Instance         |      | The bridge instance. CIST is the default instance, which is always |  |  |
| Instance         |      | active.                                                            |  |  |
| Port             |      | The port number which you want to configure.                       |  |  |
| Priority (0-240) |      | Decides the priority of ports to be blocked in the LAN. The valid  |  |  |
|                  |      | value is between 0 and 240, and must be a multiple of 16           |  |  |
|                  |      | The path cost incurred by the port. The path cost is used when     |  |  |
| Path             | Cost | establishing an active topology for the network. Lower path cost   |  |  |
| (1-20000000)     |      | ports are chosen as forwarding ports in favor of higher path cost  |  |  |
|                  |      | ports. The range of valid values is 1 to 200000000.                |  |  |
| Apply            |      | Click to apply the configurations.                                 |  |  |

## 4.7 VLAN

# 4.7.1 VLAN Setting IEEE 802.1Q

A VLAN (Virtual LAN) is a logical LAN based on a physical LAN with links that does not consist of a physical (wired or wireless) connection between two computing devices but is implemented using methods of network virtualization. A VLAN can be created by partitioning a physical LAN into multiple logical LANs using a VLAN ID. You can assign switch ports to a VLAN and add new VLANs in this page.

| VLA                                                                                                    | VLAN Configuration                                                   |           |   |              |             |  |
|----------------------------------------------------------------------------------------------------|----------------------------------------------------------------------|-----------|---|--------------|-------------|--|
|                                                                                                    | VLAN Operation Mode : 802.10                                         |           |   |              |             |  |
|                                                                                                    | GVRP Mode : Disable  Management VIan ID : 0 Apply VLAN Configuration |           |   |              |             |  |
|                                                                                                    | Port No.                                                             | Link Type |   | Untagged VID | Tagged VIDs |  |
|                                                                                                    | Port.03                                                              | Access    | 1 | 1            |             |  |
|                                                                                                    | Port.04                                                              | Access    | - | 1            |             |  |
|                                                                                                    | Port.05                                                              | Access    | • | 1            |             |  |
|                                                                                                    | Port.06                                                              | Access    | / | 1            |             |  |
|                                                                                                    | G1                                                                   | Access    | / | 1            |             |  |
|                                                                                                    | G2                                                                   | Access    | 1 | 1            |             |  |
|                                                                                                    | Trunk.1                                                              | Access    | / | 1            |             |  |
| Note: Use the comma to separate the multiple tagged VIDs.<br>E.g., 2,3,4 means joining the Tagged VLAN 2,3 and 4. |                                                                      |           |   |              |             |  |
| Caro                                                                                                    |                                                                      |           |   |              |             |  |

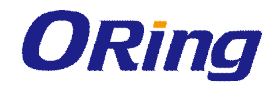

| Label                 | Description                                                                     |  |  |  |
|-----------------------|---------------------------------------------------------------------------------|--|--|--|
| VLAN Operation        | Available options include <b>Disable</b> , <b>Port Base</b> , and <b>802.1Q</b> |  |  |  |
| Mode                  |                                                                                 |  |  |  |
|                       | GVRP is a GARP application that provides IEEE                                   |  |  |  |
|                       | 802.1Q-compliant VLAN pruning and dynamic VLAN creation on                      |  |  |  |
|                       | 802.1Q trunk ports. With GVRP, the switch can exchange VLAN                     |  |  |  |
| GVRP Mode             | configuration information with other GVRP switches, prune                       |  |  |  |
|                       | unnecessary broadcast and unknown unicast traffic, and                          |  |  |  |
|                       | dynamically create and manage VLANs on switches connected                       |  |  |  |
|                       | through 802.1Q trunk ports.                                                     |  |  |  |
| Management VLAN<br>ID | The VLAN ID for the entry.                                                      |  |  |  |
|                       | Three link types are available:                                                 |  |  |  |
|                       | Access Link: An access link connects a VLAN-unaware device to                   |  |  |  |
|                       | the port of a VLAN-aware bridge. All frames on access links must                |  |  |  |
|                       | e implicitly tagged (untagged).                                                 |  |  |  |
|                       | Trunk Link: All the devices connected to a trnk link, including                 |  |  |  |
|                       | workstations, must be VLAN-aware. All frames on a trunk linke                   |  |  |  |
| Link type             | must have a special header attached.                                            |  |  |  |
| сшк туре              | Hybrid Link: The combination of Access Link and Trunk Link.                     |  |  |  |
|                       | This is a link where both VLAN-aware and VLAN-unaware                           |  |  |  |
|                       | devices are attached. It can have both tagged and untagged                      |  |  |  |
|                       | frames, but all the frames for a specific VLAN must be either                   |  |  |  |
|                       | tagged or untagged.                                                             |  |  |  |
|                       | Hybrid(QinQ) Link: Allows one more VLAN tag in an original                      |  |  |  |
|                       | VLAN frame.                                                                     |  |  |  |
|                       | Set the port default VLAN ID for untagged devices that connect to               |  |  |  |
|                       | the port. The range is 1 to 4094.                                               |  |  |  |
|                       | Set the tagged VIDs to carry different VLAN frames to other                     |  |  |  |
|                       | switch.                                                                         |  |  |  |
| Apply                 | Click to set the configurations.                                                |  |  |  |

#### Port Based

Packets can only be sent to members in the same VLAN group. All unselected ports will be treated as belonging to another single VLAN. If port-based VLAN is enabled, the VLAN-tagging is ignored.

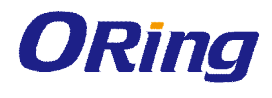

| VLAN Setting            |             |         |   |          |         |    |    |      |    |    |   |   |
|-------------------------|-------------|---------|---|----------|---------|----|----|------|----|----|---|---|
| VLAN Oper<br>Port Based | ratio<br>VL | n<br>AN | M | od<br>is | le<br>t | :[ | Po | rt E | as | ed | ~ | ] |
| ORing3                  |             |         |   |          |         |    |    |      |    |    |   |   |
| Add Edit Delete         | Help        |         |   |          |         |    |    |      |    |    |   |   |

| Label                  |  | Description                                             |  |  |  |  |  |  |  |
|------------------------|--|---------------------------------------------------------|--|--|--|--|--|--|--|
| VLAN Operation<br>Mode |  | Available entions include Disable Bart Pass, and 902 10 |  |  |  |  |  |  |  |
|                        |  |                                                         |  |  |  |  |  |  |  |
| Add                    |  | Click to start adding a VLAN                            |  |  |  |  |  |  |  |
| Edit                   |  | Edits existing VLANs                                    |  |  |  |  |  |  |  |
| Delete                 |  | Deletes existing VLANs                                  |  |  |  |  |  |  |  |
| Help                   |  | Shows help file.                                        |  |  |  |  |  |  |  |

### VLAN Setting

| Port.01<br>Port.02<br>Port.03                       | ( <u>'</u> ) |  |
|-----------------------------------------------------|--------------|--|
| Port.04<br>Port.05<br>Port.06<br>Port.07<br>Port.07 | Add          |  |
| FUILUS                                              |              |  |

| Label        | Description                                                               |
|--------------|---------------------------------------------------------------------------|
| VLAN Operati | on<br>Available entions include Disable Part Pass, and 902.10             |
| Mode         | Available options include <b>Disable, Fort base</b> , and <b>ouz. I w</b> |
| Group Name   | The name of the VLAN that you want to change settings.                    |

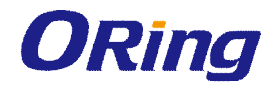

| VLAN ID         The number of the VLAN |                                                                  |  |  |  |
|----------------------------------------|------------------------------------------------------------------|--|--|--|
| Add                                    | Select ports from the left column and clicks Add to include them |  |  |  |
| Add                                    | to the VLAN group                                                |  |  |  |
| Remove                                 | Remove ports from the VLAN group                                 |  |  |  |
| Apply                                  | Click to apply the configurations                                |  |  |  |
| Help                                   | Shows help file.                                                 |  |  |  |

## 4.8 Traffic Prioritization

With traffic prioritization schemes, the switch can transmit data based on its importance, thereby ensuring mission-critical applications, such as VoIP and video teleconferencing, have sufficient bandwidth for transmission when the network is congested.

QoS (Quality of Service) is a method to achieve efficient bandwidth utilization between devices by prioritizing frames according to individual requirements and transmit the frames based on their importance. Frames in higher priority queues receive a bigger slice of bandwidth than those in a lower priority queue.

### 4.8.1 QoS Policy

Policing is a traffic regulation mechanism for limiting the rate of traffic streams, thereby controlling the maximum rate of traffic sent or received on an interface. When the traffic rate exceeds the configured maximum rate, policing drops or remarks the excess traffic. This page allows you to configure QoS policies for the switch.

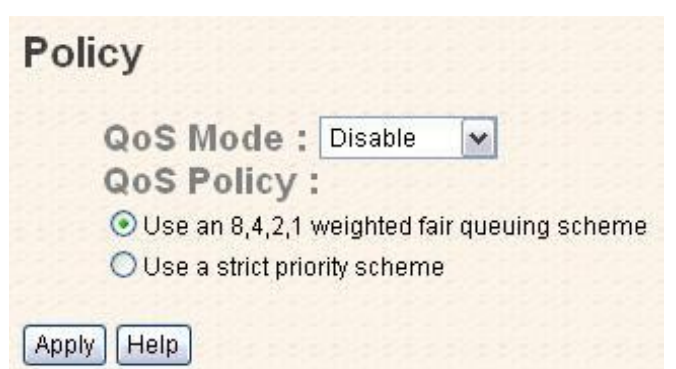

| Label    | Description                                                      |  |  |  |  |  |  |
|----------|------------------------------------------------------------------|--|--|--|--|--|--|
|          | Available modes include:                                         |  |  |  |  |  |  |
|          | Disable: disables the mode                                       |  |  |  |  |  |  |
| OOS Modo | Port-base: the output priority is determined by ingress port.    |  |  |  |  |  |  |
| QOS Mode | COS only: the output priority is determined by COS only.         |  |  |  |  |  |  |
|          | TOS only: the output priority is determined by TOS only.         |  |  |  |  |  |  |
|          | COS first: the output priority is determined by COS and TOS, but |  |  |  |  |  |  |

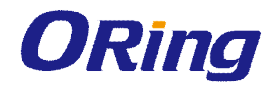

|            | COS first.                                                                                      |  |  |  |  |  |  |  |
|------------|-------------------------------------------------------------------------------------------------|--|--|--|--|--|--|--|
|            | TOS first: the output priority is determined by COS and TOS, but                                |  |  |  |  |  |  |  |
|            | TOS first.                                                                                      |  |  |  |  |  |  |  |
|            | Using the 8,4,2,1 weight fair queue scheme: the output queues                                   |  |  |  |  |  |  |  |
|            | will use an 8:4:2:1 ratio to transmit packets from the highest to                               |  |  |  |  |  |  |  |
|            | lowest queue. For example: 8 high queue packets, 4 middle                                       |  |  |  |  |  |  |  |
|            | queue packets, 2 low queue packets, and the one lowest queupackets are transmitted in one turn. |  |  |  |  |  |  |  |
|            |                                                                                                 |  |  |  |  |  |  |  |
| QOS policy | Use the strict priority scheme: when traffic arrives at the device,                             |  |  |  |  |  |  |  |
|            | traffic on the highest priority queue will be transmitted first,                                |  |  |  |  |  |  |  |
|            | followed by traffic on lower priorities. If there is always some                                |  |  |  |  |  |  |  |
|            | content in the highest priority queue, then the other packets in the                            |  |  |  |  |  |  |  |
|            | rest of queues will not be sent until the highest priority queue is                             |  |  |  |  |  |  |  |
|            | empty.                                                                                          |  |  |  |  |  |  |  |
| Apply      | Click to apply the configurations                                                               |  |  |  |  |  |  |  |
| Help       | Shows help file.                                                                                |  |  |  |  |  |  |  |

### 4.8.2 Port-base Priority

| Port No. | Priority |
|----------|----------|
| Port.01  | Lowest 🗸 |
| Port.02  | Lowest 🗸 |
| Port.03  | Lowest 🗸 |
| Port.04  | Lowest 🗸 |
| Port.05  | Lowest 🗸 |
| Port.06  | Lowest 🗸 |
| Port.07  | Lowest 🗸 |
| Port.08  | Lowest 🗸 |

| Label    | Description                                                  |
|----------|--------------------------------------------------------------|
| Priority | Assigns a port to a priority queue. Four priority queues are |
| Filonity | available: High, Middle, Low, and Lowest.                    |

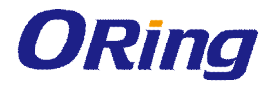

| Apply | Click to apply the configurations |
|-------|-----------------------------------|
| Help  | Shows help file.                  |

### 4.8.3 COS/802.1p

COS (Class of Service), also known as 802.1p, is a parameter for differentiating the types of payloads contained in the packet to be transmitted. CoS operates only on 802.1Q VLAN Ethernet at Layer 2, while other QoS mechanisms operate at the Layer 3or use a local QoS tagging system that does not modify the actual packet. COS supports up to 7 priorities and 4 priority queues: High, Middle, Low, and Lowest. When an ingress packet has no VLAN tag, the default priority value will be used.

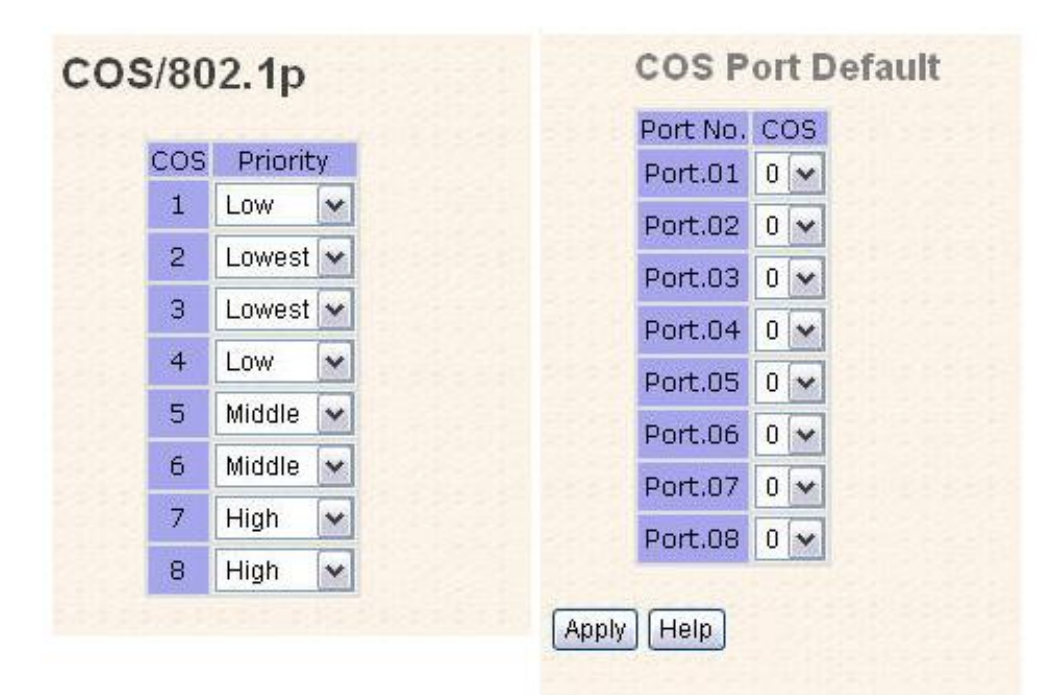

| Label    | Description                                                                                                    |  |  |  |  |  |  |  |  |
|----------|----------------------------------------------------------------------------------------------------|--|--|--|--|--|--|--|--|
| Priority | Assigns a port to a priority queue. Four priority queues are available: <b>High</b> , <b>Middle</b> , <b>Low</b> , and <b>Lowest</b> . |  |  |  |  |  |  |  |  |
| Apply    | lick to apply the configurations                                                                                                    |  |  |  |  |  |  |  |  |
| Help     | Shows help file.                                                                                                    |  |  |  |  |  |  |  |  |

### 4.8.4 TOS/DSCP

TOS (Type of Service) is a field in the IP header of a packet. It is used by Differentiated Services and is called the DSCP (Differentiated Services Code Point). The output priority of a packet can be determined by this field and the supported priority value ranges from 0 to 63. DSCP supports four priority queues: High, Middle, Low, and Lowest.

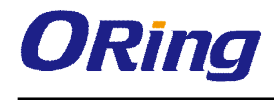

#### TOS/DSCP

| DSCP     | 0      |   | 1      |   | 2      |   | 3      |    | 4      |   | 5      |   | 6      |   | 7      |   |
|----------|--------|---|--------|---|--------|---|--------|----|--------|---|--------|---|--------|---|--------|---|
| Priority | Lowest | × | Lowest | ~ | Lowest | ¥ | Lowest | ×  | Lowest | ~ | Lowest | ~ | Lowest | ~ | Lowest | ~ |
| DSCP     | 8      |   | 9      |   | 10     |   | 11     |    | 12     |   | 13     |   | 14     |   | 15     |   |
| Priority | Lowest | ~ | Lowest | ~ | Lowest | ~ | Lowest | *  | Lowest | ~ | Lowest | ~ | Lowest | ~ | Lowest | ~ |
| DSCP     | 16     |   | 17     |   | 18     |   | 19     |    | 20     |   | 21     |   | 22     |   | 23     |   |
| Priority | Low    | ~ | Low    | ~ | Low    | ¥ | Low    | ~  | Low    | ~ | Low    | ~ | Low    | ~ | Low    | ~ |
| DSCP     | 24     |   | 25     |   | 26     |   | 27 28  |    | 29     |   | 30     |   | 31     |   |        |   |
| Priority | Low    | ~ | Low    | ~ | Low    | v | Low    | ×  | Low    | ~ | Low    | ~ | Low    | ~ | Low    | ~ |
| DSCP     | 32     |   | 33     |   | 34     |   | 35     |    | 36     |   | 37     |   | 38     |   | 39     |   |
| Priority | Middle | ~ | Middle | ~ | Middle | × | Middle | ~  | Middle | ~ | Middle | ~ | Middle | ~ | Middle | ~ |
| DSCP     | 40     |   | 41     |   | 42     |   | 43     |    | 44     |   | 45     |   | 46     |   | 47     |   |
| Priority | Middle | ~ | Middle | ~ | Middle | ~ | Middle | ~  | Middle | ~ | Middle | ~ | Middle | ~ | Middle | ~ |
| DSCP     | 48     |   | 49     |   | 50     |   | 51     |    | 52     |   | 53     |   | 54     |   | 55     |   |
| Priority | High   | ~ | High   | ~ | High   | ~ | High   | ¥  | High   | ~ | High   | ~ | High   | ~ | High   | ~ |
| DSCP     | 56     |   | 57     |   | 58     |   | 59     | 59 |        |   | 61     |   | 62     |   | 63     |   |
| Priority | High   | ~ | High   | ~ | High   | ~ | High   | ~  | High   | ~ | High   | ~ | High   | ~ | High   | V |

| Label    | Description                                                                                                    |  |
|----------|----------------------------------------------------------------------------------------------------|--|
| Priority | Assigns a port to a priority queue. Four priority queues are available: <b>High</b> , <b>Middle</b> , <b>Low</b> , and <b>Lowest</b> . |  |
| Apply    | Click to apply the configurations                                                                                                    |  |
| Help     | Shows help file.                                                                                                    |  |

## 4.9 DHCP Server

The switch provides DHCP server functions. By enabling DHCP, the switch will become a DHCP server and dynamically assigns IP addresses and related IP information to network clients.

### 4.9.1 Setting

This page allows you to set up DHCP settings for the switch. You can check the **Enabled** checkbox to activate the function. Once the box is checked, you will be able to input information in each column.

| DHCP Server       | : Disable 💌    |
|-------------------|----------------|
| Start IP Address  | 192.168.10.2   |
| End IP Address    | 192.168.10.200 |
| Subnet Mask       | 255.255.255.0  |
| Gateway           | 192.168.10.254 |
| DNS               | 0.0.0          |
| Lease Time (Hour) | 168            |

| Label             | Description                                                        |  |
|-------------------|--------------------------------------------------------------------|--|
|                   | Enables or disables DHCP server function. When enabled, the        |  |
| DHCP Server       | switch will become the DHCP server on your local network.          |  |
|                   | The beginning of the dynamic IP address range. The lowest IP       |  |
| Ctort ID Address  | address in the range is considered the start IP address. For       |  |
| Start IP Address  | example, if the range is from 192.168.1.100 to 192.168.1.200,      |  |
|                   | 192.168.1.100 will be the start IP address.                        |  |
|                   | The end of the dynamic IP address range. The highest IP address    |  |
|                   | in the range is considered the end IP address. For example, if the |  |
| End IP Address    | range is from 192.168.1.100 to 192.168.1.200, 192.168.1.200 will   |  |
|                   | be the end IP address                                              |  |
| Subnet Mask       | The subnet mask for the dynamic IP assign range                    |  |
| Gateway           | The gateway of your network                                        |  |
| DNS               | The DNS IP of your network                                         |  |
|                   | The length of time that the client may use the IP address it has   |  |
| Lease Time (Hour) | been assigned. The time is measured in hours.                      |  |
| АррІу             | Click to apply the configurations                                  |  |

### 4.9.2 Client List

When DHCP server functions are activated, the switch will collect DHCP client information and display it in the following table.

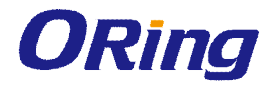

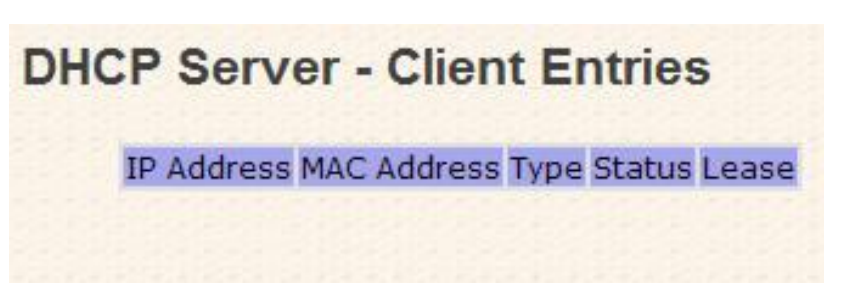

### 4.9.3 Port and IP bindings

You can assign a specific IP address within the dynamic IP range to a specific port. When a device is connected to the port and requests for dynamic IP assigning, the switch will assign the IP address that has previously been assigned to the connected device.

| Port.01 | 0.0.0   |  |
|---------|---------|--|
| Port.02 | 0.0.00  |  |
| Port.03 | 0.0.0.0 |  |
| Port.04 | 0.0.0   |  |
| Port.05 | 0.0.0.0 |  |
| Port.06 | 0.0.0   |  |
| G1      | 0.0.0.0 |  |
| G2      | 0.0.0.0 |  |

## 4.10SNMP

SNMP (Simple Network Management Protocol) is a protocol for managing devices on IP networks. It is mainly used network management systems to monitor the operational status of networked devices. In an event-triggered situation, traps and notifications will be sent to administrators.

### 4.10.1 Agent Setting

An SNMP agent will receive and process requests, send responses to the manager, and send traps when an event occurs. The following page allows you to configure the SNMP agent for the switch.

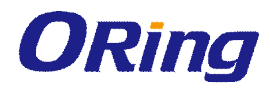

| SNMP - | Agent | Setting | J |
|--------|-------|---------|---|
|        |       |         |   |

| Community String                                              | Privilege           |
|---------------------------------------------------------------|---------------------|
| public                                                        | Read Only 🔽         |
| private                                                       | Read and Write 💌    |
|                                                               | Read Only           |
|                                                               | Incode only         |
| SNMPv3 User                                                   | Read Only Apply     |
| SNMPv3 User<br>User Name                                      | Read Only Apply     |
| SNMPv3 User<br>User Name<br>Auth Password                     | Read Only Apply     |
| SNMPv3 User<br>User Name<br>Auth Password<br>Privacy Password | Read Only     Apply |

| Label            | Description                                                         |
|------------------|---------------------------------------------------------------------|
| SNMP Agen        | t The column shows the version of the SNMP agent used by the        |
| Version          | switch. Three SNMP versions are supported, including SNMP V1,       |
|                  | SNMP V2c, and SNMP V3. SNMP V1/SNMP V2c agents use a                |
|                  | community string to authenticate the SNMP management station        |
|                  | and SNMP agent. SNMP V3 requires MD5 or DES authentication          |
|                  | which will encrypt data for higher data security.                   |
| Community String | The default community string that provides monitoring or read       |
|                  | capability is often <b>public</b> . The default management or write |
|                  | community string is often private. Do not leave the community       |
|                  | string to public on any of your SNMP agents. Since anyone with      |
|                  | SNMP manager software installed on his/her PC can make              |
|                  | changes to your SNMP agents, this will expose your SNMP agent       |
|                  | to any SNMP management station.                                     |
| Privilege        | Choose the appropriate access level from the dropdown list.         |
|                  | Read Only: The community string can only read the values of MIB     |
|                  | objects.                                                            |

|            | Write Only: The community string can read and write the values of  |  |  |  |
|------------|--------------------------------------------------------------------|--|--|--|
|            | MIB objects.                                                       |  |  |  |
|            | Read and Write: The community string can read and write the        |  |  |  |
|            | values of MIB objects and send MIB object values for a trap and    |  |  |  |
|            | inform messages.                                                   |  |  |  |
| SNMPv3User | Unlike SNMP v1 and v2 which uses community strings for             |  |  |  |
|            | authentication, SNMP v3 uses username/password authentication,     |  |  |  |
|            | along with an encryption key. Therefore, SNMPv3 provides greater   |  |  |  |
|            | security features for authentication, privacy, and access control. |  |  |  |
|            | The switch supports SNMP v3 which can be configured in the         |  |  |  |
|            | following page.                                                    |  |  |  |
|            | User ID: the username of the user                                  |  |  |  |
|            | Authentication Password: the authentication password for the       |  |  |  |
|            | user                                                               |  |  |  |
|            | Privacy Password: the private password for the user                |  |  |  |
| Apply      | Click to apply the configurations                                  |  |  |  |

### 4.10.2 Trap Setting

SNMP traps are event reports sent to a list of managers configured to receive event notifications when an error occurs. SNMP traps provide the value of one or more instances of management information. A trap manager is a management station that receives traps. If no trap manager is defined, no traps will be issued. You can create a trap manager by entering the IP address of the station and a community string.

| Server IP                         |                        |              |   |
|-----------------------------------|------------------------|--------------|---|
| Community                         |                        |              |   |
| Trap Version                      | ⊙V1 ○V2c               |              |   |
|                                   |                        |              | 1 |
| Trap Serve                        | r Profile              |              |   |
| Trap Serve                        | r Profile<br>Community | Trap Version |   |
| Trap Serve<br>Server IP<br>(none) | r Profile<br>Community | Trap Version |   |
| Trap Serve<br>Server IP<br>(none) | r Profile<br>Community | Trap Version |   |

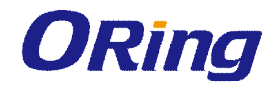

| Label               | Description                                                         |  |
|---------------------|---------------------------------------------------------------------|--|
| Server IP           | The IP address of the server to receive traps                       |  |
| Community           | The community string for authentication                             |  |
| Trap Version        | The trap version. V1 and V2c are supported.                         |  |
| Add                 | Click to add the trap sever to the trap server profile.             |  |
| Tran Sanvar Brafila | Shows a list of trap servers, including their community strings and |  |
| trap versions.      |                                                                     |  |
| Remove              | Click to remove a trap server from the profile                      |  |

## 4.11 Security

The switch supports five security functions: IP security, port security, MAC blacklist, MAC address aging, and 802.1x protocol.

### 4.11.1 IP Security

By setting up a secure IP list, only IP addresses in the list can manage the switch according to the management mode you have specified (WEB, Telnet, SNMP, etc.).

| IP Securit                             | ty Mode:                                               | Disable 💌             |
|----------------------------------------|--------------------------------------------------------|-----------------------|
| Enable W Enable Te Enable SN Secure IF | EB Managen<br>Inet Manage<br>IMP Manage<br><b>List</b> | nent<br>ement<br>ment |
| Secure IP1                             | 0.0.0.0                                                |                       |
| Secure IP2                             | 0.0.0.0                                                |                       |
| Secure IP3                             | 0.0.0.0                                                |                       |
| Secure IP4                             | 0.0.0.0                                                |                       |
| Secure IP5                             | 0.0.0.0                                                |                       |
| Secure IP6                             | 0.0.0.0                                                |                       |
| Secure IP7                             | 0.0.0.0                                                |                       |
| Secure IP8                             | 0.0.0.0                                                |                       |
| Secure IP9                             | 0.0.0.0                                                |                       |
| Secure IP10                            | 0.0.0.0                                                |                       |

| Label            | Description                                                 |
|------------------|-------------------------------------------------------------|
| IP Security Mode | Indicates IP security mode. Enables or disables IP security |

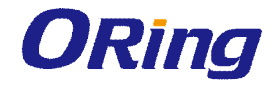

|              | functions.                           |  |
|--------------|--------------------------------------|--|
| Enable WE    | Check to enable WEB management       |  |
| Management   |                                      |  |
| Enable Telne | t Charle to enable Talact management |  |
| Management   | Check to enable reiner management    |  |
| Enable SNM   | Check to enable MPSN management      |  |
| Management   |                                      |  |
| Apply        | Click to apply the configurations.   |  |
| Help         | Shows help file.                     |  |

### 4.11.2 Port Security

You can use static MAC addresses to provide port security for the switch. With this method, only the frames with the MAC addresses in this list will be forwarded, otherwise will be discarded.

| ort Security            |           |      |
|-------------------------|-----------|------|
| MAC Address<br>Port No. | Port.03 🗸 |      |
| Add Delete              | Help      |      |
| Port Securit            | v List    |      |
| MAC Address             |           | Port |
|                         | 111111    |      |
|                         |           |      |
|                         |           |      |
|                         |           |      |
|                         |           |      |
|                         |           |      |
|                         |           |      |
|                         |           |      |

| Label       | Description                               |  |
|-------------|-------------------------------------------|--|
| MAC Address | Enter a MAC address for a specific port.  |  |
| Port NO.    | Select a switch port                      |  |
| Add         | Add the MAC address and port information. |  |
| Delete      | Deletes an entry                          |  |
| Help        | Shows help file                           |  |

### 4.11.3 MAC Blacklist

You can block specific devices from network access by creating a MAC blacklist.MAC

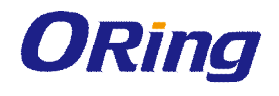

blacklists will prevent traffic from forwarding to specific MAC addresses in the list. Any frames forwarding to the MAC addresses in this list will be discarded. As a result, the target device will never receive any frame.

| MAC Blacklist   |  |  |  |
|-----------------|--|--|--|
| MAC Address     |  |  |  |
| Add Delete Help |  |  |  |
| MAC Blacklist   |  |  |  |
| MAC Address     |  |  |  |
|                 |  |  |  |
|                 |  |  |  |
|                 |  |  |  |
|                 |  |  |  |
| <u>.</u>        |  |  |  |

| Label       | Description                               |  |
|-------------|-------------------------------------------|--|
| MAC Address | Enter a MAC address for a specific port.  |  |
| Port NO.    | Select a switch port                      |  |
| Add         | Add the MAC address and port information. |  |
| Delete      | Delete an entry                           |  |
| Help        | Shows help file                           |  |

#### 4.11.4 802.1x

The IEEE 802.1X standard defines a port-based access control procedure that prevents unauthorized access to a network by requiring users to first submit credentials for authentication. One or more backend servers (RADIUS) determine whether the user is allowed access to the network.

In an 802.1X network environment, the user is called the supplicant, the switch is the authenticator, and the RADIUS server is the authentication server. The switch acts as the man-in-the-middle, forwarding requests and responses between the supplicant and the authentication server. Frames sent between the supplicant and the switch are special 802.1X frames, known as EAPOL (EAP Over LANs) frames which encapsulate EAP PDUs. Frames sent between the switch and the RADIUS server are RADIUS packets. RADIUS packets also encapsulate EAP PDUs together with other attributes like the switch's IP address, name, and the supplicant's port number on the switch. EAP is very flexible as it allows for different

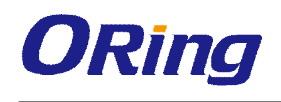

authentication methods, like MD5-Challenge, PEAP, and TLS. The important thing is that the authenticator (the switch) does not need to know which authentication method the supplicant and the authentication server are using, or how many information exchange frames are needed for a particular method. The switch simply encapsulates the EAP part of the frame into the relevant type (EAPOL or RADIUS) and forwards it.

When authentication is complete, the RADIUS server sends a special packet containing a success or failure indication. Besides forwarding the result to the supplicant, the switch uses it to open up or block traffic on the switch port connected to the supplicant.

Note: in an environment where two backend servers are enabled, the server timeout is configured to X seconds (using the authentication configuration page), and the first server in the list is currently down (but not considered dead), if the supplicant retransmits EAPOL Start frames at a rate faster than X seconds, it will never be authenticated because the switch will cancel on-going backend authentication server requests whenever it receives a new EAPOL Start frame from the supplicant. Since the server has not failed (because the X seconds have not expired), the same server will be contacted when the next backend authentication server request from the switch. This scenario will loop forever. Therefore, the server timeout should be smaller than the supplicant's EAPOL Start frame retransmission rate.

| 802.1x Protocol    | Disable 🐱     |
|--------------------|---------------|
| Radius Server IP   | 192.168.16.3  |
| Server Port        | 1812          |
| Accounting Port    | 1813          |
| Shared Key         | 12345678      |
| NAS, Identifier    | NAS_L2_SWITCH |
| Advanced Set       | ting<br>60    |
| TX Period          | 30            |
| Supplicant Timeout | 30            |
| Server Timeout     | 30            |
| Max Requests       | 2             |
|                    |               |

| Label            | Description                              |
|------------------|------------------------------------------|
| 802.1x Protocol  | Enables or disables 802.1X Radius server |
| Radius Server IP | IP address of the authentication server  |

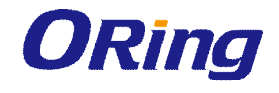

| Server Port        | The UDP port number used by the authentication server to authenticate                                                      |  |  |
|--------------------|----------------------------------------------------------------------------------------------------|--|--|
| Accounting Port    | The number of the UDP port that the RADIUS server uses for accounting requests.                                            |  |  |
| Shared Key         | A key shared between the switch and authentication server                                                                  |  |  |
| NAS, Identifier    | A string used to identify the switch.                                                                                      |  |  |
| Quiet Period       | The time interval between authentication failure and the start of a new authentication attempt.                            |  |  |
| Tx Period          | The time that the switch waits for response to an EAP request/identity frame from the client before resending the request. |  |  |
| Supplicant Timeout | The period of time the switch waits for a supplicant respond to an EAP request.                                            |  |  |
| Server Timeout     | The period of time the switch waits for a Radius server respond to an authentication request.                              |  |  |
| Max Requests       | The maximum number of times to retry sending packets to the supplicant.                                                    |  |  |
| Re-Auth Period     | The period of time after which clients connected must be re-authenticated                                                  |  |  |
| Apply              | Click to apply the configurations                                                                                          |  |  |
| Help               | Shows help file                                                                                                    |  |  |

The 802.1x authorized mode of each port can be set in the following dialog:

| Port.01 | Accept 🗸 |
|---------|----------|
| Port.02 | Accept 👻 |
| Port.03 | Accept 👻 |
| Port.04 | Accept 👻 |
| Port.05 | Accept 🖌 |
| Port.06 | Accept 🗸 |
| G1      | Accept 👻 |
| G2      | Accept 🗸 |

#### 802.1x - Port Authorize Mode

| Label |           | Description                               |
|-------|-----------|-------------------------------------------|
| Port  | Authorize | Reject: force the port to be unauthorized |
| Mode  |           | Accept: force the port to be authorized   |

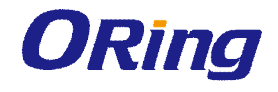

|       | Authorize: the state of the port is determined by the outcome of |  |
|-------|------------------------------------------------------------------|--|
|       | the 802.1x authentication                                        |  |
|       | Disable: the port will not participate in the 802.1x portocol    |  |
| Apply | Click to apply the configurations                                |  |
| Help  | Shows help file                                                  |  |

## 4.12 Warning

The switch supports several alerting methods, including SYSLOG and e-mail. These methods enable you to monitor switch status remotely. When an event occurs, the system will send an alert to your appointed servers.

### 4.12.1 SYSLOG Setting

SYSLOG is a protocol that allows a device to send event notification messages across IP networks to event message collectors. It permits separation of the software that generates messages from the system that stores them and the software that reports and analyzes them. As Syslog messages are UDP-based, the sender and receiver will not be aware of it if the packet is lost due to network disconnection and no UDP packet will be resent.

### System Warning - SYSLOG Setting

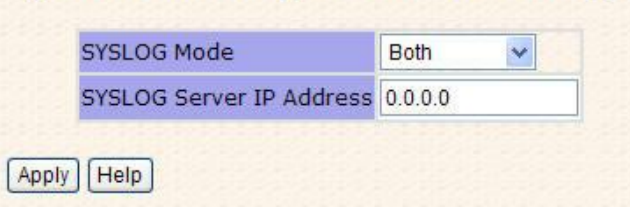

| Label                    | Description                                    |
|--------------------------|------------------------------------------------|
| Syslog Mode              | Disable: disables SYSLOG                       |
|                          | Client Only: logs in to a local system         |
|                          | Server Only: logs in to a remote SYSLOG server |
|                          | Both: logs in to a local and remote server.    |
| SYSLOG Server IP Address | The IP address of the remote SYSLOG server     |
| Apply                    | Click to apply the configurations              |
| Help                     | Shows help file                                |

### 4.12.2 SMTP Setting

SMTP (Simple Mail Transfer Protocol) is a protocol for transmitting e-mails across the Internet. By setting up SMTP alert, the device will send a notification e-mail when a user-defined event occurs.

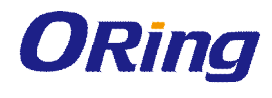

| Syst  | em Warning - SMTP Setting  |
|-------|----------------------------|
| E     | E-mail Alert : Enable 💌    |
|       | SMTP Configuration         |
| 5     | SMTP Server IP Address     |
| 5     | Sender E-mail Address      |
| 1     | Mail Subject               |
|       | Authentication             |
|       | Recipient E-mail Address 1 |
| F     | Recipient E-mail Address 2 |
|       | Recipient E-mail Address 3 |
| F     | Recipient E-mail Address 4 |
| I     | Recipient E-mail Address 5 |
| F     | Recipient E-mail Address 6 |
| Apply | Help                       |

| Label            | Description                                                     |  |  |  |
|------------------|-----------------------------------------------------------------|--|--|--|
| E-mail Alert     | Enables or disables transmission of system warnings by e-mail   |  |  |  |
| SMTP Server IP   | The IP address of the SMTP server to receive the notification   |  |  |  |
| Address          | e-mail                                                          |  |  |  |
| Mail Subject     | Subject of the mail                                             |  |  |  |
| Sender           | The email account to send the alert                             |  |  |  |
|                  | Username: the authentication username                           |  |  |  |
| Authentication   | Password: the authentication password                           |  |  |  |
|                  | Confirm Password: re-enter password                             |  |  |  |
| Recipient E-mail | The recipient's e-mail address. A mail allows for 6 recipients. |  |  |  |
| Address          |                                                                 |  |  |  |
| Apply            | Click to activate the configurations                            |  |  |  |
| Help             | Shows help file                                                 |  |  |  |

### 4.12.3 Event Selection

The device supports both SYSLOG and SMTP alerts. Check the corresponding box to enable the system event warning method you want. Please note that the checkboxes will gray out if SYSLOG or SMTP is disabled.

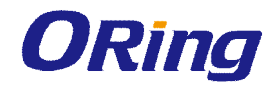

| Event                               |                                     | SYSLOG  | SMT |
|-------------------------------------|-------------------------------------|---------|-----|
| System Cold S                       |                                     |         |     |
| Power Status                        |                                     |         |     |
| SNMP Authent                        | ication Failure                     |         |     |
| O-Ring Topolo                       | gy Change                           |         |     |
| Port No.                            | SYSLOG                              | SMTP    |     |
| Port No.                            | SYSLOG                              | SMTP    |     |
| Port.01                             | Disable 💌                           | Disable | Y   |
| Port.02                             | Disable 🖌                           | Disable | 4   |
| Port.03                             | Disable 🖌                           | Disable | ~   |
| a contraction of the second second  | Disable 🗸                           | Disable | *   |
| Port.04                             |                                     | Disable | ~   |
| Port.04<br>Port.05                  | Disable 🗸                           | Lisable |     |
| Port.04<br>Port.05<br>Port.06       | Disable 👻<br>Disable 👻              | Disable | X   |
| Port.04<br>Port.05<br>Port.06<br>G1 | Disable 🗸<br>Disable 🗸<br>Disable 🗸 | Disable | ~   |

| Label                 | Description                                              |  |  |  |  |
|-----------------------|----------------------------------------------------------|--|--|--|--|
| System Cold Start     | Sends alerts when you restart the device using the power |  |  |  |  |
|                       | button on your PC.                                       |  |  |  |  |
| Power Status          | Sends alerts when power is up or down.                   |  |  |  |  |
| SNMP Authentication   | Sends alerts when SNMP authentication fails              |  |  |  |  |
| Failure               |                                                          |  |  |  |  |
| O-Ring Topology Chang | Sends alerts when O-Ring topology changes                |  |  |  |  |
|                       | Sends alerts when a port meets a specified condition.    |  |  |  |  |
|                       | Available options include:                               |  |  |  |  |
| Port Event            | Disable: disables alert function                         |  |  |  |  |
|                       | Link Up: sends alerts when port is connected             |  |  |  |  |
| STSLOG/SINWF          | Link Down: sends alerts when port is not connected       |  |  |  |  |
|                       | ■ Link Up & Link Down: sends alerts when port is         |  |  |  |  |
|                       | connected and disconnected                               |  |  |  |  |
| Apply                 | Click to apply the configurations                        |  |  |  |  |
| Help                  | Shows help file                                          |  |  |  |  |

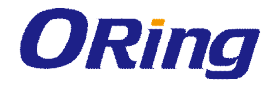

## 4.13 Monitor and Diag

### 4.13.1 System Event Log

If a system log client is enabled, the system event log will be shown in this table.

| 2: Jan<br>1: Jan | 1 00:58:25<br>1 00:58:25 | System Lo<br>System Lo | g Server IP: 0<br>g Enable! | .0.0. |
|------------------|--------------------------|------------------------|-----------------------------|-------|
|                  |                          |                        |                             |       |
|                  |                          |                        |                             |       |
|                  |                          |                        |                             |       |
|                  |                          |                        |                             |       |
|                  |                          |                        |                             |       |

| Label  | Description                                   |
|--------|-----------------------------------------------|
| Page   | The page number of the selected LOG           |
| Reload | Click to refresh the information in this page |
| Clear  | Clear log                                     |
| Help   | Shows help file                               |

### 4.13.2 MAC Address Table

A MAC address tablet is a table in a network switch that maps MAC addresses to ports. The switch uses the table to determine which port the incoming packet should be forwarded to. Entries in a MAC address table fall into two types: dynamic and static entries. Entries in a static MAC table are added or removed manually and cannot age out by themselves. Entries in a dynamic MAC tablet will age out after a configured aging time. Such entries can be added by learning or manual configuration.

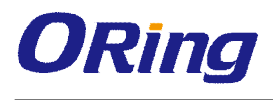

| Cu            | rrent MAC Addres                               |
|---------------|------------------------------------------------|
|               |                                                |
|               |                                                |
|               |                                                |
|               |                                                |
|               |                                                |
| Dyn:<br>Stati | amic Address Count : 0<br>ic Address Count : 0 |

| Label           | Description                                                |
|-----------------|------------------------------------------------------------|
| Port NO. :      | Shows all MAC addresses mapped to a selected port in table |
| Clear MAC Table | Clears all MAC addresses in the table                      |
| Help            | Shows help file                                            |

#### Aging Configuration

Aging enables the switch to track only active MAC addresses on the network and flush out MAC addresses that are no longer used, thereby keeping the table current. You can configure aging time by entering a value in the **MAC Address Aging Time** box. Note that aging time must be a multiple of 15.

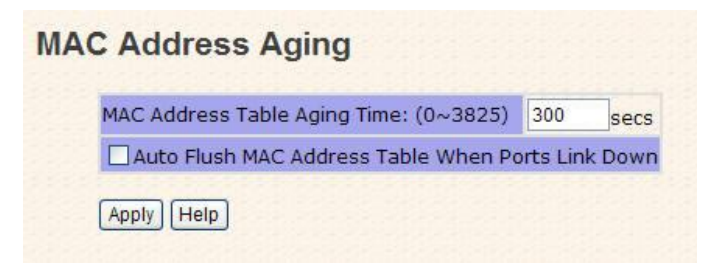

| Label              | Description                                                        |
|--------------------|--------------------------------------------------------------------|
| MAC Address Table  | Sets the aging time for a MAC address table. The valid value       |
| Aging Time         | ranges from 0 to 3825 and the default setting is 300 secs.         |
| Auto Flush MAC     | Check to enable this function. Once enabled, the system will clear |
| Address Table When | the MAC address table automatically when a port is                 |
| ports Link Down    | disconnected.                                                      |

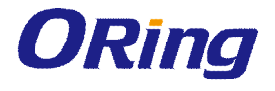

| Apply | Click to activate the configurations |
|-------|--------------------------------------|
| Help  | Shows help file                      |

#### **Port Statistics**

This page provides an overview of general traffic statistics for all switch ports.

| Port    | Туре   | Link | State  | TX Good<br>Packet | TX Bad<br>Packet | RX Good<br>Packet | RX Bad<br>Packet | TX Abort<br>Packet | Packet<br>Collision |
|---------|--------|------|--------|-------------------|------------------|-------------------|------------------|--------------------|---------------------|
| Port.01 | 100TX  | Down | Enable | 0                 | 0                | 0                 | 0                | 0                  | 0                   |
| Port.02 | 100TX  | Down | Enable | 0                 | 0                | 0                 | 0                | 0                  | 0                   |
| Port.03 | 100TX  | Down | Enable | 0                 | 0                | 0                 | 0                | 0                  | 0                   |
| Port.04 | 100TX  | Down | Enable | 0                 | 0                | 0                 | 0                | 0                  | 0                   |
| Port.05 | 100TX  | Up   | Enable | 11430             | 0                | 22683             | 0                | 0                  | 0                   |
| Port.06 | 100TX  | Down | Enable | 0                 | 0                | 0                 | 0                | 0                  | 0                   |
| G1      | 1000TX | Down | Enable | 0                 | 0                | 0                 | 0                | 0                  | 0                   |
| G2      | 1000TX | Down | Enable | 0                 | 0                | 0                 | 0                | 0                  | 0                   |

Clear Help

| Label            | Description                                              |
|------------------|----------------------------------------------------------|
| Туре             | Shows port speed and media type.                         |
| Link             | Shows port link status                                   |
| State            | Shows port status                                        |
| TX GOOD Packet   | The number of good packets sent by this port             |
| TX Bad Packet    | The number of bad packets sent by this port              |
| RX GOOD Packet   | The number of good packets received by this port         |
| RX Bad Packet    | The number of bad packets received by this port          |
| TX Abort Packet  | The number of packets aborted by this port               |
| Packet Collision | The number of times a collision is detected by this port |
| Clear            | Clears all counters                                      |
| Help             | Shows help file                                          |

#### **Port Monitoring**

The switch supports several types of port monitoring including TX (egress) only, RX (ingress) only, and both TX/RX monitoring. TX monitoring sends any data that egress out checked TX source ports to a selected TX destination port as well. RX monitoring sends any data that ingress in checked RX source ports out to a selected RX destination port as well as sending the frame where it normally would have gone. Note that keep all source ports unchecked in order to disable port monitoring.

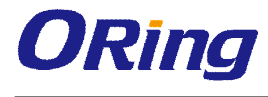

#### **Port Monitoring**

| Port    | Destina | Source Port |    |    |  |
|---------|---------|-------------|----|----|--|
| PUIL    | RX      | TX          | RX | TX |  |
| Port.01 | ۲       | ۲           |    |    |  |
| Port.02 | 0       | 0           |    |    |  |
| Port.03 | 0       | 0           |    |    |  |
| Port.04 | 0       | 0           |    |    |  |
| Port.05 | 0       | 0           |    |    |  |
| Port.06 | 0       | 0           |    |    |  |
| G1      | 0       | 0           |    |    |  |
| G2      | 0       | 0           |    | 10 |  |

| Label                   | Description                                                          |
|-------------------------|----------------------------------------------------------------------|
| <b>Destination Port</b> | The port will receive a copied frame from source port for monitoring |
|                         | purpose.                                                             |
| Source Port             | Check to monitor specific ports                                      |
| тх                      | The frames transmitted by a port                                     |
| RX                      | The frames received by a port                                        |
| Apply                   | Click to activate the configurations.                                |
| Clear                   | Clears all checked boxes (disable the function)                      |
| Help                    | Shows help file                                                      |

### 4.13.3 Ping

This command sends ICMP echo request packets to another node on the network. Using the ping command, you can see if another site on the network can be reached.

| Ping | g                                                                   |
|------|---------------------------------------------------------------------|
|      | IP Address: 192.168.10.66 Active                                    |
|      | Ping Log                                                            |
|      | Pinging 192.168.10.66: seq 1 sent<br>Reply seq 1 from 192.168.10.66 |
|      | Pinging 192.168.10.66: seq 2 sent<br>Reply seq 2 from 192.168.10.66 |
|      | Pinging 192.168.10.66: seq 3 sent<br>Reply seq 3 from 192.168.10.66 |
|      | Pinging 192.168.10.66: seq 4 sent<br>Reply seq 4 from 192.168.10.66 |
|      | Ping complete: sent 4, received 4                                   |
|      |                                                                     |

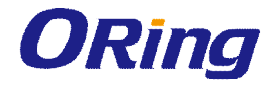

| Label                                                   | Description                |  |  |  |  |  |
|---------------------------------------------------------|----------------------------|--|--|--|--|--|
| IP Address Enter the IP address that you want to detect |                            |  |  |  |  |  |
| Active                                                  | Click to send ICMP packets |  |  |  |  |  |

After you press **Active**, four ICMP packets will be transmitted, and the sequence number and roundtrip time will be displayed upon reception of a reply. The page refreshes automatically until responses to all packets are received, or until a timeout occurs.

## 4.14 Save Configuration

Click **Save Configuration** whenever you change a configuration to save current configurations; otherwise, the changes you make will be lost when the power is off or system is reset.

| Sav | ve Configurat | ion |
|-----|---------------|-----|
|     | Save Help     |     |
|     | Save Help     |     |

| Label | Description              |
|-------|--------------------------|
| Save  | Saves all configurations |
| Help  | Shows help file          |

### 4.14.1 Factory Default

This function is to force the switch back to the original factory settings. You can decide to keep current IP address settings or username/password by checking in the boxes.

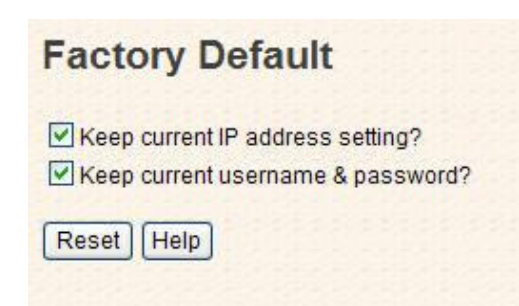

### 4.14.2 System Reboot

You can reset the stack switch on this page. After reset, the system will boot normally as if you have powered on the devices.

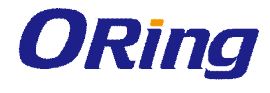

| Syst | em Re       | boo    | t      |      |     |      |     |       |    |      |     |     |    |          |
|------|-------------|--------|--------|------|-----|------|-----|-------|----|------|-----|-----|----|----------|
| F    | lease click | [Reboo | ot] bu | utto | n t | o re | sta | art s | sw | itcl | h d | evi | се | <b>.</b> |
| (    | Reboot      |        |        |      |     |      |     |       |    |      |     |     |    |          |

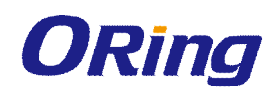

# **Command Line Interface Management**

Besides Web-based management, the switch also supports CLI management. You can use console or telnet to manage the switch by CLI.

#### CLI Management by RS-232 Serial Console (115200, 8, none, 1, none)

Before configuring RS-232 serial console, connect the RS-232 port of the switch to your PC Com port using a RJ45 to DB9-F cable.

Follow the steps below to access the console via RS-232 serial cable.

Step 1: On Windows desktop, click on Start -> Programs -> Accessories -> Communications -> Hyper Terminal

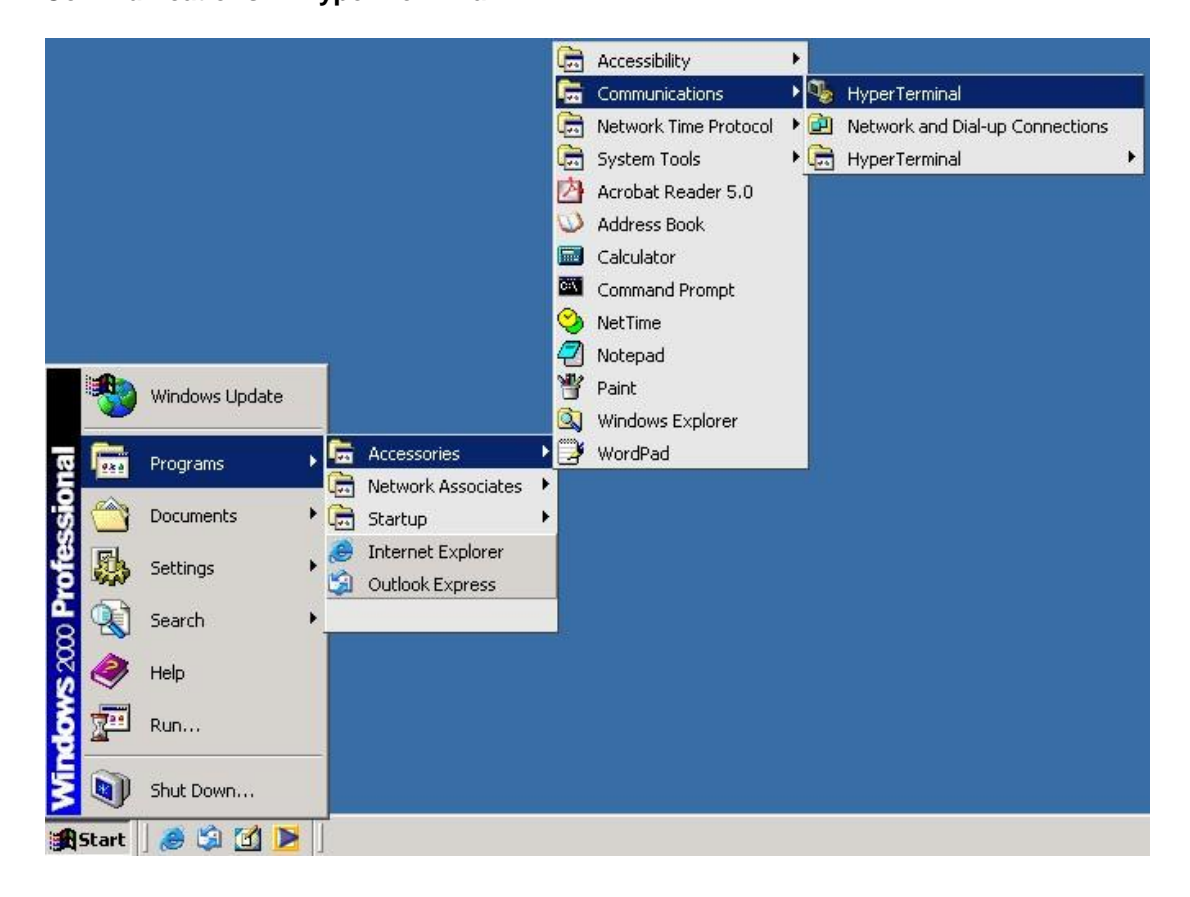

Step 2: Input a name for the new connection.
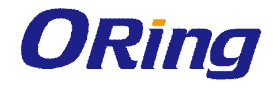

| New Connection<br>File Edit View Cal | HyperTerminal         Transfer         Help         Image: Image: Im | Pection:      |
|--------------------------------------|----------------------------------------------------------------------------------------------------|---------------|
| Disconnected                         | Auto detect Auto detect SCROLL CAPS NUM Captu                                                                                                    | re Print echo |

Step 3: Select a COM port in the drop-down list.

| Content of the second second s | Help                                                                                                    | <u>_0×</u> |
|----------------------------------------------------------------------------------------------------|----------------------------------------------------------------------------------------------------|------------|
| D <b>2 93 07</b> 5                                                                                                    | g                                                                                                    |            |
|                                                                                                    | Connect To       ? ×         See termnial       Enter details for the phone number that you want to dial:         Country/region:       Taiwan (886)         Arga code:       ?         Phone number:       .         Cognect using:       Comt         OK       Cancel |            |
| Disconnected Auto d                                                                                                    | detect Auto detect SCROLL CAPS NUM Capture Print echo                                                                                                    |            |

**Step 4**: A pop-up window that indicates COM port properties appears, including bits per second, data bits, parity, stop bits, and flow control.

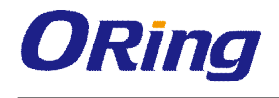

| 🗛 termnial - HynerTerminal                                                                                                    |                                    |    |
|----------------------------------------------------------------------------------------------------|------------------------------------|----|
| F COM1 Properties                                                                                                    | ? ×                                |    |
| COMI Properties Pot Settings Bits per second: 9600  Data bits: 8  Parity: None  Stop bits: 1  Flow control: None  Restore Default  OK Cancel App | ? X                                |    |
|                                                                                                    |                                    |    |
| Disconnected Auto detect Auto detect                                                                                                    | SCROLL CAPS NUM Capture Print echo | 1. |

**Step 5**: The console login screen will appear. Use the keyboard to enter the Username and Password (same as the password for Web browsers), then press **Enter**.

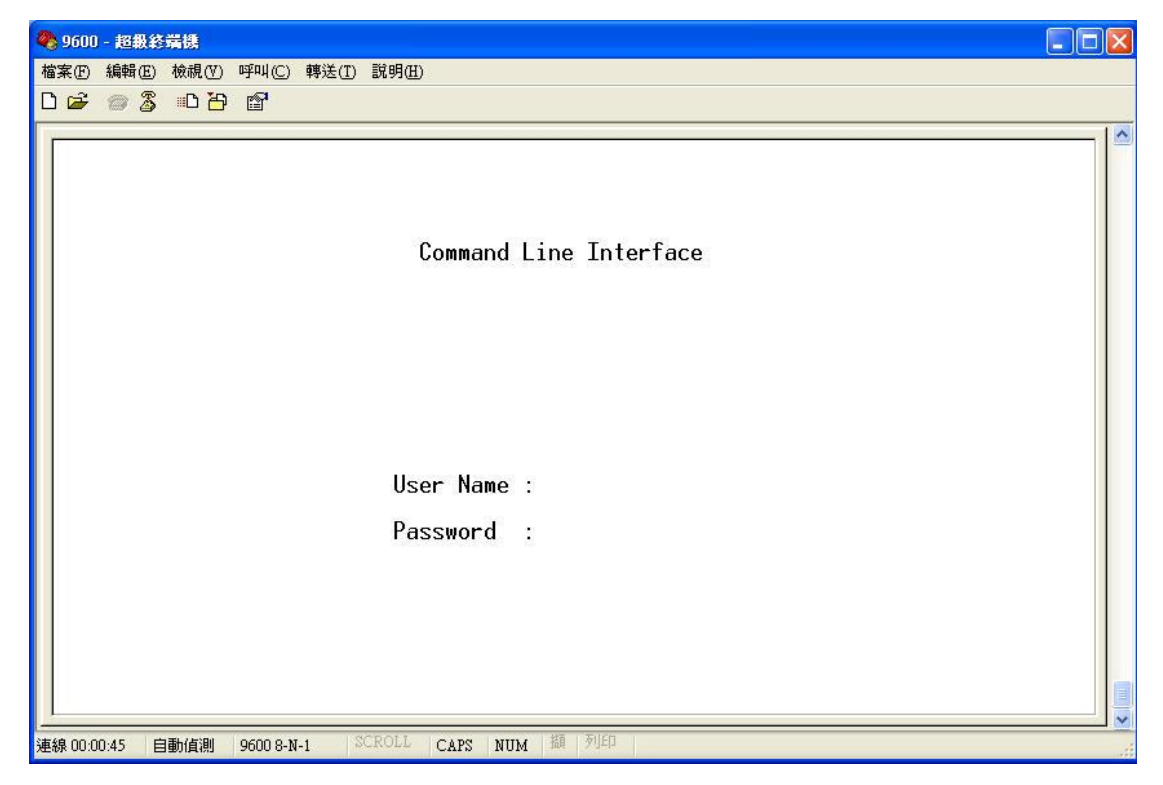

#### **CLI Management by Telnet**

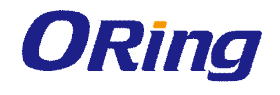

You can can use **TELNET**to configure the switch. The default values are: IP Address: **192.168.10.1** Subnet Mask: **255.255.255.0** Default Gateway: **192.168.10.254** User Name: **admin** Password: **admin** 

Follow the steps below to access console via Telnet.

Step 1: Telnet to the IP address of the switch from the **Run** window by inputingcommands (or from the MS-DOS prompt) as below.

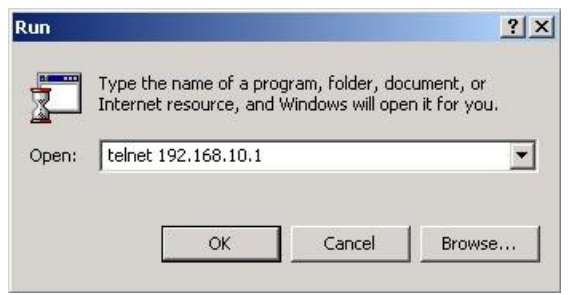

Step 2: The Login screen will appear. Use the keyboard to enter the Username and Password (same as the password for Web browser), and then press **Enter.** 

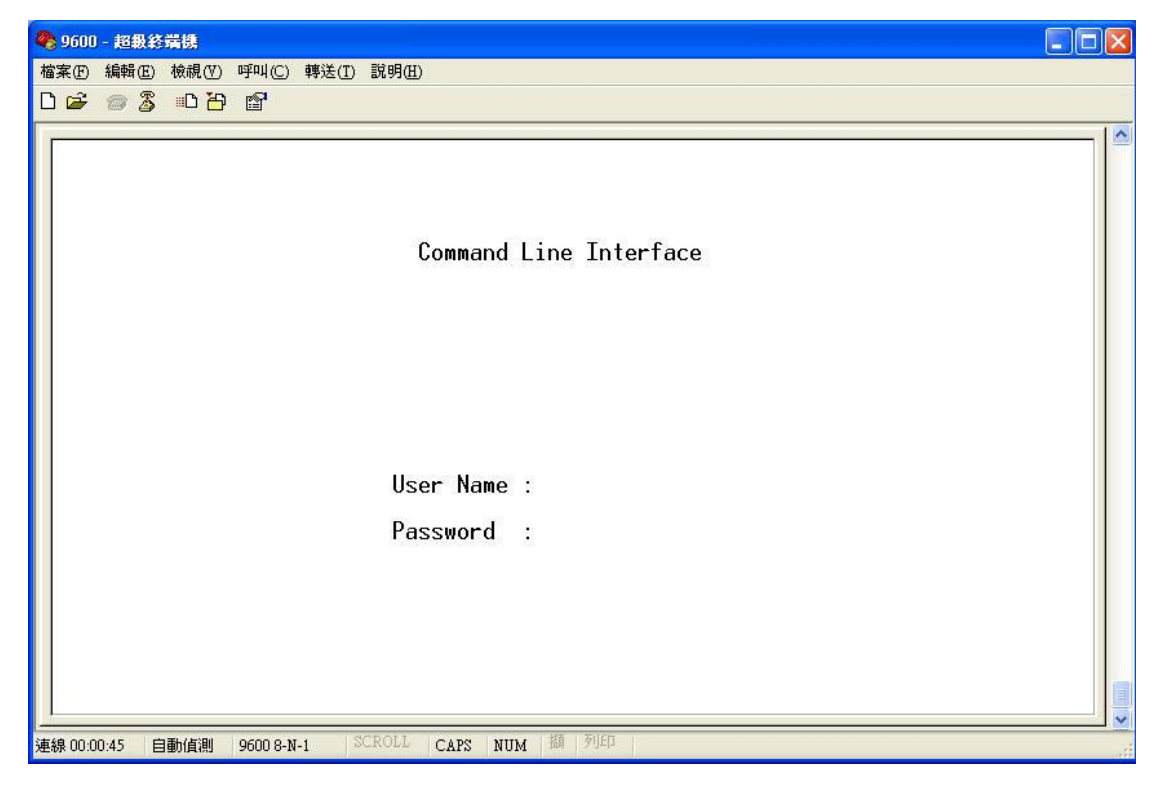

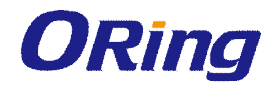

### **Commands Level**

| Modes         | Access Method         | Prompt     | Exit Method          | About This Model                    |
|---------------|-----------------------|------------|----------------------|-------------------------------------|
| User EXEC     | Begin a session       | switch>    | Enter logout         | The user command                    |
|               | with your switch.     |            | or <b>quit</b> .     | available at the level of           |
|               |                       |            |                      | user is the subset of               |
|               |                       |            |                      | those available at the              |
|               |                       |            |                      | privileged level.                   |
|               |                       |            |                      | Use this mode to                    |
|               |                       |            |                      | Enter menu mode.                    |
|               |                       |            |                      | <ul> <li>Display system</li> </ul>  |
|               |                       |            |                      | information.                        |
| Privileged    | Enter the enable      | switch#    | Enter                | The privileged                      |
| EXEC          | command while in      |            | disable to           | command is advance                  |
|               | user EXEC mode.       |            | exit.                | mode                                |
|               |                       |            |                      | Privileged this mode to             |
|               |                       |            |                      | <ul> <li>Display advance</li> </ul> |
|               |                       |            |                      | function status                     |
|               |                       |            |                      | <ul> <li>save configures</li> </ul> |
| Global        | Enter the configure   | switch(co  | To exit to           | Use this mode to                    |
| configuration | command while in      | nfig)#     | privileged           | configure                           |
|               | privileged EXEC       |            | EXEC mode,           | parameters that apply               |
|               | mode.                 |            | enter <b>exit</b> or | to your                             |
|               |                       |            | end                  | Switch as a whole.                  |
| VLAN          | Enter the <b>vlan</b> | switch(vla | To exit to           | Use this mode to                    |
| database      | database              | n)#        | user EXEC            | configure                           |
|               | command while in      |            | mode, enter          | VLAN-specific                       |
|               | privileged            |            | exit.                | parameters.                         |
|               | EXEC mode.            |            |                      |                                     |
| Interface     | Enter the interface   | switch(co  | To exit to           | Use this mode to                    |
| configuration | command (with a       | nfig-if)#  | global               | configure                           |
|               | specific              |            | configuration        | parameters for the                  |
|               | interface)while in    |            | mode,                | switch and Ethernet                 |
|               | global configuration  |            | enter <b>exit</b> .  | ports.                              |
|               | mode                  |            | To exist             |                                     |
|               |                       |            | privileged           |                                     |
|               |                       |            | EXEC mode            |                                     |
|               |                       |            | or <b>end.</b>       |                                     |

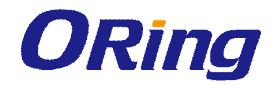

### Symbol of Command Level.

| Mode                 | Symbol of Command Level |
|----------------------|-------------------------|
| User EXEC            | E                       |
| Privileged EXEC      | P                       |
| Global configuration | G                       |
| VLAN database        | V                       |
| Interface            | 1                       |
| configuration        |                         |

# 6.1 Commands Set List—System Commands Set

| IES-A3080 / IES-A3062 |       | Description            | <b>-</b>                           |
|-----------------------|-------|------------------------|------------------------------------|
| SERIES Commands       | Level | Description            | Example                            |
| show config           | Е     | Show switch            | switch>show config                 |
|                       |       | configuration          |                                    |
| show terminal         | Р     | Show console           | switch#show terminal               |
|                       |       | information            |                                    |
| write memory          | Р     | Save your              | switch#write memory                |
|                       |       | configuration into     |                                    |
|                       |       | permanent memory       |                                    |
|                       |       | (flash rom)            |                                    |
| system name           | G     | Configure system       | switch(config)#system name xxx     |
| [System Name]         |       | name                   |                                    |
| system location       | G     | Set switch system      | switch(config)#system location xxx |
| [System Location]     |       | location string        |                                    |
| system description    | G     | Set switch system      | switch(config)#system description  |
| [System Description]  |       | description string     | ххх                                |
| system contact        | G     | Set switch system      | switch(config)#system contact xxx  |
| [System Contact]      |       | contact window string  |                                    |
| show system-info      | Е     | Show system            | switch>show system-info            |
|                       |       | information            |                                    |
| ip address            | G     | Configure the IP       | switch(config)#ip address          |
| [lp-address]          |       | address of switch      | 192.168.1.1 255.255.255.0          |
| [Subnet-mask]         |       |                        | 192.168.1.254                      |
| [Gateway]             |       |                        |                                    |
| ip dhcp               | G     | Enable DHCP client     | switch(config)#ip dhcp             |
|                       |       | function of switch     |                                    |
| show ip               | Р     | Show IP information of | switch#show ip                     |

ORing Industrial Networking Corp.

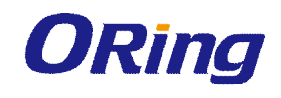

|                         |   | switch                 |                                   |
|-------------------------|---|------------------------|-----------------------------------|
| no ip dhcp              | G | Disable DHCP client    | switch(config)#no ip dhcp         |
|                         |   | function of switch     |                                   |
| reload                  | G | Halt and perform a     | switch(config)#reload             |
|                         |   | cold restart           |                                   |
| default                 | G | Restore to default     | Switch(config)#default            |
| admin username          | G | Changes a login        | switch(config)#admin username     |
| [Username]              |   | username.              | xxxxxx                            |
|                         |   | (maximum 10 words)     |                                   |
| admin password          | G | Specifies a password   | switch(config)#admin password     |
| [Password]              |   | (maximum 10 words)     | хххххх                            |
| show admin              | Ρ | Show administrator     | switch#show admin                 |
|                         |   | information            |                                   |
| dhcpserver enable       | G | Enable DHCP Server     | switch(config)#dhcpserver enable  |
| dhcpserver lowip        | G | Configure low IP       | switch(config)# dhcpserver lowip  |
| [Low IP]                |   | address for IP pool    | 192.168.1.1                       |
| dhcpserver highip       | G | Configure high IP      | switch(config)# dhcpserver highip |
| [High IP]               |   | address for IP pool    | 192.168.1.50                      |
| dhcpserver subnetmask   | G | Configure subnet       | switch(config)#dhcpserver         |
| [Subnet mask]           |   | mask for DHCP clients  | subnetmask 255.255.255.0          |
| dhcpserver gateway      | G | Configure gateway for  | switch(config)#dhcpserver gateway |
| [Gateway]               |   | DHCP clients           | 192.168.1.254                     |
| dhcpserver dnsip        | G | Configure DNS IP for   | switch(config)# dhcpserver dnsip  |
| [DNS IP]                |   | DHCP clients           | 192.168.1.1                       |
| dhcpserver leasetime    | G | Configure lease time   | switch(config)#dhcpserver         |
| [Hours]                 |   | (in hour)              | leasetime 1                       |
| dhcpserver ipbinding    | I | Set static IP for DHCP | switch(config)#interface          |
| [IP address]            |   | clients by port        | fastEthernet 2                    |
|                         |   |                        | switch(config-if)#dhcpserver      |
|                         |   |                        | ipbinding 192.168.1.1             |
| show dhcpserver         | Р | Show configuration of  | switch#show dhcpserver            |
| configuration           |   | DHCP server            | configuration                     |
| show dhcpserver clients | Ρ | Show client entries of | switch#show dhcpserver clinets    |
|                         |   | DHCP server            |                                   |
| show dhcpserver         | Ρ | Show IP-Binding        | switch#show dhcpserver ip-binding |
| ip-binding              |   | information of DHCP    |                                   |
|                         |   | server                 |                                   |

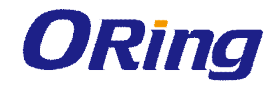

| no dhcpserver      | G | Disable DHCP server      | switch(config)#no dhcpserver      |
|--------------------|---|--------------------------|-----------------------------------|
|                    |   | function                 |                                   |
| security enable    | G | Enable IP security       | switch(config)#security enable    |
|                    |   | function                 |                                   |
| security http      | G | Enable IP security of    | switch(config)#security http      |
|                    |   | HTTP server              |                                   |
| security telnet    | G | Enable IP security of    | switch(config)#security telnet    |
|                    |   | telnet server            |                                   |
| security ip        | G | Set the IP security list | switch(config)#security ip 1      |
| [Index(110)] [IP   |   |                          | 192.168.1.55                      |
| Address]           |   |                          |                                   |
| show security      | Р | Show the information     | switch#show security              |
|                    |   | of IP security           |                                   |
| no security        | G | Disable IP security      | switch(config)#no security        |
|                    |   | function                 |                                   |
| no security http   | G | Disable IP security of   | switch(config)#no security http   |
|                    |   | HTTP server              |                                   |
| no security telnet | G | Disable IP security of   | switch(config)#no security telnet |
|                    |   | telnet server            |                                   |

## 6.2 Commands Set List—Port Commands Set

| IES-A3080 / IES-A3062  | Level | Description          | Example                       |
|------------------------|-------|----------------------|-------------------------------|
| SERIES Commands        |       | •                    | •                             |
| interface fastEthernet | G     | Choose the port for  | switch(config)#interface      |
| [Portid]               |       | modification.        | fastEthernet 2                |
| duplex                 | I     | Use the duplex       | switch(config)#interface      |
| [full   half]          |       | configuration        | fastEthernet 2                |
|                        |       | command to specify   | switch(config-if)#duplex full |
|                        |       | the duplex mode of   |                               |
|                        |       | operation for Fast   |                               |
|                        |       | Ethernet.            |                               |
| speed                  | I     | Use the speed        | switch(config)#interface      |
| [10 100 1000 auto]     |       | configuration        | fastEthernet 2                |
|                        |       | command to specify   | switch(config-if)#speed 100   |
|                        |       | the speed mode of    |                               |
|                        |       | operation for Fast   |                               |
|                        |       | Ethernet., the speed |                               |

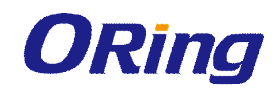

|                          |   | can't be set to 1000 if  |                                      |
|--------------------------|---|--------------------------|--------------------------------------|
|                          |   | the port isn't a giga    |                                      |
|                          |   | port                     |                                      |
| flowcontrol mode         | I | Use the flowcontrol      | switch(config)#interface             |
| [Symmetric Asymmetric]   |   | configuration            | fastEthernet 2                       |
|                          |   | command on Ethernet      | switch(config-if)#flowcontrol mode   |
|                          |   | ports to control traffic | Asymmetric                           |
|                          |   | rates during             |                                      |
|                          |   | congestion.              |                                      |
| no flowcontrol           | I | Disable flow control of  | switch(config-if)#no flowcontrol     |
|                          |   | interface                |                                      |
| security enable          | I | Enable security of       | switch(config)#interface             |
|                          |   | interface                | fastEthernet 2                       |
|                          |   |                          | switch(config-if)#security enable    |
| no security              | I | Disable security of      | switch(config)#interface             |
|                          |   | interface                | fastEthernet 2                       |
|                          |   |                          | switch(config-if)#no security        |
| bandwidth type all       | I | Set interface ingress    | switch(config)#interface             |
|                          |   | limit frame type to      | fastEthernet 2                       |
|                          |   | "accept all frame"       | switch(config-if)#bandwidth type all |
| bandwidth type           | I | Set interface ingress    | switch(config)#interface             |
| broadcast-multicast-floo |   | limit frame type to      | fastEthernet 2                       |
| ded-unicast              |   | "accept broadcast,       | switch(config-if)#bandwidth type     |
|                          |   | multicast, and flooded   | broadcast-multicast-flooded-unicast  |
|                          |   | unicast frame"           |                                      |
| bandwidth type           | I | Set interface ingress    | switch(config)#interface             |
| broadcast-multicast      |   | limit frame type to      | fastEthernet 2                       |
|                          |   | "accept broadcast and    | switch(config-if)#bandwidth type     |
|                          |   | multicast frame"         | broadcast-multicast                  |
| bandwidth type           | I | Set interface ingress    | switch(config)#interface             |
| broadcast-only           |   | limit frame type to      | fastEthernet 2                       |
|                          |   | "only accept             | switch(config-if)#bandwidth type     |
|                          |   | broadcast frame"         | broadcast-only                       |
| bandwidth in             | I | Set interface input      | switch(config)#interface             |
| [Value]                  |   | bandwidth. Rate          | fastEthernet 2                       |
|                          |   | Range is from 100        | switch(config-if)#bandwidth in 100   |
|                          |   | kbps to 102400 kbps      |                                      |

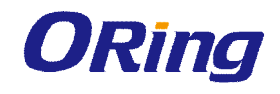

|                       |   | or to 256000 kbps for   |                                     |
|-----------------------|---|-------------------------|-------------------------------------|
|                       |   | giga ports,             |                                     |
|                       |   | and zero means no       |                                     |
| _                     |   | limit.                  |                                     |
| bandwidth out         | I | Set interface output    | switch(config)#interface            |
| [Value]               |   | bandwidth. Rate         | fastEthernet 2                      |
|                       |   | Range is from 100       | switch(config-if)#bandwidth out 100 |
|                       |   | kbps to 102400 kbps     |                                     |
|                       |   | or to 256000 kbps for   |                                     |
|                       |   | giga ports,             |                                     |
|                       |   | and zero means no       |                                     |
|                       |   | limit.                  |                                     |
| show bandwidth        | I | Show interfaces         | switch(config)#interface            |
|                       |   | bandwidth control       | fastEthernet 2                      |
|                       |   |                         | switch(config-if)#show bandwidth    |
| state                 | I | Use the state interface | switch(config)#interface            |
| [Enable   Disable]    |   | configuration           | fastEthernet 2                      |
|                       |   | command to specify      | switch(config-if)#state Disable     |
|                       |   | the state mode of       |                                     |
|                       |   | operation for Ethernet  |                                     |
|                       |   | ports. Use the          |                                     |
|                       |   | disable form of this    |                                     |
|                       |   | command to disable      |                                     |
|                       |   | the port.               |                                     |
|                       |   | •                       |                                     |
| show interface        | 1 | show interface          | switch(config)#interface            |
| configuration         |   | configuration status    | fastEthernet 2                      |
|                       |   | -                       | switch(config-if)#show interface    |
|                       |   |                         | configuration                       |
| show interface status | 1 | show interface actual   | switch(config)#interface            |
|                       |   | status                  | fastEthernet 2                      |
|                       |   |                         | switch(config-if)#show interface    |
|                       |   |                         | status                              |
| show interface        | 1 | show interface          | switch(config)#interface            |
| accounting            |   | statistic counter       | fastEthernet 2                      |
|                       |   |                         | switch(config-if)#show interface    |
|                       |   |                         | accounting                          |
|                       | 1 | 1                       |                                     |

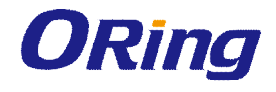

| no accounting | I | Clear interface | switch(config)#interface        |
|---------------|---|-----------------|---------------------------------|
|               |   | accounting      | fastEthernet 2                  |
|               |   | information     | switch(config-if)#no accounting |

# 6.3 Commands Set List—Trunk command set

| IES-A3080 / IES-A3062   |       | Description             | Example                               |
|-------------------------|-------|-------------------------|---------------------------------------|
| SERIES Commands         | 20101 | Description             | Lxample                               |
| aggregator priority     | G     | Set port group system   | switch(config)#aggregator priority 22 |
| [1to65535]              |       | priority                |                                       |
| aggregator activityport | G     | Set activity port       | switch(config)#aggregator             |
| [Port Numbers]          |       |                         | activityport 2                        |
| aggregator group        | G     | Assign a trunk group    | switch(config)#aggregator group 1     |
| [GroupID] [Port-list]   |       | with LACP active.       | 1-4 lacp workp 2                      |
| Іаср                    |       | [GroupID] :1to3         | or                                    |
| workp                   |       | [Port-list]:Member port | switch(config)#aggregator group 2     |
| [Workport]              |       | list, This parameter    | 1,4,3 lacp workp 3                    |
|                         |       | could be a port         |                                       |
|                         |       | range(ex.1-4) or a port |                                       |
|                         |       | list separate by a      |                                       |
|                         |       | comma(ex.2, 3, 6)       |                                       |
|                         |       | [Workport]: The         |                                       |
|                         |       | amount of work ports,   |                                       |
|                         |       | this value could not be |                                       |
|                         |       | less than zero or be    |                                       |
|                         |       | large than the amount   |                                       |
|                         |       | of member ports.        |                                       |
| aggregator group        | G     | Assign a static trunk   | switch(config)#aggregator group 1     |
| [GroupID] [Port-list]   |       | group.                  | 2-4 nolacp                            |
| nolacp                  |       | [GroupID] :1to3         | or                                    |
|                         |       | [Port-list]:Member port | switch(config)#aggreator group 1      |
|                         |       | list, This parameter    | 3,1,2 nolacp                          |
|                         |       | could be a port         |                                       |
|                         |       | range(ex.1-4) or a port |                                       |
|                         |       | list separate by a      |                                       |
|                         |       | comma(ex.2, 3, 6)       |                                       |
| show aggregator         | Р     | Show the information    | switch#show aggregator                |
|                         |       | of trunk group          |                                       |

| no aggregator lacp  | G | Disable the LACP        | switch(config)#no aggreator lacp 1  |
|---------------------|---|-------------------------|-------------------------------------|
| [GroupID]           |   | function of trunk group |                                     |
| no aggregator group | G | Remove a trunk group    | switch(config)#no aggreator group 2 |
| [GroupID]           |   |                         |                                     |

## 6.4 Commands Set List—VLAN command set

| IES-A3080 / IES-A3062 |       | Description              | Example                             |
|-----------------------|-------|--------------------------|-------------------------------------|
| SERIES Commands       | Levei | Description              | Example                             |
| vlan database         | Р     | Enter VLAN configure     | switch#vlan database                |
|                       |       | mode                     |                                     |
| vlan                  | v     | To set switch VLAN       | switch(vlan)# vlanmode 802.1q       |
| [8021q   gvrp]        |       | mode.                    | or                                  |
|                       |       |                          | switch(vlan)# vlanmode gvrp         |
| no vlan               | v     | Disable vlan group(by    | switch(vlan)#no vlan 2              |
| [VID]                 |       | VID)                     |                                     |
| no gvrp               | V     | Disable GVRP             | switch(vlan)#no gvrp                |
| IEEE 802.1Q VLAN      |       |                          |                                     |
| vlan 8021q port       | V     | Assign a access link     | switch(vlan)#vlan 802.1q port 3     |
| [PortNumber]          |       | for VLAN by port, if the | access-link untag 33                |
| access-link untag     |       | port belong to a trunk   |                                     |
| [UntaggedVID]         |       | group, this command      |                                     |
|                       |       | can't be applied.        |                                     |
| vlan 8021q port       | V     | Assign a trunk link for  | switch(vlan)#vlan 8021q port 3      |
| [PortNumber]          |       | VLAN by port, if the     | trunk-link tag 2,3,6,99             |
| trunk-link tag        |       | port belong to a trunk   | or                                  |
| [TaggedVID List]      |       | group, this command      | switch(vlan)#vlan 8021q port 3      |
|                       |       | can't be applied.        | trunk-link tag 3-20                 |
| vlan 8021q port       | v     | Assign a hybrid link for | switch(vlan)# vlan 8021q port 3     |
| [PortNumber]          |       | VLAN by port, if the     | hybrid-link untag 4 tag 3,6,8       |
| hybrid-link untag     |       | port belong to a trunk   | or                                  |
| [UntaggedVID]         |       | group, this command      | switch(vlan)# vlan 8021q port 3     |
| tag                   |       | can't be applied.        | hybrid-link untag 5 tag 6-8         |
| [TaggedVID List]      |       |                          |                                     |
| vlan 8021q aggreator  | v     | Assign a access link     | switch(vlan)#vlan 8021q aggreator 3 |
| [TrunkID]             |       | for VLAN by trunk        | access-link untag 33                |
| access-link untag     |       | group                    |                                     |
| [UntaggedVID]         |       |                          |                                     |

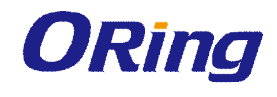

| vlan 8021q aggreator | V | Assign a trunk link for  | switch(vlan)#vlan 8021q aggreator 3  |
|----------------------|---|--------------------------|--------------------------------------|
| [TrunkID]            |   | VLAN by trunk group      | trunk-link tag 2,3,6,99              |
| trunk-link tag       |   |                          | or                                   |
| [TaggedVID List]     |   |                          | switch(vlan)#vlan 8021q aggreator 3  |
|                      |   |                          | trunk-link tag 3-20                  |
| vlan 8021q aggreator | V | Assign a hybrid link for | switch(vlan)# vlan 8021q aggreator 3 |
| [PortNumber]         |   | VLAN by trunk group      | hybrid-link untag 4 tag 3,6,8        |
| hybrid-link untag    |   |                          | or                                   |
| [UntaggedVID]        |   |                          | switch(vlan)# vlan 8021q aggreator 3 |
| tag                  |   |                          | hybrid-link untag 5 tag 6-8          |
| [TaggedVID List]     |   |                          |                                      |
| show vlan [VID]      | V | Show VLAN                | switch(vlan)#show vlan 23            |
| or                   |   | information              |                                      |
| show vlan            |   |                          |                                      |

# 6.5 Commands Set List—Spanning Tree command set

| IES-A3080 / IES-A3062  | Level | Description              | Example                               |
|------------------------|-------|--------------------------|---------------------------------------|
| SERIES Commands        |       | Description              | Example                               |
| spanning-tree enable   | G     | Enable spanning tree     | switch(config)#spanning-tree enable   |
|                        |       |                          |                                       |
| spanning-tree priority | G     | Configure spanning       | switch(config)#spanning-tree priority |
| [0to61440]             |       | tree priority parameter  | 32767                                 |
|                        |       |                          |                                       |
| spanning-tree max-age  | G     | Use the spanning-tree    | switch(config)# spanning-tree         |
| [seconds]              |       | max-age global           | max-age 15                            |
|                        |       | configuration            |                                       |
|                        |       | command to change        |                                       |
|                        |       | the interval between     |                                       |
|                        |       | messages the             |                                       |
|                        |       | spanning tree            |                                       |
|                        |       | receives from the root   |                                       |
|                        |       | switch. If a switch      |                                       |
|                        |       | does not receive a       |                                       |
|                        |       | bridge protocol data     |                                       |
|                        |       | unit (BPDU) message      |                                       |
|                        |       | from the root switch     |                                       |
|                        |       | within this interval, it |                                       |

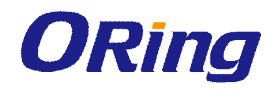

|                        |   | recomputed the          |                                       |
|------------------------|---|-------------------------|---------------------------------------|
|                        |   | Spanning Tree           |                                       |
|                        |   | Protocol (STP)          |                                       |
|                        |   | topology.               |                                       |
| spanning-tree          | G | Use the spanning-tree   | switch(config)#spanning-tree          |
| hello-time [seconds]   |   | hello-time global       | hello-time 3                          |
|                        |   | configuration           |                                       |
|                        |   | command to specify      |                                       |
|                        |   | the interval between    |                                       |
|                        |   | hello bridge protocol   |                                       |
|                        |   | data units (BPDUs).     |                                       |
| spanning-tree          | G | Use the spanning-tree   | switch(config)# spanning-tree         |
| forward-time [seconds] |   | forward-time global     | forward-time 20                       |
|                        |   | configuration           |                                       |
|                        |   | command to set the      |                                       |
|                        |   | forwarding-time for the |                                       |
|                        |   | specified               |                                       |
|                        |   | spanning-tree           |                                       |
|                        |   | instances. The          |                                       |
|                        |   | forwarding time         |                                       |
|                        |   | determines how long     |                                       |
|                        |   | each of the listening   |                                       |
|                        |   | and                     |                                       |
|                        |   | learning states last    |                                       |
|                        |   | before the port begins  |                                       |
|                        |   | forwarding.             |                                       |
| stp-path-cost          | I | Use the spanning-tree   | switch(config)#interface fastEthernet |
| [1to20000000]          |   | cost interface          | 2                                     |
|                        |   | configuration           | switch(config-if)#stp-path-cost 20    |
|                        |   | command to set the      |                                       |
|                        |   | path cost for Spanning  |                                       |
|                        |   | Tree                    |                                       |
|                        |   | Protocol (STP)          |                                       |
|                        |   | calculations. In the    |                                       |
|                        |   | event of a loop,        |                                       |
|                        |   | spanning tree           |                                       |
|                        |   | considers the path      |                                       |

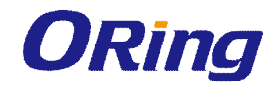

|                    | 1 |                         |                                       |
|--------------------|---|-------------------------|---------------------------------------|
|                    |   | cost when selecting     |                                       |
|                    |   | an interface to place   |                                       |
|                    |   | into the forwarding     |                                       |
|                    |   | state.                  |                                       |
| stp-path-priority  | Т | Use the spanning-tree   | switch(config)#interface fastEthernet |
| [Port Priority]    |   | port-priority interface | 2                                     |
|                    |   | configuration           | switch(config-if)# stp-path-priority  |
|                    |   | command to configure    | 127                                   |
|                    |   | a port priority that    |                                       |
|                    |   | is used when two        |                                       |
|                    |   | switches tie for        |                                       |
|                    |   | position as the root    |                                       |
|                    |   | switch.                 |                                       |
| stp-admin-p2p      | I | Admin P2P of STP        | switch(config)#interface fastEthernet |
| [Auto True False]  |   | priority on this        | 2                                     |
|                    |   | interface.              | switch(config-if)# stp-admin-p2p      |
|                    |   |                         | Auto                                  |
| stp-admin-edge     | Т | Admin Edge of STP       | switch(config)#interface fastEthernet |
| [True False]       |   | priority on this        | 2                                     |
|                    |   | interface.              | switch(config-if)# stp-admin-edge     |
|                    |   |                         | True                                  |
| stp-admin-non-stp  | Т | Admin NonSTP of         | switch(config)#interface fastEthernet |
| [True False]       |   | STP priority on this    | 2                                     |
|                    |   | interface.              | switch(config-if)# stp-admin-non-stp  |
|                    |   |                         | False                                 |
| Show spanning-tree | Е | Display a summary of    | switch>show spanning-tree             |
|                    |   | the spanning-tree       |                                       |
|                    |   | states.                 |                                       |
| no spanning-tree   | G | Disable spanning-tree.  | switch(config)#no spanning-tree       |
|                    |   |                         |                                       |

## 6.6 Commands Set List—QoS command set

| IES-A3080 / IES-A3062<br>SERIES Commands | Level | Description       | Example                         |
|------------------------------------------|-------|-------------------|---------------------------------|
| qos policy                               | G     | Select QOS policy | switch(config)#qos policy       |
| [weighted-fair strict]                   |       | scheduling        | weighted-fair                   |
| qos prioritytype                         | G     | Setting of QOS    | switch(config)#qos prioritytype |

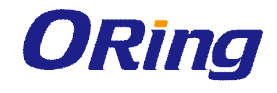

| [port-based cos-only tos   |   | priority type        |                                        |
|----------------------------|---|----------------------|----------------------------------------|
| -only cos-first tos-first] |   |                      |                                        |
| qos priority portbased     | G | Configure Port-based | switch(config)#qos priority portbased  |
| [Port]                     |   | Priority             | 1 low                                  |
| [lowest low middle high]   |   |                      |                                        |
| qos priority cos           | G | Configure COS        | switch(config)#qos priority cos 22     |
| [Priority][lowest low mid  |   | Priority             | middle                                 |
| dle high]                  |   |                      |                                        |
| qos priority tos           | G | Configure TOS        | switch(config)#qos priority tos 3 high |
| [Priority][lowest low mid  |   | Priority             |                                        |
| dle high]                  |   |                      |                                        |
| show qos                   | Р | Display the          | switch>show qos                        |
|                            |   | information of QoS   |                                        |
|                            |   | configuration        |                                        |
| no qos                     | G | Disable QoS function | switch(config)#no qos                  |

# 6.7 Commands Set List—IGMP command set

| IES-A3080 / IES-A3062 | Level | Description             | Example                         |
|-----------------------|-------|-------------------------|---------------------------------|
| SERIES Commands       |       |                         |                                 |
| igmp enable           | G     | Enable IGMP             | switch(config)#igmp enable      |
|                       |       | snooping function       |                                 |
| Igmp-query auto       | G     | Set IGMP query to       | switch(config)#Igmp-query auto  |
|                       |       | auto mode               |                                 |
| Igmp-query force      | G     | Set IGMP query to       | switch(config)#lgmp-query force |
|                       |       | force mode              |                                 |
| show igmp             | Р     | Displays the details of | switch#show igmp configuration  |
| configuration         |       | an IGMP                 |                                 |
|                       |       | configuration.          |                                 |
| show igmp multi       | Р     | Displays the details of | switch#show igmp multi          |
|                       |       | an IGMP snooping        |                                 |
|                       |       | entries.                |                                 |
| no igmp               | G     | Disable IGMP            | switch(config)#no igmp          |
|                       |       | snooping function       |                                 |
| no igmp-query         | G     | Disable IGMP query      | switch#no igmp-query            |

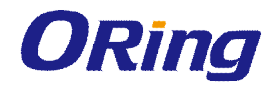

# 6.8 Commands Set List—MAC/Filter Table command set

| IES-A3080 / IES-A3062    |       | Description           | Example                               |
|--------------------------|-------|-----------------------|---------------------------------------|
| SERIES Commands          | Levei | Description           | Example                               |
| mac-address-table static | I     | Configure MAC         | switch(config)#interface fastEthernet |
| hwaddr                   |       | address table of      | 2                                     |
| [MAC]                    |       | interface (static).   | switch(config-if)#mac-address-table   |
|                          |       |                       | static hwaddr 000012345678            |
| mac-address-table filter | G     | Configure MAC         | switch(config)#mac-address-table      |
| hwaddr                   |       | address table(filter) | filter hwaddr 000012348678            |
| [MAC]                    |       |                       |                                       |
| show mac-address-table   | Р     | Show all MAC          | switch#show mac-address-table         |
|                          |       | address table         |                                       |
| show mac-address-table   | Р     | Show static MAC       | switch#show mac-address-table         |
| static                   |       | address table         | static                                |
| show mac-address-table   | Р     | Show filter MAC       | switch#show mac-address-table filter  |
| filter                   |       | address table.        |                                       |
| no mac-address-table     | I     | Remove an entry of    | switch(config)#interface fastEthernet |
| static hwaddr            |       | MAC address table of  | 2                                     |
| [MAC]                    |       | interface (static)    | switch(config-if)#no                  |
|                          |       |                       | mac-address-table static hwaddr       |
|                          |       |                       | 000012345678                          |
| no mac-address-table     | G     | Remove an entry of    | switch(config)#no mac-address-table   |
| filter hwaddr            |       | MAC address table     | filter hwaddr 000012348678            |
| [MAC]                    |       | (filter)              |                                       |
| no mac-address-table     | G     | Remove dynamic        | switch(config)#no mac-address-table   |
|                          |       | entry of MAC address  |                                       |
|                          |       | table                 |                                       |

### 6.9 Commands Set List—SNMP command set

| IES-A3080 / IES-A3062 |       | evel Description      | Example                         |
|-----------------------|-------|-----------------------|---------------------------------|
| SERIES Commands       | Levei |                       |                                 |
| snmp agent-mode       | G     | Select the agent mode | switch(config)#snmp agent-mode  |
| [v1v2c   v3]          |       | of SNMP               | v1v2c                           |
| snmp-server host      | G     | Configure SNMP        | switch(config)#snmp-server host |
| [IP address]          |       | server host           | 192.168.10.50 community public  |
| community             |       | information and       | trap-version v1                 |
| [Community-string]    |       | community string      | (remove)                        |

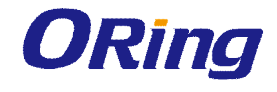

| trap-version        |   |                        | Switch(config)#                   |
|---------------------|---|------------------------|-----------------------------------|
| [v1 v2c]            |   |                        | no snmp-server host               |
|                     |   |                        | 192.168.10.50                     |
| snmp                | G | Configure the          | switch(config)#snmp               |
| community-strings   |   | community string right | community-strings public right RO |
| [Community-string]  |   |                        | or                                |
| right               |   |                        | switch(config)#snmp               |
| [RO RW]             |   |                        | community-strings public right RW |
| snmp snmpv3-user    | G | Configure the          | switch(config)#snmp snmpv3-user   |
| [User Name]         |   | userprofile for        | test01 password AuthPW PrivPW     |
| password            |   | SNMPV3 agent.          |                                   |
| [Authentication     |   | Privacy password       |                                   |
| Password] [Privacy  |   | could be empty.        |                                   |
| Password]           |   |                        |                                   |
| show snmp           | Р | Show SNMP              | switch#show snmp                  |
|                     |   | configuration          |                                   |
| show snmp-server    | Р | Show specified trap    | switch#show snmp-server           |
|                     |   | server information     |                                   |
| no snmp             | G | Remove the specified   | switch(config)#no snmp            |
| community-strings   |   | community.             | community-strings public          |
| [Community]         |   |                        |                                   |
| no snmp snmpv3-user | G | Remove specified       | switch(config)# no snmp           |
| [User Name]         |   | user of SNMPv3         | snmpv3-user test01 password       |
| password            |   | agent. Privacy         | AuthPW PrivPW                     |
| [Authentication     |   | password could be      |                                   |
| Password] [Privacy  |   | empty.                 |                                   |
| Password]           |   |                        |                                   |
| no snmp-server host | G | Remove the SNMP        | switch(config)#no snmp-server     |
| [Host-address]      |   | server host.           | 192.168.10.50                     |

# 6.10 Commands Set List—Port Mirroring command set

| IES-A3080 / IES-A3062<br>SERIES Commands | Level | Description                                       | Example                   |
|------------------------------------------|-------|---------------------------------------------------|---------------------------|
| monitor rx                               | G     | Set RX destination<br>port of monitor<br>function | switch(config)#monitor rx |
| monitor tx                               | G     | Set TX destination                                | switch(config)#monitor tx |

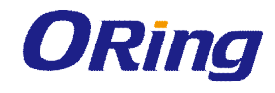

|              |   | port of monitor        |                                       |
|--------------|---|------------------------|---------------------------------------|
|              |   | function               |                                       |
| show monitor | Р | Show port monitor      | switch#show monitor                   |
|              |   | information            |                                       |
| monitor      | I | Configure source port  | switch(config)#interface fastEthernet |
| [RX TX Both] |   | of monitor function    | 2                                     |
|              |   |                        | switch(config-if)#monitor RX          |
| show monitor | I | Show port monitor      | switch(config)#interface fastEthernet |
|              |   | information            | 2                                     |
|              |   |                        | switch(config-if)#show monitor        |
| no monitor   | I | Disable source port of | switch(config)#interface fastEthernet |
|              |   | monitor function       | 2                                     |
|              |   |                        | switch(config-if)#no monitor          |

## 6.11 Commands Set List—802.1x command set

| IES-A3080 / IES-A3062   |       | Decorintion             | Example                      |
|-------------------------|-------|-------------------------|------------------------------|
| SERIES Commands         | Levei | Description             | Example                      |
| 8021x enable            | G     | Use the 802.1x global   | switch(config)# 8021x enable |
|                         |       | configuration           |                              |
|                         |       | command to enable       |                              |
|                         |       | 802.1x protocols.       |                              |
| 8021x system radiousip  | G     | Use the 802.1x          | switch(config)# 8021x system |
| [IP address]            |       | system radious IP       | radiousip 192.168.1.1        |
|                         |       | global configuration    |                              |
|                         |       | command to change       |                              |
|                         |       | the radious server IP.  |                              |
| 8021x system serverport | G     | Use the 802.1x          | switch(config)# 8021x system |
| [port ID]               |       | system server port      | serverport 1815              |
|                         |       | global configuration    |                              |
|                         |       | command to change       |                              |
|                         |       | the radious server port |                              |
| 8021x system            | G     | Use the 802.1x          | switch(config)# 8021x system |
| accountport             |       | system account port     | accountport 1816             |
| [port ID]               |       | global configuration    |                              |
|                         |       | command to change       |                              |
|                         |       | the accounting port     |                              |
| 8021x system sharekey   | G     | Use the 802.1x          | switch(config)# 8021x system |

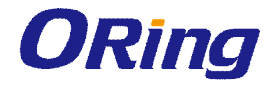

| [ID]                   |   | system share key       | sharekey 123456                     |
|------------------------|---|------------------------|-------------------------------------|
|                        |   | global configuration   |                                     |
|                        |   | command to change      |                                     |
|                        |   | the shared key value.  |                                     |
| 8021x system nasid     | G | Use the 802.1x         | switch(config)# 8021x system nasid  |
| [words]                |   | system nasid global    | test1                               |
|                        |   | configuration          |                                     |
|                        |   | command to change      |                                     |
|                        |   | the NAS ID             |                                     |
| 8021x misc quietperiod | G | Use the 802.1x misc    | switch(config)# 8021x misc          |
| [sec.]                 |   | quiet period global    | quietperiod 10                      |
|                        |   | configuration          |                                     |
|                        |   | command to specify     |                                     |
|                        |   | the quiet period value |                                     |
|                        |   | of the switch.         |                                     |
| 8021x misc txperiod    | G | Use the 802.1x misc    | switch(config)# 8021x misc txperiod |
| [sec.]                 |   | TX period global       | 5                                   |
|                        |   | configuration          |                                     |
|                        |   | command to set the     |                                     |
|                        |   | TX period.             |                                     |
| 8021x misc             | G | Use the 802.1x misc    | switch(config)# 8021x misc          |
| supportimeout [sec.]   |   | supp timeout global    | supportimeout 20                    |
|                        |   | configuration          |                                     |
|                        |   | command to set the     |                                     |
|                        |   | supplicant timeout.    |                                     |
| 8021x misc             | G | Use the 802.1x misc    | switch(config)#8021x misc           |
| servertimeout [sec.]   |   | server timeout global  | servertimeout 20                    |
|                        |   | configuration          |                                     |
|                        |   | command to set the     |                                     |
|                        |   | server timeout.        |                                     |
|                        |   |                        |                                     |
| 8021x misc maxrequest  | G | Use the 802.1x misc    | switch(config)# 8021x misc          |
| [number]               |   | max request global     | maxrequest 3                        |
|                        |   | configuration          |                                     |
|                        |   | command to set the     |                                     |
|                        |   | MAX requests.          |                                     |
|                        |   |                        |                                     |

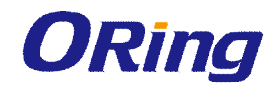

| 8021x misc                 | G | Use the 802.1x misc   | switch(config)# 8021x misc            |
|----------------------------|---|-----------------------|---------------------------------------|
| reauthperiod [sec.]        |   | reauth period global  | reauthperiod 3000                     |
|                            |   | configuration         |                                       |
|                            |   | command to set the    |                                       |
|                            |   | reauth period.        |                                       |
|                            |   |                       |                                       |
| 8021x portstate            | Т | Use the 802.1x port   | switch(config)#interface fastethernet |
| [disable   reject   accept |   | state interface       | 3                                     |
| authorize]                 |   | configuration         | switch(config-if)#8021x portstate     |
|                            |   | command to set the    | accept                                |
|                            |   | state of the selected |                                       |
|                            |   | port.                 |                                       |
|                            |   |                       |                                       |
| show 8021x                 | Е | Display a summary of  | switch>show 8021x                     |
|                            |   | the 802.1x properties |                                       |
|                            |   | and also the port     |                                       |
|                            |   | sates.                |                                       |
| no 8021x                   | G | Disable 802.1x        | switch(config)#no 8021x               |
|                            |   | function              |                                       |

# 6.12 Commands Set List—TFTP command set

| IES-A3080 / IES-A3062     |       | Description            | Defaults               |
|---------------------------|-------|------------------------|------------------------|
| SERIES Commands           | Level |                        | Example                |
| backup                    | G     | Save configuration to  | switch(config)#backup  |
| flash:backup_cfg          |       | TFTP and need to       | flash:backup_cfg       |
|                           |       | specify the IP of TFTP |                        |
|                           |       | server and the file    |                        |
|                           |       | name of image.         |                        |
| restore flash:restore_cfg | G     | Get configuration from | switch(config)#restore |
|                           |       | TFTP server and need   | flash:restore_cfg      |
|                           |       | to specify the IP of   |                        |
|                           |       | TFTP server and the    |                        |
|                           |       | file name of image.    |                        |
| upgrade                   | G     | Upgrade firmware by    | switch(config)#upgrade |
| flash:upgrade_fw          |       | TFTP and need to       | lash:upgrade_fw        |
|                           |       | specify the IP of TFTP |                        |
|                           |       | server and the file    |                        |

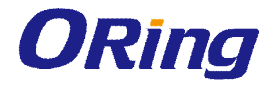

|  | name of image. |  |
|--|----------------|--|
|  |                |  |

# 6.13 Commands Set List—SYSLOG, SMTP, EVENT command set

| IES-A3080 / IES-A3062   |       | Description           | Freemanle                          |
|-------------------------|-------|-----------------------|------------------------------------|
| SERIES Commands         | Levei | Description           | Example                            |
| systemlog ip            | G     | Set System log server | switch(config)# systemlog ip       |
| [IP address]            |       | IP address.           | 192.168.1.100                      |
| systemlog mode          | G     | Specified the log     | switch(config)# systemlog mode     |
| [client server both]    |       | mode                  | both                               |
| show systemlog          | Е     | Display system log.   | Switch>show systemlog              |
| show systemlog          | Р     | Show system log       | switch#show systemlog              |
|                         |       | client & server       |                                    |
|                         |       | information           |                                    |
| no systemlog            | G     | Disable systemlog     | switch(config)#no systemlog        |
|                         |       | functon               |                                    |
| smtp enable             | G     | Enable SMTP function  | switch(config)#smtp enable         |
| smtp serverip           | G     | Configure SMTP        | switch(config)#smtp serverip       |
| [IP address]            |       | server IP             | 192.168.1.5                        |
| smtp authentication     | G     | Enable SMTP           | switch(config)#smtp authentication |
|                         |       | authentication        |                                    |
| smtp account            | G     | Configure             | switch(config)#smtp account User   |
| [account]               |       | authentication        |                                    |
|                         |       | account               |                                    |
| smtp password           | G     | Configure             | switch(config)#smtp password       |
| [password]              |       | authentication        |                                    |
|                         |       | password              |                                    |
| smtp rcptemail          | G     | Configure Rcpt e-mail | switch(config)#smtp rcptemail 1    |
| [Index] [Email address] |       | Address               | <u>Alert@test.com</u>              |
| show smtp               | Р     | Show the information  | switch#show smtp                   |
|                         |       | of SMTP               |                                    |
| no smtp                 | G     | Disable SMTP          | switch(config)#no smtp             |
|                         |       | function              |                                    |
| event device-cold-start | G     | Set cold start event  | switch(config)#event               |
| [Systemlog SMTP Both]   |       | type                  | device-cold-start both             |
| event                   | G     | Set Authentication    | switch(config)#event               |

ORing Industrial Networking Corp.

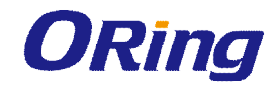

| authentication-failure |   | failure event type     | authentication-failure both           |
|------------------------|---|------------------------|---------------------------------------|
| [Systemlog SMTP Both]  |   |                        |                                       |
| event                  | G | Set s ring topology    | switch(config)#event                  |
| O-Ring-topology-change |   | changed event type     | ring-topology-change both             |
| [Systemlog SMTP Both]  |   |                        |                                       |
| event systemlog        | Ι | Set port event for     | switch(config)#interface fastethernet |
| [Link-UP Link-Down Bot |   | system log             | 3                                     |
| h]                     |   |                        | switch(config-if)#event systemlog     |
|                        |   |                        | both                                  |
| event smtp             | Ι | Set port event for     | switch(config)#interface fastethernet |
| [Link-UP Link-Down Bot |   | SMTP                   | 3                                     |
| h]                     |   |                        | switch(config-if)#event smtp both     |
| show event             | Ρ | Show event selection   | switch#show event                     |
| no event               | G | Disable cold start     | switch(config)#no event               |
| device-cold-start      |   | event type             | device-cold-start                     |
| no event               | G | Disable Authentication | switch(config)#no event               |
| authentication-failure |   | failure event typ      | authentication-failure                |
| no event               | G | Disable O-Ring         | switch(config)#no event               |
| O-Ring-topology-change |   | topology changed       | ring-topology-change                  |
|                        |   | event type             |                                       |
| no event systemlog     | Ι | Disable port event for | switch(config)#interface fastethernet |
|                        |   | system log             | 3                                     |
|                        |   |                        | switch(config-if)#no event systemlog  |
| no event smpt          | I | Disable port event for | switch(config)#interface fastethernet |
|                        |   | SMTP                   | 3                                     |
|                        |   |                        | switch(config-if)#no event smtp       |
| show systemlog         | Р | Show system log        | switch#show systemlog                 |
|                        |   | client & server        |                                       |
|                        |   | information            |                                       |

# 6.14 Commands Set List—SNTP command set

| IES-A3080 / IES-A3062<br>SERIES Commands | Level | Description                                   | Example                      |
|------------------------------------------|-------|-----------------------------------------------|------------------------------|
| sntp enable                              | G     | Enable SNTP function                          | switch(config)#sntp enable   |
| sntp daylight                            | G     | Enable daylight saving time, if SNTP function | switch(config)#sntp daylight |

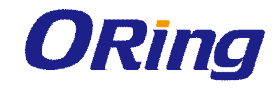

|                         |   | is inactive, this      |                                       |
|-------------------------|---|------------------------|---------------------------------------|
|                         |   | command can't be       |                                       |
|                         |   | applied.               |                                       |
| sntp daylight-period    | G | Set period of daylight | switch(config)# sntp daylight-period  |
| [Start time] [End time] |   | saving time, if SNTP   | 20060101-01:01 20060202-01-01         |
|                         |   | function is inactive,  |                                       |
|                         |   | this command can't be  |                                       |
|                         |   | applied.               |                                       |
|                         |   | Parameter format:      |                                       |
|                         |   | [yyyymmdd-hh:mm]       |                                       |
| sntp daylight-offset    | G | Set offset of daylight | switch(config)#sntp daylight-offset 3 |
| [Minute]                |   | saving time, if SNTP   |                                       |
|                         |   | function is inactive,  |                                       |
|                         |   | this command can't be  |                                       |
|                         |   | applied.               |                                       |
| sntp ip                 | G | Set SNTP server IP, if | switch(config)#sntp ip 192.169.1.1    |
| [IP]                    |   | SNTP function is       |                                       |
|                         |   | inactive, this         |                                       |
|                         |   | command can't be       |                                       |
|                         |   | applied.               |                                       |
| sntp timezone           | G | Set timezone index,    | switch(config)#sntp timezone 22       |
| [Timezone]              |   | use "show sntp         |                                       |
|                         |   | timzezone" command     |                                       |
|                         |   | to get more            |                                       |
|                         |   | information of index   |                                       |
|                         |   | number                 |                                       |
| show sntp               | Р | Show SNTP              | switch#show sntp                      |
|                         |   | information            |                                       |
| show sntp timezone      | Р | Show index number of   | switch#show sntp timezone             |
|                         |   | time zone list         |                                       |
| no sntp                 | G | Disable SNTP           | switch(config)#no sntp                |
|                         |   | function               |                                       |
| no sntp daylight        | G | Disable daylight       | switch(config)#no sntp daylight       |
|                         |   | saving time            |                                       |

# 6.15 Commands Set List—O-Ring command set

| IES-A3080 / IES-A3062 Level Description Example |
|-------------------------------------------------|
|-------------------------------------------------|

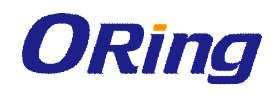

| SERIES Commands           |   |                        |                                     |
|---------------------------|---|------------------------|-------------------------------------|
| Ring enable               | G | Enable O-Ring          | switch(config)# ring enable         |
| Ring master               | G | Enable ring master     | switch(config)# ring master         |
| Ring couplering           | G | Enable couple ring     | switch(config)# ring couplering     |
| Ring dualhoming           | G | Enable dual homing     | switch(config)# ring dualhoming     |
| Ring ringport             | G | Configure 1st/2nd      | switch(config)# ring ringport 7 8   |
| [1st Ring Port] [2nd Ring |   | Ring Port              |                                     |
| Port]                     |   |                        |                                     |
| Ring couplingport         | G | Configure Coupling     | switch(config)# ring couplingport 1 |
| [Coupling Port]           |   | Port                   |                                     |
| Ring controlport          | G | Configure Control Port | switch(config)# ring controlport 2  |
| [Control Port]            |   |                        |                                     |
| Ring homingport           | G | Configure Dual         | switch(config)# ring homingport 3   |
| [Dual Homing Port]        |   | Homing Port            |                                     |
| show Ring                 | Ρ | Show the information   | switch#show ring                    |
|                           |   | of O-Ring              |                                     |
| no Ring                   | G | Disable O-Ring         | switch(config)#no ring              |
| no Ring master            | G | Disable ring master    | switch(config)# no ring master      |
| no Ring couplering        | G | Disable couple ring    | switch(config)# no ring couplering  |
| no Ring dualhoming        | G | Disable dual homing    | switch(config)# no ring dualhoming  |

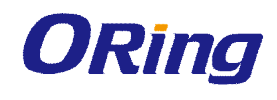

# Technical Specifications

| Technology         |                                               |  |  |
|--------------------|-----------------------------------------------|--|--|
| Ethernet Standards | 802.3 - 10Base-T,                             |  |  |
|                    | 802.3u - 100Base-TX, 100Base-FX,              |  |  |
|                    | 802.3z - 1000Base-LX/SX                       |  |  |
|                    | 802.3ab - 1000Base-TX,                        |  |  |
|                    | 802.3ad - Link Aggregation Control Protocol   |  |  |
|                    | 802.3x - Flow Control                         |  |  |
|                    | 802.1D - Spanning Tree Protocol               |  |  |
|                    | 802.1p - Class of Service,                    |  |  |
|                    | 802.1Q - VLAN Tagging                         |  |  |
|                    | 802.1w - Rapid Spanning Tree Protocol,        |  |  |
|                    | 802.1X - Authentication                       |  |  |
|                    | 802.1ad - VLAN QinQ                           |  |  |
|                    | 802.1AB - LLDP                                |  |  |
|                    | 802.1s - MSTP                                 |  |  |
| MAC addresses      | 8192                                          |  |  |
| Priority Queues    | 4                                             |  |  |
| Flow Control       | IEEE 802.3x Flow Control and Back-pressure    |  |  |
| Processing         | Store-and-Forward                             |  |  |
| Interface          |                                               |  |  |
| RJ45 Ports         | 10/100Base-T(X), Auto MDI/MDI-X               |  |  |
| Giga Fiber Ports   | 1000 Base-X (SC Connector)                    |  |  |
|                    | Multi-Mode:                                   |  |  |
|                    | 0 to 550m, 850 nm (50/125 μm to 62.5/125 μm)  |  |  |
|                    | Single-Mode:                                  |  |  |
|                    | 0 to 10km, 1310 nm (9/125 μm)                 |  |  |
| Giga Ports         | 10/100/1000 Base-T(X), Auto MDI/MDIX          |  |  |
| Fiber Ports        | 100 Base-FX (SC Connector)                    |  |  |
|                    | Multi-Mode:                                   |  |  |
|                    | 0 to 2 km, 1310 nm (50/125 μm to 62.5/125 μm) |  |  |
|                    | Single-Mode:                                  |  |  |
|                    | 0 to 30km, 1310 nm (9/125 μm)                 |  |  |
| LED Indicators     | Per Unit : Power x 3(Green)                   |  |  |
|                    | RJ45 Ports:                                   |  |  |

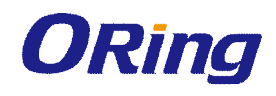

|                             | Per Port : Link/Activity(Green/Blinking Green), Full |  |  |  |
|-----------------------------|------------------------------------------------------|--|--|--|
|                             | duplex(Amber)                                        |  |  |  |
|                             | Giga/Fiber Ports:                                    |  |  |  |
|                             | Per Port : Activity(Green), Link (Amber)             |  |  |  |
| Power Requirements          |                                                      |  |  |  |
| Power Input Voltage         | PWR1/2: 12 to 48VDC in 7-pin Terminal Block          |  |  |  |
|                             | PWR3: 12 to 48VDC in Power Jack (WARNING –           |  |  |  |
|                             | POWER JACK CONNECTOR NOT FOR USE IN                  |  |  |  |
|                             | HAZARDOUS LOCATIONS. SEE INSTALLATION                |  |  |  |
|                             | INSTRUCTIONS)                                        |  |  |  |
| Reverse Polarity Protection | Present at terminal block                            |  |  |  |
| Electrical Ratings          |                                                      |  |  |  |
| Rated Supply Input          | 12-48VDC                                             |  |  |  |
| Maximum Surrounding Air     | 70 °C                                                |  |  |  |
| Temperature                 |                                                      |  |  |  |
| Environmental               |                                                      |  |  |  |
| Operating Temperature       | -40 to 70 °C                                         |  |  |  |
| Storage Temperature         | -40 to 85 °C                                         |  |  |  |
| Operating Humidity          | 5% to 95%, non-condensing                            |  |  |  |
| Mechanical                  |                                                      |  |  |  |
| Dimensions(W x D x H)       | 52 mm(W)x 106 mm(D)x 144 mm(H)                       |  |  |  |
| Casing                      | IP-30 protection                                     |  |  |  |
| Regulatory Approvals        |                                                      |  |  |  |
| Regulatory Approvals        | FCC Part 15, CISPER (EN55022) class A                |  |  |  |
| EMS                         | EN61000-4-2 (ESD), EN61000-4-3 (RS), EN61000-4-4     |  |  |  |
|                             | (EFT), EN61000-4-5 (Surge), EN61000-4-6              |  |  |  |
|                             | (CS),EN61000-4-8,EN61000-4-11                        |  |  |  |
| Shock                       | IEC 60068-2-27                                       |  |  |  |
| Free Fall                   | IEC 60068-2-32                                       |  |  |  |
| Vibration                   | IEC 60068-2-6                                        |  |  |  |
| Warranty                    | 5 years                                              |  |  |  |

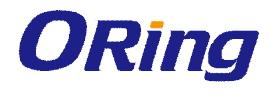

# Label

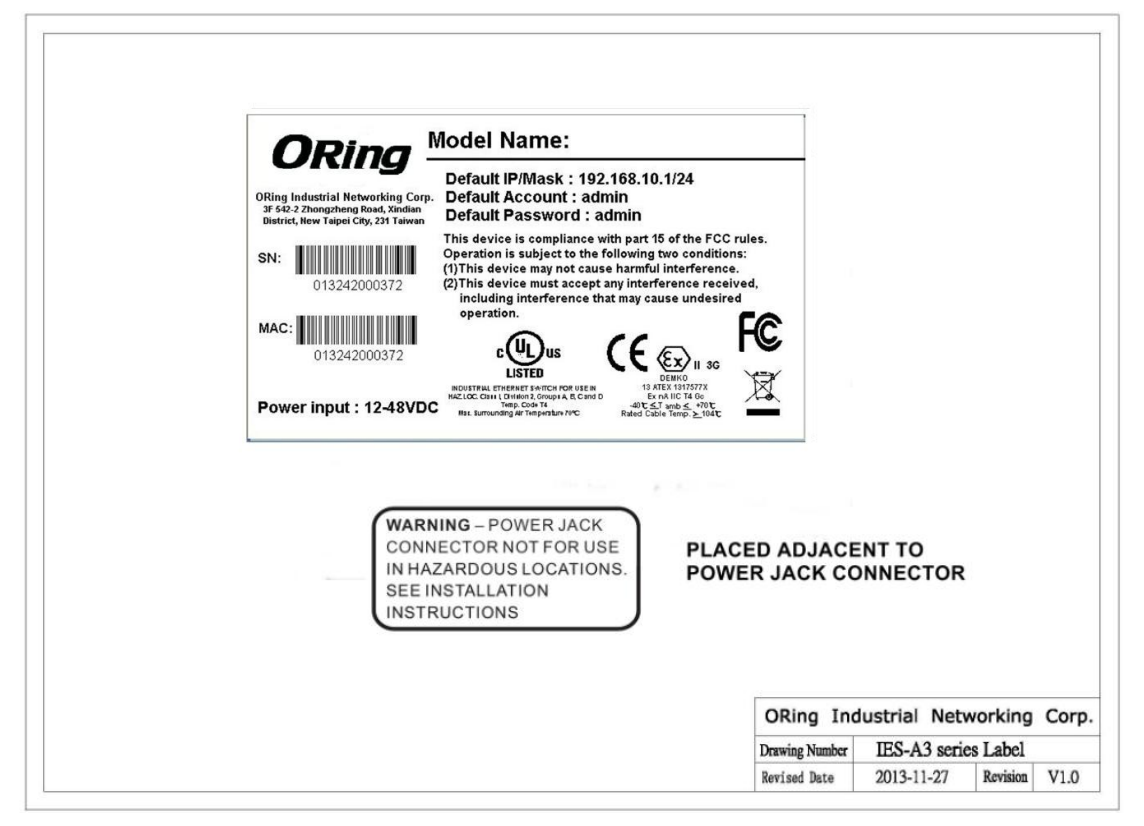

#### A. Condition of safe use:

- 1. Subject devices are to be installed in an ATEX Certified IP54 enclosure and accessible only by the use of a tool.
- 2. Subject devices are for use in an area of not more than pollution degree 2 in accordance with IEC 60664-1.
- 3. Provision shall be made to prevent the rated voltage being exceeded by the transient disturbances of more than 140% of the peak rated voltage.

#### **B. Installation Instruction:**

- 1. Cable temperature rating not less than  $104^{\circ}C$
- The terminal Block (J9) Cat. No. 5EHDRC-07P by Dinkle Eterprise Co., Ltd., rated 300 V, 15 A, 105°C, FW-1 mating with Cat. No. 5ESDV-07P by Dinkle Eterprise Co., Ltd., rated 300 V, 15 A, 105°C, FW-2, suitable for 28-12 AWG wire size, torque value 4.5 lb-in.

#### C. Standards:

IEC 60079-0 Ed.6, IEC 60079-15 Ed.4, EN 60079-0:2012, EN 60079-15:2010